INVERTER WELDING POWER SUPPLY

# IP-500A

# **OPERATION MANUAL**

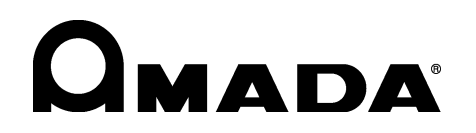

Z11OM1203975-03

Thank you for purchasing our Inverter Welding Power Supply **IP-500A**. This operation manual describes its method of operation and precautions for use.

Read this operation manual carefully prior to use. Store appropriately for ready reference.

## **Contents**

| 1. | Special Precautions                                                                                                    | 1-1                              |
|----|----------------------------------------------------------------------------------------------------|----------------------------------|
|    | <ul> <li>(1) Safety Precautions</li></ul>                                                                                    | 1-1<br>1-4<br>1-5<br>1-5         |
| 2. | Features                                                                                                    | 2-1                              |
| 3. | Name and Functions of Each Section                                                                                           | 3-1                              |
|    | (1) Front                                                                                                    | .3-1<br>.3-3                     |
| 4. | How to Operate Screens                                                                                                    | 4-1                              |
|    | <ul> <li>(1) STARTING Screen</li></ul>                                                                                       | 4-1<br>4-3<br>4-7<br>4-9<br>1-11 |
|    | (7) SETUP Screen                                                                                                    | 1-20<br>1-22                     |
|    | (9) INITIALIZE Screen                                                                                                    | 1-23<br>1-24                     |
|    | (11) ERROR Screen                                                                                                    | 1-26                             |
| 5. | Installation and Connection                                                                                                  | 5-1                              |
|    | <ul> <li>(1) Installation Place</li></ul>                                                                                    | 5-1<br>5-2<br>5-2<br>5-5         |
| 6. | Interface                                                                                                    | 6-1                              |
|    | <ul> <li>(1) Connection Diagram for External Input/Output Signals</li> <li>(2) Description of External I/O Signals</li></ul> | 6-1<br>6-3<br>6-7                |
| 7. | Basic Operation                                                                                                    | 7-1                              |
| 8. | Timing Chart                                                                                                    | 8-1                              |
|    | <ul> <li>(1) Basic Sequence</li></ul>                                                                                        | 8-1<br>8-3<br>8-5<br>8-6<br>8-7  |
| 9. | External Communication Function                                                                                              | 9-1                              |
|    |                                                                                                    |                                  |

### Contents

|     | (1) Introduction                                |      |
|-----|-------------------------------------------------|------|
|     | (2) Data Transmission                           |      |
|     | (3) Configuration                               |      |
|     | (4) Protocol (Single-Directional Communication) |      |
|     | (5) Protocol (Bi-Directional Communication)     |      |
|     | (6) Data Code Table                             |      |
| 10. | Specifications                                  |      |
|     | (1) Specifications                              |      |
|     | (2) Options (Sold Separately)                   |      |
|     | (3) Duty Cycle Graph                            |      |
|     | (4) Schematic                                   |      |
| 11. | Outline Drawing                                 |      |
| 12. | Maintenance                                     |      |
|     | (1) Cleaning and Replacement of Filter          |      |
| 13. | Troubleshooting                                 | 13-1 |
|     | (1) Fault Code List                             |      |
| 14. | Schedule Data Table                             |      |

## **1. Special Precautions**

## (1) Safety Precautions

Before using, read "Safety Precautions" carefully to understand the correct method of use.

- These precautions are shown for safe use of our products and for prevention of damage or injury to operators or others. Be sure to read each of them, since all of them are important for safety.
- The meaning of the words and symbols is as follows.

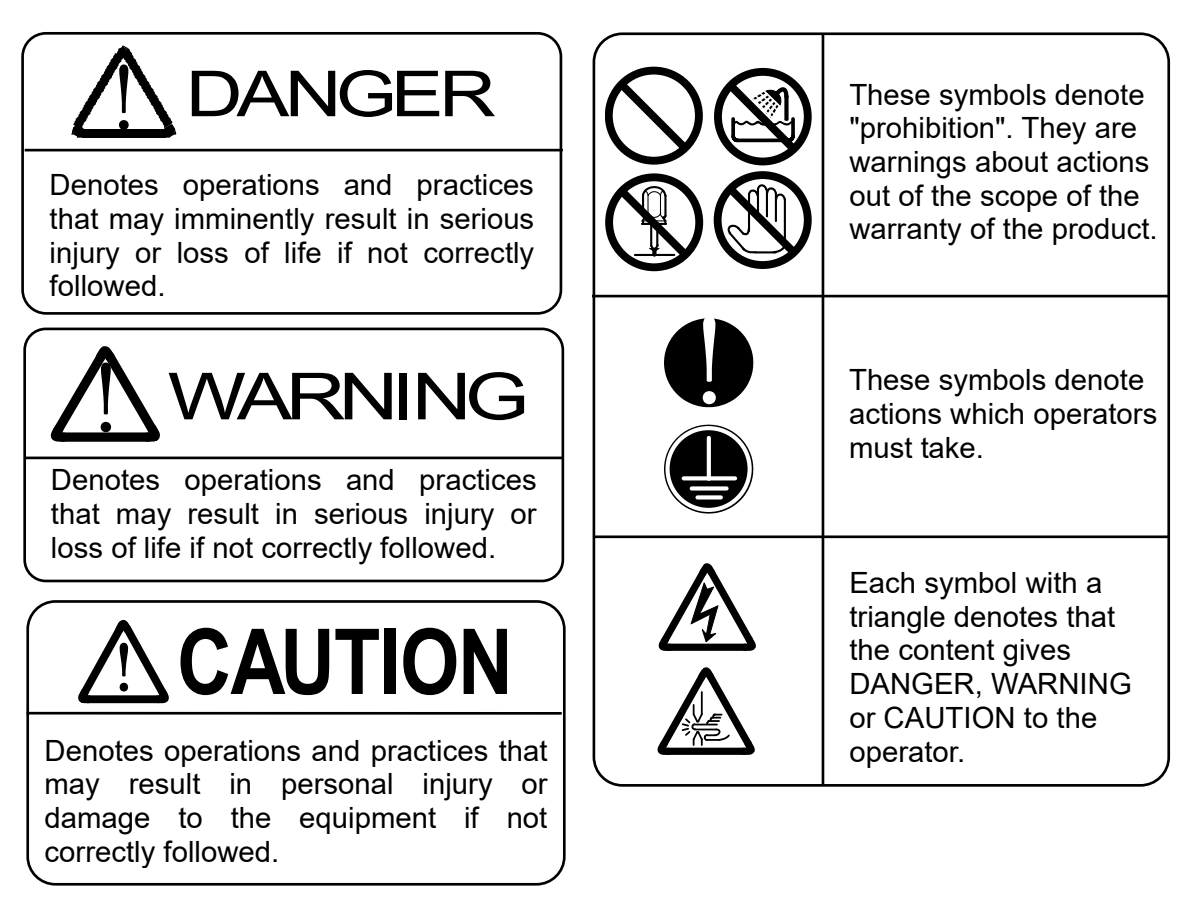

## 

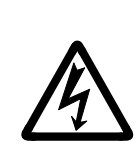

Do not touch the inside of the Power Supply except as instructed.

The interior of this Power Supply carries high voltage. It is very dangerous to touch any parts except as instructed. When inspecting the interior of the Power Supply, be sure to turn off the power source of the Power Supply and wait for at least 5 minutes.

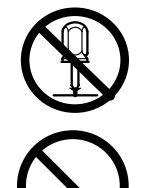

**Never disassemble, attempt to repair, or modify the Power Supply.** These actions can cause electric shock and fire. Consult us or your distributor for inspection and repair.

Never burn, destroy, cut, crush or chemically decompose the Power Supply.

This product incorporates parts containing gallium arsenide (GaAs).

## **1. Special Precautions**

|            | <b>M</b> WARNING                                                                                                    |
|------------|----------------------------------------------------------------------------------------------------|
|            | <b>Do not insert your fingers or hands between the electrodes.</b><br>When welding, keep your fingers and hands away from the electrodes.                                                                                                    |
|            | Do not touch any welded part or electrode during welding or just after completion of welding.<br>The welded parts of a workpiece, electrodes, and the arm are very hot.<br>Do not touch them; burns may result.                                                                                                    |
|            | <b>Ground the equipment.</b><br>If the Power Supply is not grounded, you may receive an electric shock in<br>the event of malfunction or current leak. Be sure to perform grounding work.<br>400 V AC of input voltage: at least class C                                                                                                    |
|            | <b>Connect the specified cables securely.</b><br>Cables of insufficient current capacities and loose connections can cause fire and electric shock.                                                                                                    |
| $\bigcirc$ | <b>Do not damage the power cable and connecting cables.</b><br>Do not tread on, twist, or apply force to any cable. Doing so may cause the power cable and connecting cables to become broken, leading to electric shock and fire.<br>If any part must be replaced or requires repair, consult us or your distributor.                                                                           |
|            | Stop the operation if any trouble occurs.<br>Continuous operation after occurrence of a trouble such as burning smell,<br>abnormal sound, abnormal heat, smoke, etc. can cause electric shock and<br>fire.<br>If such a trouble occurs, immediately consult us or your distributor.                                                                                                    |
|            | Persons with pacemakers must stay clear of the welding machine.<br>A person who uses a pacemaker must not approach the welding machine or<br>walk around the welding site while the welding machine is in operation,<br>without being permitted by his/her doctor. The welding machine generates a<br>magnetic field and has effects on the operation of the pacemaker while it is<br>turned on. |
|            | Protective gear must be worn.<br>Put on protective gear such as protective gloves, long-sleeve jacket, leather<br>apron, etc. Surface flash and expulsion can burn the skin if they touch the<br>skin.                                                                                                    |
|            | Wear protective glasses.<br>If you look at the flash directly during welding, your eyes may be damaged.<br>If any surface flash and expulsion gets in your eye, you may lose your<br>eyesight.                                                                                                    |

| 0          | <b>Apply the specified supply voltage.</b><br>Application of a voltage outside the specified range may result in fire or electric shock.                                                                              |  |  |  |  |
|------------|----------------------------------------------------------------------------------------------------|--|--|--|--|
|            | <b>Do not allow water to come in contact with the equipment.</b><br>Water on the electric parts can cause electric shock and short circuit.                                                                           |  |  |  |  |
|            | Use proper tools (wire strippers, pressure wire connectors, etc.) for terminal treatment of the connecting cables.<br>Do not cut the wire conductor; fire or electric shock may result.                               |  |  |  |  |
|            | Install the equipment on a firm and level surface.<br>Injury may result if the equipment falls or is dropped.                                                                                                    |  |  |  |  |
| $\bigcirc$ | <b>Do not sit on or place objects on the Power Supply.</b><br>Failure to observe this precaution may lead to malfunction.                                                                                             |  |  |  |  |
|            | Keep combustible matter away from the Power Supply.<br>Surface flash and expulsion may ignite combustible matter. If it is<br>impossible to remove all combustible matter, cover it with non-combustible<br>material. |  |  |  |  |
| $\bigcirc$ | <b>Do not cover the Power Supply with a blanket, cloth, etc.</b><br>Do not cover the Power Supply with a blanket, cloth, etc. while it is in use.<br>The cover may be overheated and burned.                          |  |  |  |  |
| $\bigcirc$ | <b>Do not use this Power Supply for purposes other than welding.</b><br>Use of this Power Supply in a manner other than specified can cause<br>electric shock and fire.                                               |  |  |  |  |
|            | <b>Use ear protectors.</b><br>Loud noises can damage hearing.                                                                                                    |  |  |  |  |
|            | Keep a fire extinguisher nearby.<br>Keep a fire extinguisher in the welding shop in case of fire.                                                                                                    |  |  |  |  |
|            | Maintain and inspect the Power Supply periodically.<br>Maintain and inspect the Power Supply periodically, and repair any damage<br>nearby before starting operation.                                                 |  |  |  |  |

## (2) Precautions for Handling

- When transporting or moving the Power Supply, do not lay it down. Also, handle the Power Supply with care so as not to make an impact such as drop on it.
- Install this Power Supply on a firm and level surface. If it is inclined, malfunction may result. For ventilation, provide 100 mm clearances to the intake and exhaust (See 5. (1)).
- Do not install the Power Supply in the following locations:
  - Damp areas (where the humidity is higher than 90%),
  - areas where temperatures are above 40°C or below 5°C,
  - areas near a high noise source,
  - areas where chemicals are handled,
  - areas where water may condense,
  - dusty areas,
  - · areas exposed to large amounts of vibration or shock, and
  - areas at an altitude above 1000 meters.
- Clean the exterior of the Power Supply using a soft, dry cloth or one slightly dampened with water. If the Power Supply is very dirty, use diluted neutral detergent or alcohol. Do not use paint thinner, benzine, etc., as they may discolor or deform the Power Supply.
- Do not insert a screw, coin, etc. into the Power Supply, as they may cause malfunction.
- Operate the Power Supply in accordance with the method described in this operation manual.
- Press switches/buttons carefully by hand. Handling them roughly (using a screwdriver or the tip of pen) may result in a malfunction or failure.
- Press switches/buttons one at a time. Pressing more than one switch/button at a time may result in a malfunction or failure. (However, the screen switching operations in 4. (8) I/O CHECK Screen, (9) INITIALIZE Screen, and (10) SCHEDULE COPY Screen are excluded.)
- The Power Supply is not equipped with auxiliary power such as an outlet for lighting.
- Following cables are separately needed to use the Power Supply:
  - Power cable, and cables connecting between the Power Supply and welding transformer,
  - welding transformer,
  - welding head, and
  - secondary conductor connecting between welding head and welding transformer.
- The RS-485 communication signal line is not attached. Prepare the crimp-on terminal and line for wiring to the terminal strip.
- The I/O signal line to start the Power Supply is not attached. Prepare the crimp-on terminal and line for wiring to the terminal strip.
- The Power Supply should be used with the industry power transmission and distribution network (industrial distribution equipment). Do not connect it to the public low-voltage distribution network (distribution equipment for non-industrial office or home use).

**1. Special Precautions** 

## (3) On Disposal

This product incorporates parts containing gallium arsenide (GaAs). At the time of disposal, separate it from general industrial waste or domestic waste and carry out the disposal in accordance with applicable laws and regulations.

## (4) Warning Labels for Safety

On the main body are warning labels for safety. Their locations and meanings are as noted below.

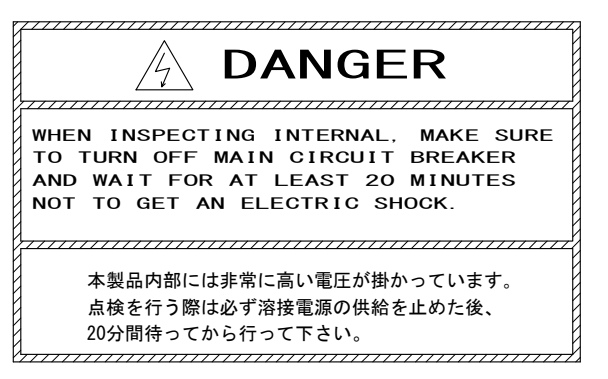

Location: Power Supply interior, side surface of acrylic cover Meaning: **Shock hazard** 

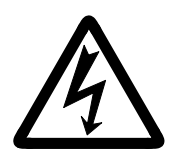

Location: Power Supply interior, side surface of acrylic cover and output terminal cover Meaning: **Shock hazard** 

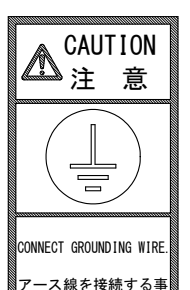

Location: Main unit cover Meaning: Caution for grounding connection

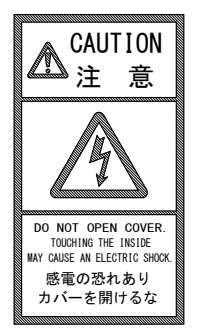

Location: Main unit cover Meaning: **Shock hazard** 

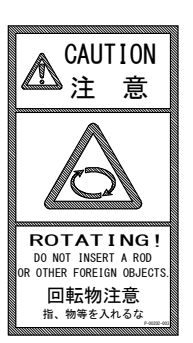

Location: Main unit cover Meaning: Caution for rotating object

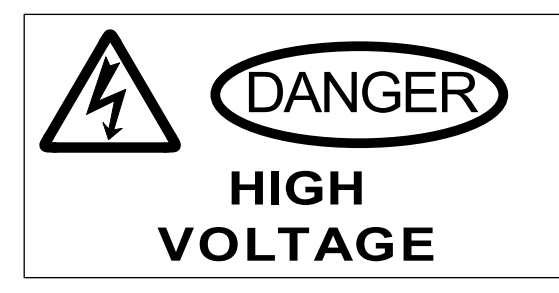

Location: Input breaker cover Meaning: Shock hazard, Cautions for high voltage

## 1. Special Precautions

## **2. Features**

The **IP-500A** is an inverter-type power supply, specially designed to be used for spot welding and fusing.

In addition, it is small in size and convenient to move or shift. Monitor function is provided, which enables judging defective or non-defective welding.

- Welding-current monitoring function for judgment of weld quality
- Three control systems (Primary constant-current peak value control, Secondary constant-current effective value control, and Secondary constant-power effective value control) for stable weld quality.
- Upslope (downslope) can be set for Weld 1 and Weld 2, respectively.
- Use of an inverter allows for high power factor and stable power conditions
- Easy setting of a variety of items through the menu selection system
- Five protective functions for maximum ease of operation
  - No-current
  - No-voltage
  - Overcurrent
  - Temperature
  - Self diagnostics error

## **3. Name and Functions of Each Section**

## (1) Front

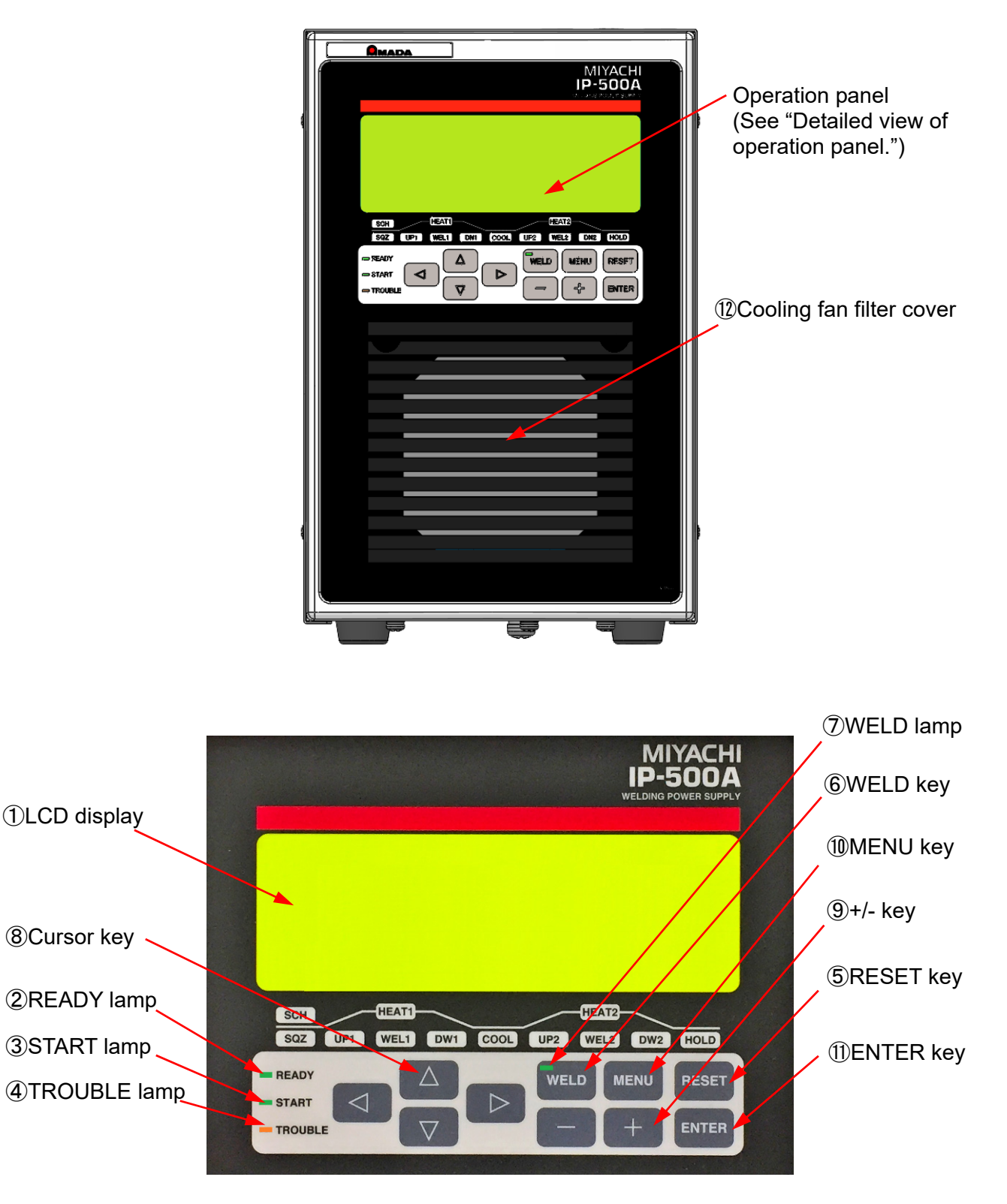

Detailed view of Operation panel

3. Name and Functions of Each Section

### ① LCD display

Displays 20 characters × 4 lines.

#### ② READY lamp (green)

Blinks until the preparation for welding is complete (about 10 seconds) and lights when the **IP-500A** is ready to start welding.

- The conditions to light this are as follows:
- The WELD lamp (see (6) is lighting up.
- The WELD ON/OFF (Pin 15) of the external interface is closed.
- No error occurs.
- The welding sequence is not in progress.
- The external communication is not in progress.

### ③ START lamp

Lights while the 1ST and 2ND input pins are input. However, when the start signal is turned off during a welding sequence, this remains lit until the sequence ends.

#### ④ TROUBLE lamp (orange)

Lights up when an error is detected. At this time, the **IP-500A** makes a peeping sound, and the work done is interrupted.

#### **S RESET key**

Used to reset the error display.

Eliminate the cause of the error before pressing this key to reset the error display.

### 6 WELD key

One of those required to activate the READY lamp. Pressing this key alternately lights and shuts off the lamp.

#### ⑦ WELD lamp (green)

Turns on when the WELD key is set to ON and turns off when it is set to OFF.

#### ⑧ Cursor keys

Used to move the cursor.

Used to move the cursor vertically or horizontally when selecting an item or inputting a value.

## 9 +/- key

Used to increase or decrease values of the selected item.

#### Image: MENU key

Used to switch the screen.

Used to switch the screen to various setting screens or the monitor screen.

## ① ENTER key

Used to write the setting.

After inputting the setting, be sure to press the ENTER key to write the data. If you move the cursor without pressing the ENTER key, the set contents are not switched.

## 12 Cooling fan filter cover

The cooling fan works when the internal temperature becomes 40°C or higher. A filter is provided inside this cover. To be removed for maintenance of the filter (See **12. Maintenance**).

#### 3. Name and Functions of Each Section

## (2) Rear

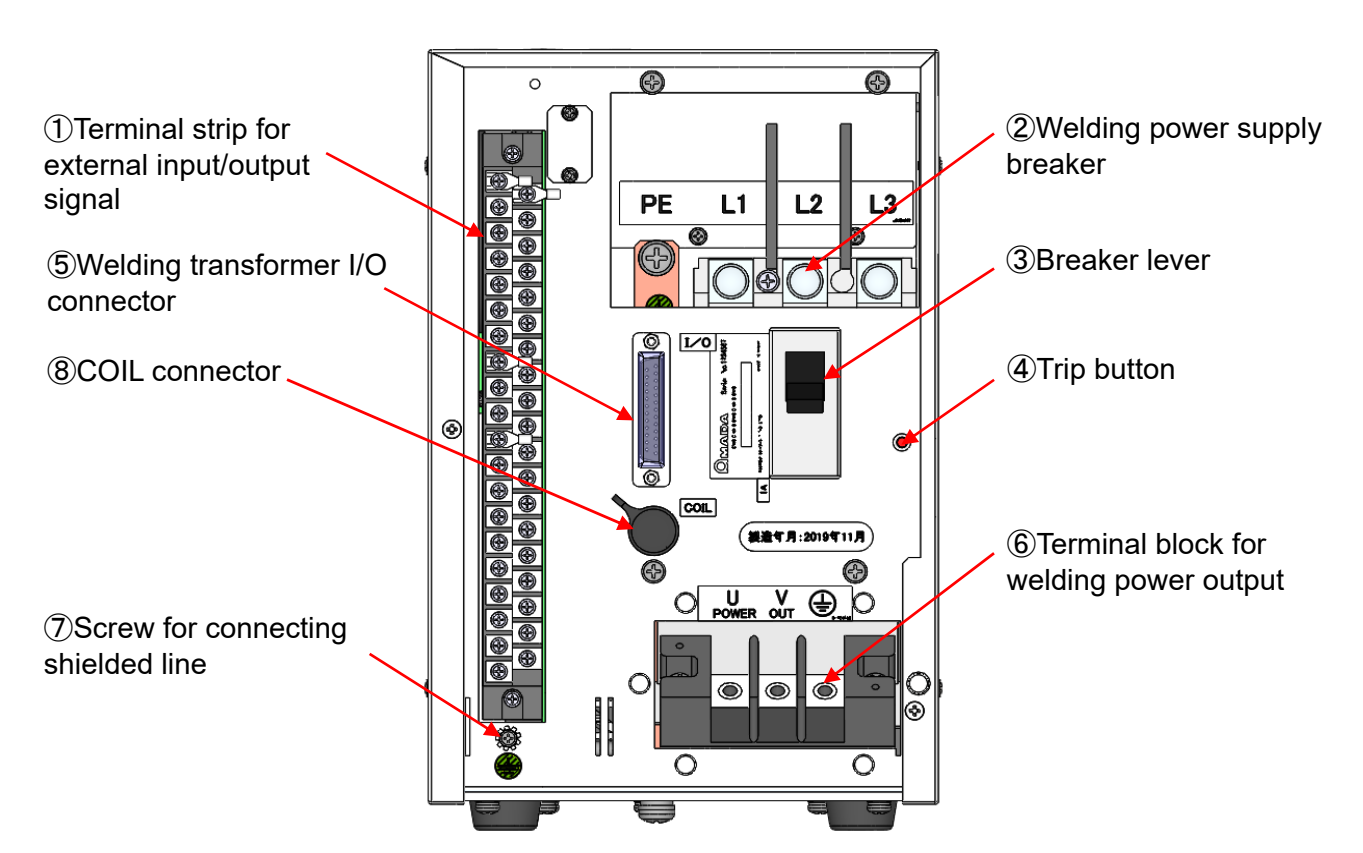

Terminal strip for external input/output signal
 Used to input the schedule signals and output error signals.

## **② Welding power supply breaker**

Used to accept the three-phase power supply for welding. (Note) This is not an earth leakage breaker. Prepare one separately if necessary.

- ③ Breaker lever Pulling up this lever supplies power; pushing down, disconnect power supply.
- ④ Trip button

Checks trip operation of the Breaker. Periodic checks are recommended.

## **S Welding transformer I/O connector**

For connecting the SENS cable of our welding transformer.

- ⑥ Terminal block for welding power output Used to connect to the input of the welding transformer.
- ⑦ Screw for connecting shielded line Connect the I/O shielded line.
- **8 COIL connector**

Used to connect the toroidal coil when another manufacturer's inverter transformer is used. (For the toroidal coil, see **10. (2) Options**.)

## 3. Name and Functions of Each Section

## 4. How to Operate Screens

## (1) STARTING Screen

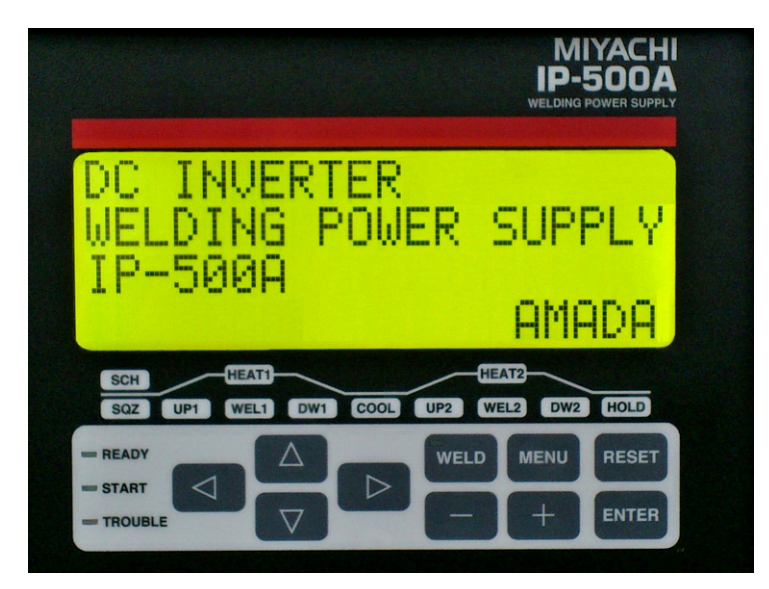

(1) STARTING screen

The STARTING screen is displayed when the welding power supply is started. After the welding power supply is started, this screen is displayed for 10 seconds until welding is ready, the buzzer sounds once, and then the last displayed screen is displayed.

Each time the MENU key on the operation panel is pressed, screens are sequentially switched. (See figures below.)

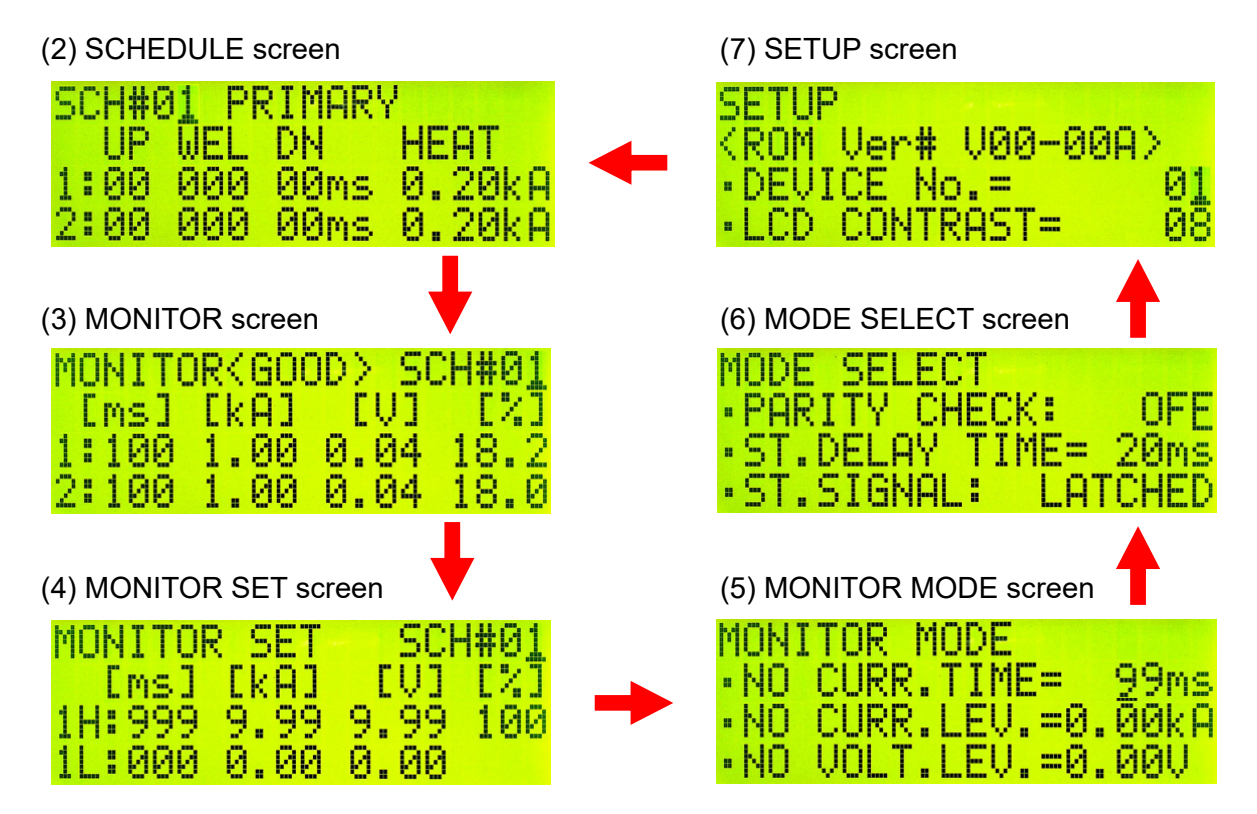

Performing predetermined operation while a screen (2) to (7) is displayed displays a screen (8) to (10).

(8) I/O CHECK screen

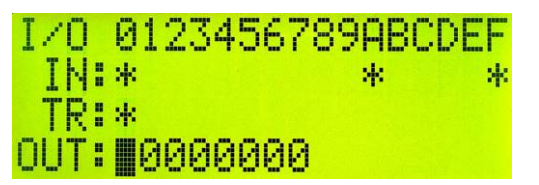

When the ENTER, + and - keys are pressed simultaneously for a second, the I/O CHECK screen is displayed.

(9) INITIALIZE screen

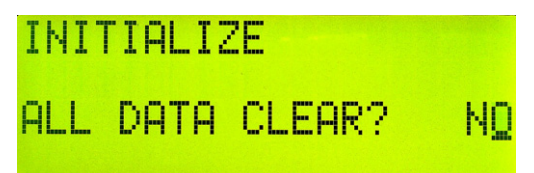

When the RESET, + and - keys are pressed simultaneously for a second, the INITIALIZE screen is displayed.

(10) SCHEDULE COPY screen

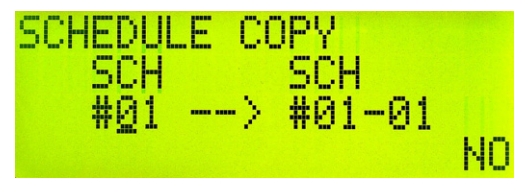

When the MENU, + and - keys are pressed simultaneously for a second, the SCHEDULE COPY screen is displayed.

(11) ERROR screen

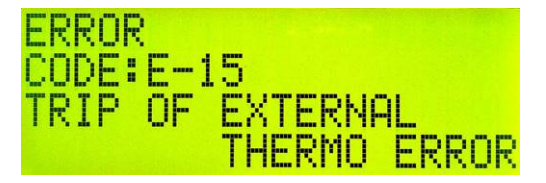

When an error occurs, the ERROR screen is displayed. (See 13. (1) Fault Code List.)

## (2) SCHEDULE Screen

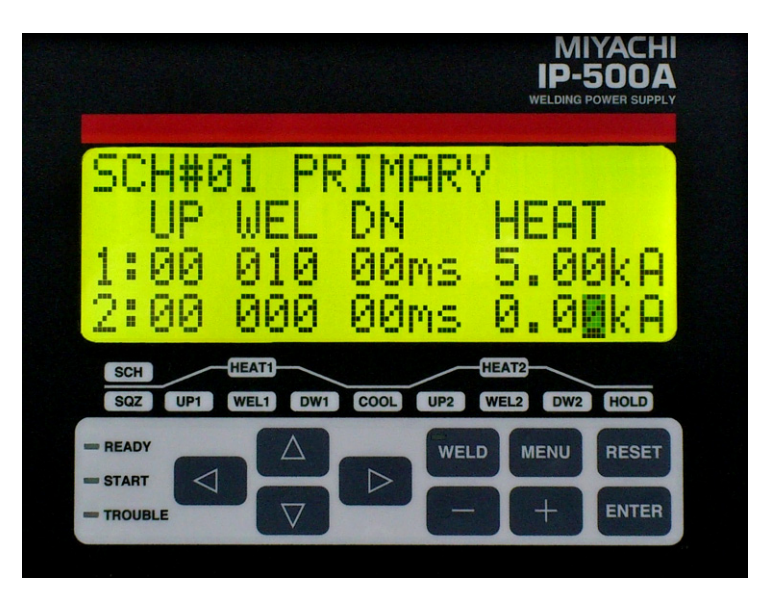

On the SCHEDULE screen, welding schedules are set. 63 schedules (SCH#01 to 63) can be set. The weld time, current and others of each SCH can be set. The initial position of the cursor is the first digit of the SCH number and the number blinks.

The 1<sup>st</sup> line is fixed and shows SCH# $\square$  and CTRL (see **4. (6) (4)CTRL**) settings. The display of the 2<sup>nd</sup> to 10<sup>th</sup> lines is switched to the display block of 5<sup>th</sup>, 6<sup>th</sup> and 7<sup>th</sup> lines and that of 8<sup>th</sup>, 9<sup>th</sup> and 10<sup>th</sup> lines by moving the cursor.

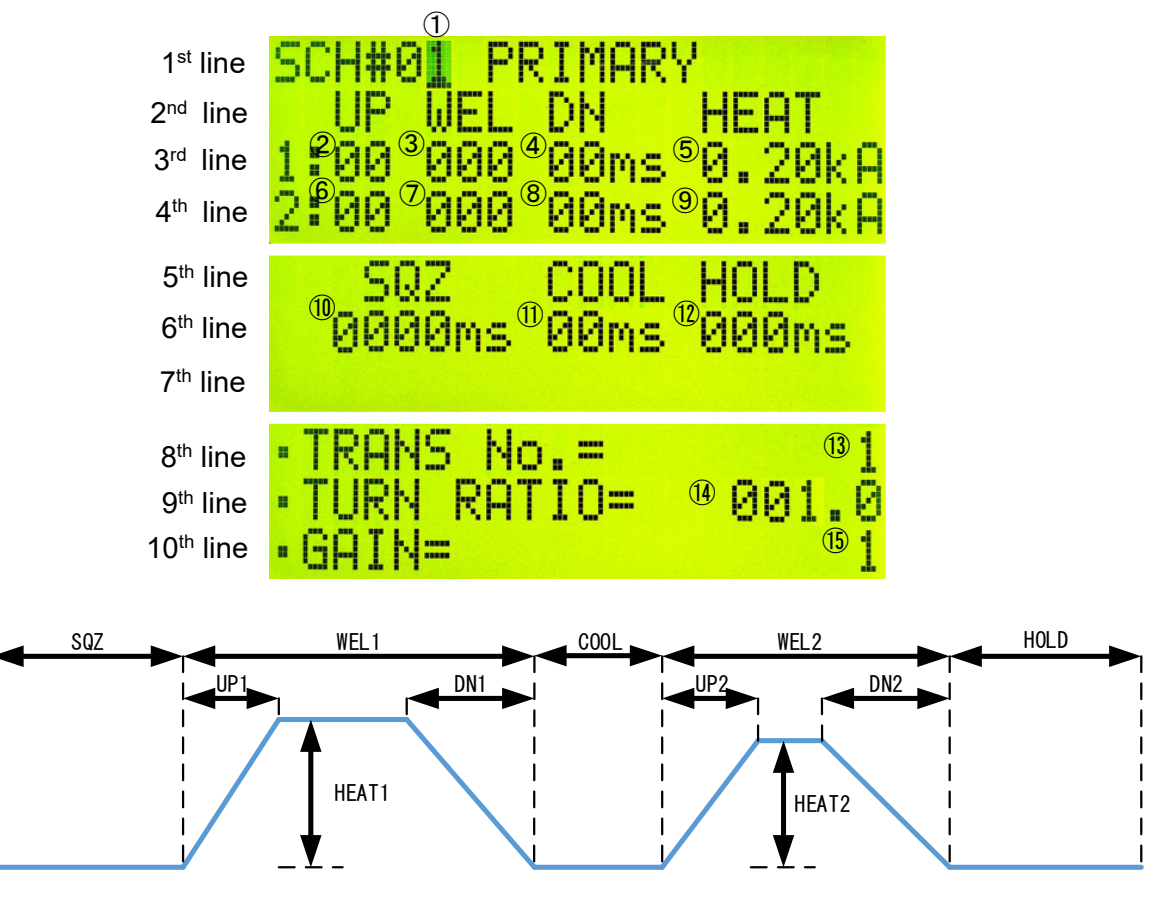

Welding schedule and sign

|            | Setting<br>item | Setting contents      | Unit  | Setting<br>range  | Initial<br>value | CTRL setting                      |    |              |      |                                   |
|------------|-----------------|-----------------------|-------|-------------------|------------------|-----------------------------------|----|--------------|------|-----------------------------------|
| 1          | SCH#            | Schedule number       | -     | 01 to 63          | 01               |                                   |    |              |      |                                   |
| 2          | UP1             | Upslope 1 time        | ms    | 00 to 99          | 00               |                                   |    |              |      |                                   |
| 3          | WEL1            | Weld 1 time           | ms    | 000 to 999        | 000              |                                   |    |              |      |                                   |
| 4          | DN1             | Downslope 1 time      | ms    | 00 to 99          | 00               |                                   |    |              |      |                                   |
| 5          | HEAT1           | Weld 1 current        | kA    | 0.20 to 5.00      | 0.20             | Effective in<br>PRIMARY/SECONDARY |    |              |      |                                   |
|            |                 | Weld 1 voltage        | V     | 0.20 to 9.99      | 0.20             | Effective in VOLTAGE              |    |              |      |                                   |
| 6          | UP2             | Upslope 2 time        | ms    | 00 to 99          | 00               |                                   |    |              |      |                                   |
| $\bigcirc$ | WEL2            | Weld 2 time           | ms    | 000 to 999        | 000              |                                   |    |              |      |                                   |
| 8          | DN2             | Downslope 2 time      | ms    | 00 to 99          | 00               |                                   |    |              |      |                                   |
| 9          | HEAT2           | ) HEAT2               | HEAT2 | HEAT2             | HEAT2            | Weld 2 current                    | kA | 0.20 to 5.00 | 0.20 | Effective in<br>PRIMARY/SECONDARY |
|            |                 | Weld 2 voltage        | V     | 0.20 to 9.99      | 0.20             | Effective in VOLTAGE              |    |              |      |                                   |
| 10         | SQZ             | Squeeze time          | ms    | 0000 to<br>9999   | 0000             |                                   |    |              |      |                                   |
| 1          | COOL            | Cooling time          | ms    | 00 to 99          | 00               |                                   |    |              |      |                                   |
| (12)       | HOLD            | Hold time             | ms    | 000 to 999        | 000              |                                   |    |              |      |                                   |
| (13)       | TRANS<br>No.    | Transformer<br>number | -     | 1 to 5            | 1                |                                   |    |              |      |                                   |
| 14)        | TURN<br>RATIO   | Turns ratio           | -     | 001.0 to<br>199.9 | 001.0            | Effective in PRIMARY              |    |              |      |                                   |
| (15)       | GAIN            | Control gain          | -     | 1 to 9            | 1                | Effective in SECONDARY/VOLTAGE    |    |              |      |                                   |

## 1) SCH#

Sets the welding schedule number. Select from 01 to 63.

## 2 UP1

Set the upslope time (to increase the welding current gradually) for Weld 1. The setting range is 0 to 99 ms.

## 3 WEL1

Set the length of time to allow welding current to flow for Weld 1. The setting range is 0 to 999 ms. Set the total time of UP1 and DN1 to be shorter than WEL1. If not, "E-07 SCHEDULE SET ERROR" (Schedule setting error) will be displayed.

④ DN1

Set the downslope time (to decrease the welding current gradually) for Weld 1. The setting range is 0 to 99 ms.

## ⑤ HEAT1

Set the current or voltage for Weld 1. When CTRL (see **4. (6) (4)CTRL**) is changed, the items to be set also change.

⑥ UP2

Set the upslope time (to increase the welding current gradually) for Weld 2.

⑦ WEL2

Set the length of time to allow welding current to flow for Weld 2.

The setting range is 0 to 999 ms.

Set the total time of UP2 and DN2 to be shorter than WEL2. If not, "E-07 SCHEDULE SET ERROR" (Schedule setting error) will be displayed.

8 DN2

Set the downslope time (to decrease the welding current gradually) for Weld 2. The setting range is 0 to 99 ms.

9 HEAT2

Set the current or voltage for Weld 2. When CTRL (see **4. (6) (4)CTRL**) is changed, the items to be set also change.

10 SQZ

Set the length of time until proper squeeze is applied to workpiece (squeeze time). The setting range is 0 to 9999 ms.

1) COOL

Set the length of time to cool workpiece after turning off welding current (cooling time). The setting range is 0 to 99 ms.

## 12 HOLD

Set the length of time to hold workpiece after turning off welding current (hold time). The setting range is 0 to 999 ms.

13 TRANS No.

Sets the transformer number used in each welding schedule. The setting range is 1 to 5.

Functions when the transformer selector MA-650A is used.

1 TURN RATIO

Set the welding transformer turns ratio. The setting range is 1.0 to 199.9.

## Caution

When using in Primary constant-current peak value control, always set the correct turns ratio. An incorrect ratio will result in malfunction.

(15) GAIN

Sets the amount of feedback correction in Secondary constant-current effective value control and Secondary constant-voltage effective value control. The setting range is 1 to 9.

Though 1 is the initial value, the larger value will give the shorter rise time. (Invalid in Primary constant-current peak value control.)

## Caution

Control gain refers to a correction amount in feedback control.

Although the current rises more rapidly with greater control gain, the current waveform may experience overshoot. On the other hand, a smaller control gain suppresses current waveform overshoot but causes a slower increase in current. The Power Supply offers nine (9) choices of gain levels (1–9).

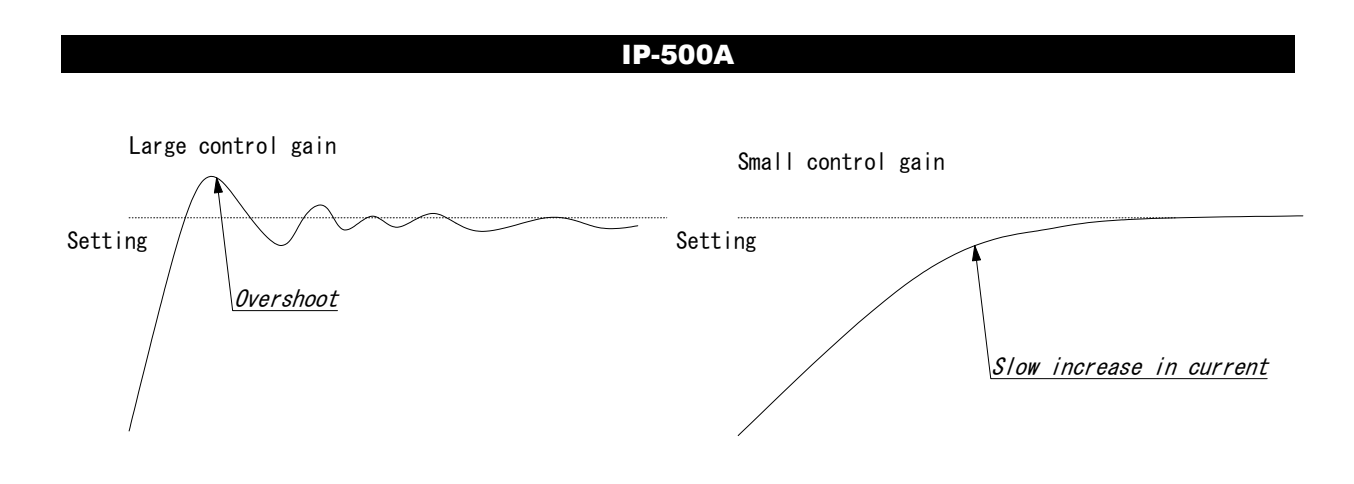

## (3) MONITOR Screen

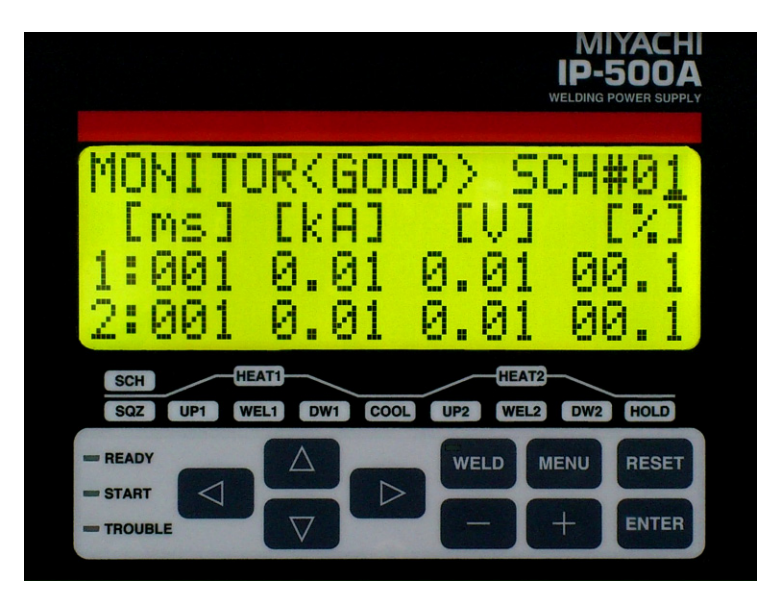

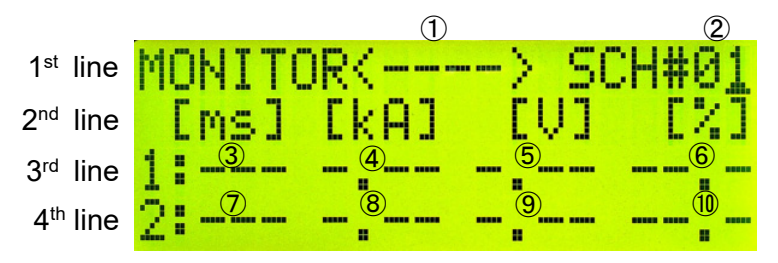

Example display of no measurement (initial display)

| MONITOR <good> SCH#01</good> | MONITOR< NG > SCH#01 |
|------------------------------|----------------------|
| [ms] [kA] [V] [%]            | [ms][kA] [V] [%]     |
| 1:100 1.00 0.04 17.9         | 1:100 1.00 0.04 17.8 |
| 2:100 1.00 0.04 17.5         | 2:100 1.00 0.04 17.7 |

Example display of GOOD (normal welding)

Example display of NG (abnormal welding)

On the MONITOR screen, the work state at welding is checked. The welding result of each SCH is displayed.

The initial position of the cursor is the first digit of the SCH number and the number blinks.

The  $1^{st}$  line shows the judgment result and the SCH number. The  $2^{nd}$  line shows the unit of each measured value. The  $3^{rd}$  line shows the monitor result of Weld 1. The  $4^{th}$  line shows the monitor result of Weld 2.

|    | Setting item        | Setting contents                      | Unit | Setting range | Initial<br>value   |
|----|---------------------|---------------------------------------|------|---------------|--------------------|
| 2  | SCH#                | Schedule number                       | -    | 01 to 63      | 01                 |
|    | Display item        | Display contents                      | Unit | Display range | Initial<br>display |
| 1  | <good ng=""></good> | Judgment result                       | -    | GOOD/NG       |                    |
| 3  | 1-[ms]              | Monitor value of WELD1<br>time        | ms   | 000 to 999    |                    |
| 4  | 1-[kA]              | Monitor value of WELD1<br>current     | kA   | 0.00 to 9.99  | -,                 |
| 5  | 1-[V]               | Monitor value of WELD1 voltage        | V    | 0.00 to 9.99  |                    |
| 6  | 1-[%]               | Monitor value of WELD1<br>pulse width | %    | 00.0 to 99.9  |                    |
| 7  | 2-[ms]              | Monitor value of WELD2 time           | ms   | 000 to 999    |                    |
| 8  | 2-[kA]              | Monitor value of WELD2<br>current     | kA   | 0.00 to 9.99  |                    |
| 9  | 2-[V]               | Monitor value of WELD2 voltage        | V    | 0.00 to 9.99  |                    |
| 10 | 2-[%]               | Monitor value of WELD2<br>pulse width | %    | 00.0 to 99.9  |                    |

## Caution

- When the schedule number is changed by the schedule number selection inputs (Pins 7 to 12) of the external input/output signal before welding, the SCH# number (schedule number) in the MONITOR screen is automatically switched after welding.
- In the pulse widths (6) and (10), the widest pulse among the supplied primary pulse current is displayed as a percentage of pulse width in full wave mode.

## (4) MONITOR SET Screen

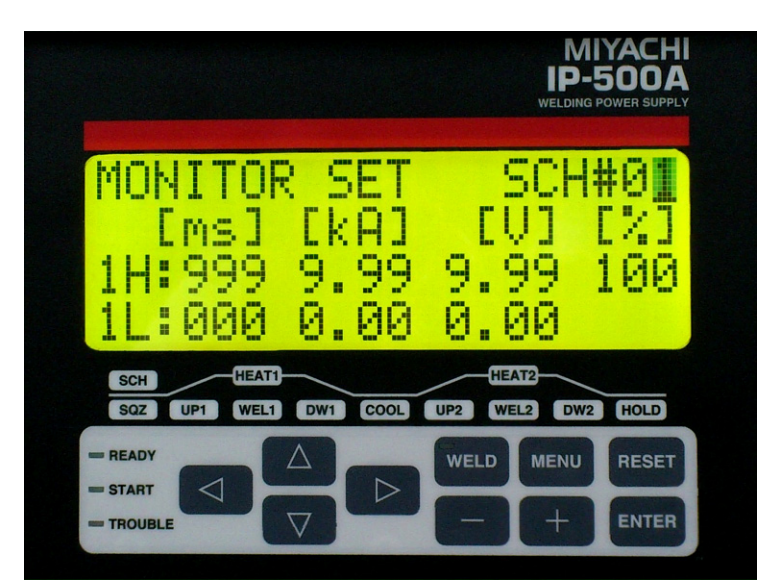

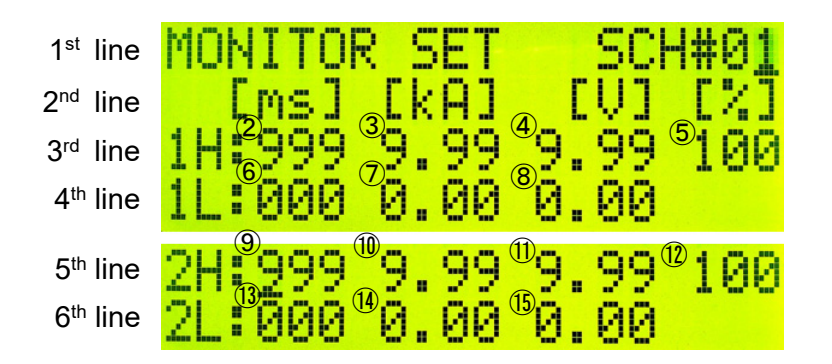

On the MONITOR SET screen, upper/lower limits of the welding current and voltage are set.

The initial position of the cursor is the first digit of the SCH number and the number blinks.

The 1<sup>st</sup> and 2<sup>nd</sup> lines show the SCH number and the unit of each set value.

On the 3<sup>rd</sup> and 4<sup>th</sup> lines, each upper/lower limit value is set. By moving the cursor between WEL1 setting (3<sup>rd</sup> and 4<sup>th</sup> lines) and WEL2 setting (5<sup>th</sup> and 6<sup>th</sup> lines), the display of WEL1 setting (3<sup>rd</sup> and 4<sup>th</sup> lines) and that of WEL2 setting (5<sup>th</sup> and 6<sup>th</sup> lines) can be switched.

|                          | Setting<br>item | Setting contents                    | Unit | Setting range | Initial<br>value |
|--------------------------|-----------------|-------------------------------------|------|---------------|------------------|
| 1                        | SCH#            | Schedule number                     | -    | 01 to 63      | 01               |
| 2                        | 1H-[ms]         | Upper limit of WELD1 time           | ms   | 000 to 999    | 999              |
| 3                        | 1H-[kA]         | Upper limit of WELD1 current        | kA   | 0.00 to 9.99  | 9.99             |
| 4                        | 1H-[V]          | Upper limit of WELD1 voltage        | V    | 0.00 to 9.99  | 9.99             |
| 5                        | 1H-[%]          | Upper limit of WELD1 pulse<br>width | %    | 010 to 100    | 100              |
| 6                        | 1L-[ms]         | Lower limit of WELD1 time           | ms   | 0.00 to 9.99  | 000              |
| $\overline{\mathcal{O}}$ | 1L-[kA]         | Lower limit of WELD1 current        | kA   | 0.00 to 9.99  | 0.00             |

|      | Setting<br>item | Setting contents                 | Unit | Setting range | Initial<br>value |
|------|-----------------|----------------------------------|------|---------------|------------------|
| 8    | 1L-[V]          | Lower limit of WELD1 voltage     | V    | 0.00 to 9.99  | 0.00             |
| 9    | 2H-[ms]         | Upper limit of WELD2 time        | ms   | 000 to 999    | 999              |
| 10   | 2H-[kA]         | Upper limit of WELD2 current     | kA   | 0.00 to 9.99  | 9.99             |
| 1    | 2H-[V]          | Upper limit of WELD2 voltage     | V    | 0.00 to 9.99  | 9.99             |
| (12) | 2H-[%]          | Upper limit of WELD2 pulse width | %    | 010 to 100    | 100              |
| (13) | 2L-[ms]         | Lower limit of WELD2 time        | ms   | 0.00 to 9.99  | 000              |
| (14) | 2L-[kA]         | Lower limit of WELD2 current     | kA   | 0.00 to 9.99  | 0.00             |
| (15) | 2L-[V]          | Lower limit of WELD2 voltage     | V    | 0.00 to 9.99  | 0.00             |

## (5) MONITOR MODE Screen

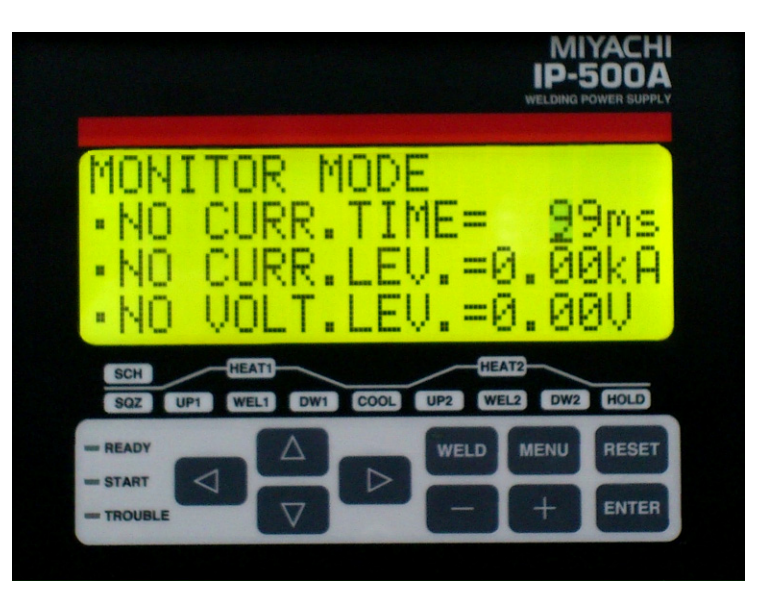

On the MONITOR MODE screen, the level for error judgment, the time range for upper/lower limit judgment and others are set.

The initial position of the cursor is the second digit of "NO CURR.TIME=  $\underline{\Box}$  ms" and the number blinks.

The 1<sup>st</sup> line is fixed and shows MONITOR MODE.

The display of the 2<sup>nd</sup> to 6<sup>th</sup> lines is moved by the cursor.

":" indicates the selected item and "=" indicates the numerical setting item.

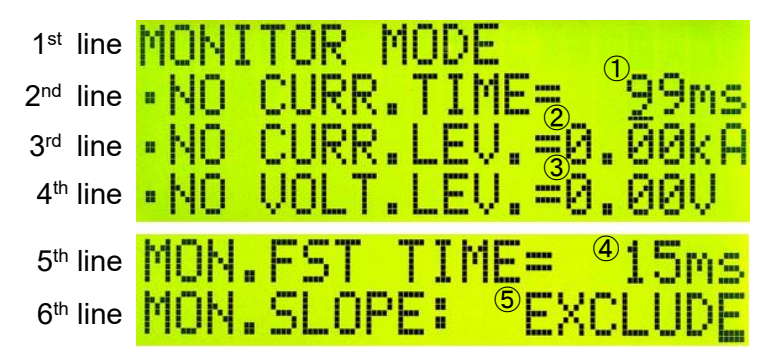

|   | Setting item | Setting contents                    | Unit | Setting range       | Initial value |
|---|--------------|-------------------------------------|------|---------------------|---------------|
| 1 | NO CURR.TIME | No-current detection<br>ignore time | ms   | 01 to 99            | 99            |
| 2 | NO CURR.LEV. | No-current detection level          | kA   | 0.00 to 9.99        | 0.00          |
| 3 | NO VOLT.LEV. | No-voltage detection level          | V    | 0.00 to 9.99        | 0.00          |
| 4 | MON.FST TIME | Monitor start time                  | ms   | 00 to 15            | 15            |
| 5 | MON.SLOPE    | Monitor slope<br>measurement mode   | -    | EXCLUDE/<br>INCLUDE | EXCLUDE       |

## 1 NO CURR.TIME

Set the time that the **IP-500A** will ignore the detection of no-current error/no-voltage error. The absence of welding current will not be detected as "E-08 NO CURRENT ERROR" (No-current error) or "E-09 NO VOLTAGE ERROR" (No-voltage error) as long as the absence lasts for a period within the time set here.

If, for example, you select 3 ms, the absence of current will not be detected as an error

as long as it lasts no more than 3 ms. An absence of current will be detected as an error if it lasts for 4 ms or more, the TROUBLE lamp lights up, and an error code appears on the LCD display. COOL/HOLD times are not included in the time until the absence of current is detected.

The setting range is 1 to 99 ms.

## 2 NO CURR.LEV.

Set the current level for determining the absence of current as "E-08 NO CURRENT ERROR" (No-current error).

The TROUBLE lamp will light up, an error code appears on the LCD display, and operation will stop if the monitored value falls below the level set here.

In the case of PRIMARY (primary constant-current peak value control), supplying current with the welding transformer's secondary side open will cause an excitation current to flow through the primary side. Set the current level slightly higher than the monitored current.

The setting range is 0 to 9.99 kA.

#### Caution

No judgment as to no-current error will be made if you select 0.00 kA (initial value). If the toroidal coil is disconnected in secondary control, excessive current may flow.

#### ③ NO VOLT.LEV.

Set the voltage level for determining the absence of voltage as "E-09 NO VOLTAGE ERROR" (No-voltage error).

The TROUBLE lamp will light up, an error code appears on the LCD display, and operation will stop if the monitored value falls below the level set here. The setting range is 0 to 9.99 V.

## Caution

No judgment as to no-voltage error will be made if you select 0.00 V (initial value). If the voltage detecting cable is disconnected in secondary control, excessive current may flow.

### (4) MON.FST TIME

Use this setting to specify the start time to measure the monitored value (current, voltage, pulse width). The setting range is 1 to 15 ms.

Use this setting to exclude the initial rise of current from measurement.

The monitored value will not be displayed if the weld time is shorter than MON. FST TIME. The monitored value will not be also judged.

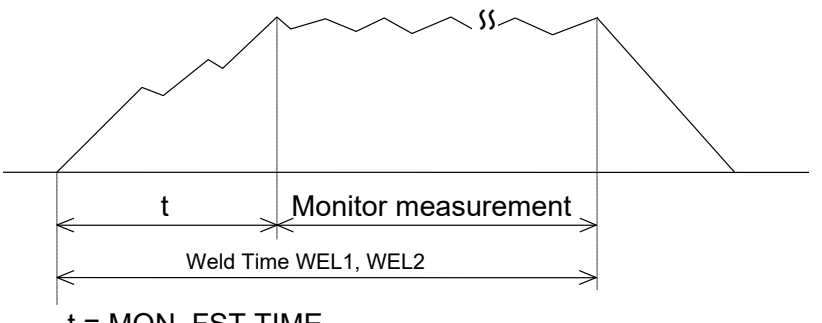

## t = MON. FST TIME

## 5 MON.SLOPE

Select whether or not to include a slope period in the monitored value to be displayed. This function is applied to current, voltage and pulse width. The weld time is not applied.

| Setting | Explanation                        |  |  |
|---------|------------------------------------|--|--|
| EXCLUDE | Slope period will not be included. |  |  |
| INCLUDE | Slope period will be included.     |  |  |

## (6) MODE SELECT Screen

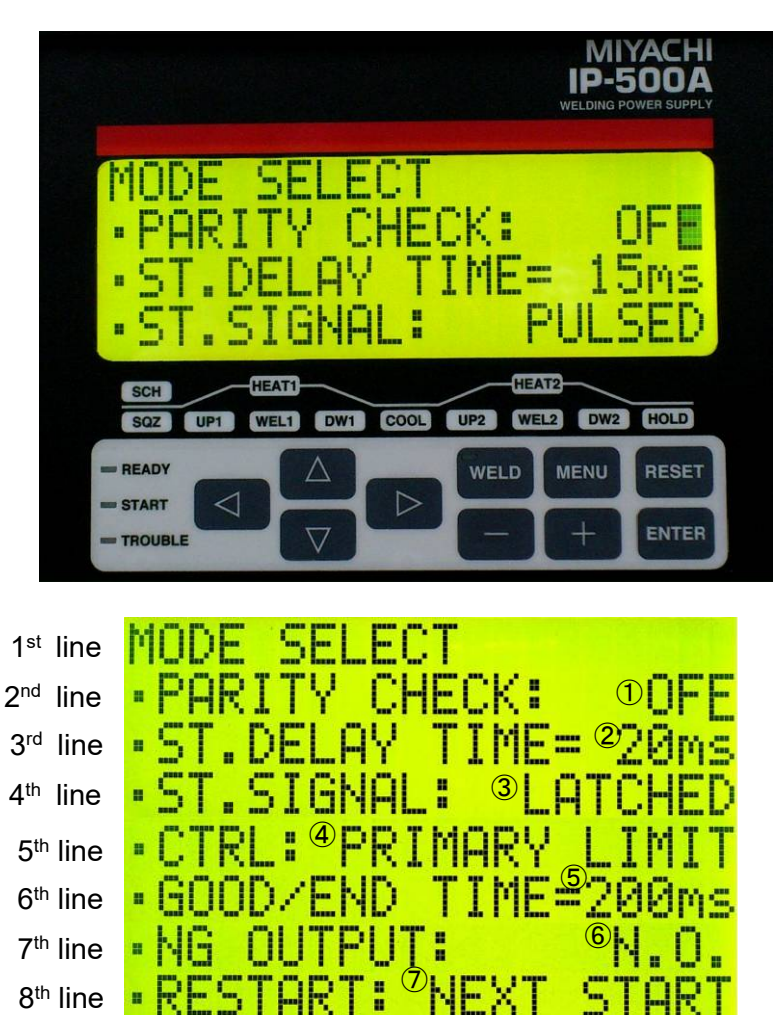

|   | Setting item     | Setting contents                | Unit | Setting range                                   | Initial value    |
|---|------------------|---------------------------------|------|-------------------------------------------------|------------------|
| 1 | PARITY CHECK     | Parity check                    | -    | ON/OFF                                          | OFF              |
| 2 | ST.DELAY TIME    | Start signal stabilization time | ms   | 01 to 20                                        | 20               |
| 3 | ST.SIGNAL        | Start mode                      | -    | LATCHED/PULSED                                  | LATCHED          |
| 4 | CTRL             | Control method                  | -    | PRIMARY LIMIT/<br>SECONDARY RMS/<br>VOLTAGE RMS | PRIMARY<br>LIMIT |
| 5 | GOOD/END<br>TIME | GOOD/END signal<br>output time  | ms   | 000 to 200                                      | 200              |
| 6 | NG OUTPUT        | Error output setting            | -    | N.O./N.C.                                       | N.C.             |
| 7 | RESTART          | Restart method selection        | -    | RESET/<br>NEXT START                            | RESET            |
| 8 | TRANS SCAN       | Transformer scan                | -    | OFF/1-1/1-2/1-3/<br>1-4/1-5                     | OFF              |

AN:

SE

۰.,

1

1 PARITY CHECK

9<sup>th</sup> line

.

This check allows for detection of a failure resulting from a wire break in the schedule number selection input (Pins 7 to 12) signal lines. At ON, be sure that the total number of closed schedule number selection input and parity input (Pin 13) signal lines is always odd. If it is even, "E-04 PARITY ERROR" (Parity error) is displayed. At OFF, parity check will not be performed.

(See Note 1, "Schedule Nos. and Schedule Number Selection Input Pins.")

### 2 ST.DELAY TIME

Set the time from when the start signal (1ST and 2ND) is input to when an operation is started.

When the contents of the schedule setting of the determined SCH number is not proper, "E-07 SCHEDULE SET ERROR" (Schedule setting error) is displayed. (For proper conditions, see **13. (1) Fault Code List** - E-07.)

When the start signal is turned off within the set time after it is input, an operation is not started.

The setting range is 1 to 20 ms.

#### Example)

In Fig. (A), SCH1 and SCH8 are ON when the set time of ST.DELAY TIME has elapsed. Therefore, welding is performed using SCH9 (1+8=9).

In Fig. (B), only SCH8 is ON. As a result, welding is performed using SCH8.

SCH 16 and 32 are invalid because they are OFF when the set time of ST.DELAY TIME has elapsed.

(B)

|       | ST. DELAY_TI | ME set time |         | ST. DELAY  | TIME set t | ime        |
|-------|--------------|-------------|---------|------------|------------|------------|
| 2ND   | <u></u>      | ><br>  ON   | 2ND     | OFF        | <>         | ON         |
| SCH1  | OFF          | ON          | SCH1    | <u>OFF</u> |            | 0FF        |
| SCH2  | <u>OFF</u>   | OFF         | SCH2    | <u>OFF</u> |            | 0FF        |
| SCH4  | OFF          | 0FF         | SCH4    | _0FF       |            | <u>OFF</u> |
| SCH8  | OFF          | (ON         | SCH8    | OFF        |            | ON         |
| SCH16 | OFF          | OFF         | SCH16   | _0FF       |            | ON         |
| SCH32 | OFF          | OFF         | _ SCH32 | ON         |            | 0FF        |

## ③ ST.SIGNAL

Sets the input method of the start signal (2ND) for starting the welding sequence.

| Setting | Explanation                                                                                                    |
|---------|----------------------------------------------------------------------------------------------------|
| LATCHED | The welding sequence halts if the start signal stops till the end of the squeeze time.                                                           |
| PULSED  | When the start signal is input for more than the time set through ST.DELAY TIME and then stops, the welding sequence will proceed to completion. |

## (4) CTRL

Select one from the following three welding current control methods.

| Setting       | Explanation                                                                 |
|---------------|-----------------------------------------------------------------------------|
| PRIMARY LIMIT | Welding is performed in Primary constant-current peak value control.        |
| SECONDARY RMS | Welding is performed in Secondary constant-current effective value control. |
| VOLTAGE RMS   | Welding is performed in Secondary constant-voltage effective value control. |

(See Note 2, Control method of the inverter welding power supply.)

## 5 GOOD/END TIME

Sets the output time when the GOOD and END signals are output after the welding sequence is complete. The setting range is 0 to 200 ms.

When 0 ms is set, the output is held until the next 1ST or 2ND signal input is determined.

## **⑥** NG OUTPUT

Sets the output mode of the NG1 (ERROR) signal and the NG2 (CAUTION) signal. (See **6. Interface**.)

| Setting | Explanation                                       |
|---------|---------------------------------------------------|
| N.C.    | Closed at normal / Open at error (Normally Close) |
| N.O.    | Open at normal / Closed at error (Normally Open)  |

## ⑦ RESTART

Selects the restarting method when the following error occurs after the welding sequence is complete and the output operation of the NG1 (ERROR) and NG2 (CAUTION) signals.

- E-08 NO CURRENT ERROR (No-current error)
- E-09 NO VOLTAGE ERROR (No-voltage error)
- E-11 OUT LIMIT OF CURRENT ERROR (Outside upper/lower limit of current)
- E-12 OUT LIMIT OF VOLTAGE ERROR (Outside upper/lower limit of voltage)
- E-13 OUT LIMIT OF TIME ERROR (Outside upper/lower limit of weld time)
- E-14 OUT LIMIT OF PULSE WIDTH ERROR (Outside upper/lower limit of pulse width)

| Setting    | Explanation                                                                                                    |  |  |  |  |
|------------|----------------------------------------------------------------------------------------------------|--|--|--|--|
| RESET      | <ul> <li>The NG1 (ERROR) signal is output. (Same as when an error other than above occurs.)</li> <li>When TRANS SCAN (*1) is used and an error shown above occurs in the middle of a series of schedule numbers (SCH #), welding ends using the schedule number (SCH #) at that time.</li> <li>An error can be canceled by inputting the RESET key or the RESET signal.</li> </ul>                                                                                                    |  |  |  |  |
| NEXT START | <ul> <li>The NG2 (CAUTION) signal is output.</li> <li>Even when TRANS SCAN (*1) is used and an error shown above occurs in the middle of a series of schedule numbers (SCH #), welding is performed up to the last schedule number (SCH #).</li> <li>An error can be canceled by inputting the RESET key or the RESET signal.</li> <li>Even if the RESET key or the RESET signal is not input, an error is canceled by inputting the start signal (1ST/2ND) and the next sequence starts.</li> </ul> |  |  |  |  |

(\*1) For TRANS SCAN, see **(8) TRANS SCAN**.

## ⑧ TRANS SCAN

Select a mode of the transformer selecting function.

Up to 5 welding transformers can be switched by connecting the optional transformer selector **MA-650A** to the **IP-500A** and welding is performed using the selected schedule number and successive schedule numbers in order. Select a setting from 1-2 to 1-5 when connecting the transformer selector **MA-650A**.

Also, this setting switches the detection method of the thermo signal input: the external interface and the welding transformer I/O connector.

| Setting | Explanation                                                                                                    |  |  |
|---------|----------------------------------------------------------------------------------------------------|--|--|
| OFF     | Sets when connecting a transformer other than ours.<br>Set when not using the welding transformer I/O connector on the rear panel.                                                                                                    |  |  |
| 1-1     | <ul> <li>When connecting our welding transformer, set either of 1-1 to 1-5. The welding transformer I/O connector on the rear panel is used.</li> <li>Welding is performed using the selected schedule number (SCH n) and then successive schedule numbers n+1, n+2, n+3, n+4 At this time, welding is performed in sequence using transformer No. set on each SCHEDULE screen.</li> <li>1-1: Welding is performed using the transformer of the selected SCH. When connecting to our welding transformer are to this mode over for one on one</li> </ul> |  |  |
| 1-2     | <ul> <li>connecting to our weiging transformer, set to this mode even for one-on-one connection to the transformer.</li> <li>1-2: Welding is performed in sequence using 2 successive SCHs from the selected SCH.</li> <li>1-3: Welding is performed in sequence using 3 successive SCHs from the selected SCH.</li> <li>1-4: Welding is performed in sequence using 4 successive SCHs from the selected SCH.</li> <li>1-5: Welding is performed in sequence using 5 successive SCHs from the selected SCH.</li> </ul>                                   |  |  |
| 1-3     | <ul> <li>* When SCH63 is selected, welding is performed using SCH63 first, then using SCH1, SCH2 in order.</li> <li>Example)</li> <li>When SCH2, 3, 4, 5, and 6 are selecting transformer numbers 4, 2, 3, 5, and</li> </ul>                                                                                                    |  |  |
| 1-4     | <sup>1</sup> respectively, and you start weiding using SCH2, weiding is performed<br>using SCH2 (TR4) first, then SCH3 (TR2), SCH4 (TR3), SCH5 (TR5), and<br>lastly SCH6 (TR1). (See figure below.)                                                                                                    |  |  |
| 1-5     | TR4       TR2       TR3       TR5       TR1         Welding sequence       SCH2       SCH3       SCH4       SCH5       SCH6         (SQZ~HOLD)       END       C       C       C         A: ST.DELAY TIME       B: 13 ms or less       C: GOOD/END TIME                                                                                                    |  |  |

|          | Closed Blank : Open |       |       |       |       |       |        |
|----------|---------------------|-------|-------|-------|-------|-------|--------|
| SCHEDULE | SCH 1               | SCH 2 | SCH 4 | SCH 8 | SCH16 | SCH32 | PARITY |
| 1        |                     |       |       |       |       |       |        |
| 2        |                     |       |       |       |       |       |        |
| 3        |                     |       |       |       |       |       |        |
| 4        |                     |       |       |       |       |       |        |
| 5        |                     |       |       |       |       |       |        |
| 6        |                     |       |       |       |       |       |        |
| 7        |                     |       |       |       |       |       |        |
| 8        |                     |       |       |       |       |       |        |
| 9        |                     |       |       |       |       |       |        |
| 10       |                     |       |       |       |       |       |        |
| 11       |                     |       |       |       |       |       |        |
| 12       |                     |       |       |       |       |       |        |
| 13       |                     |       |       |       |       |       |        |
| 14       |                     |       |       |       |       |       |        |
| 15       |                     |       |       |       |       |       |        |
| 16       |                     |       |       |       |       |       |        |
| 17       |                     |       |       |       |       |       |        |
| 18       |                     |       |       |       |       |       |        |
| 19       |                     |       |       |       |       |       |        |
| 20       |                     |       |       |       |       |       |        |
| 21       |                     |       |       |       |       |       |        |
| 22       |                     |       |       |       |       |       |        |
| 23       |                     |       |       |       |       |       |        |
| 24       |                     |       |       |       |       |       |        |
| 25       |                     |       |       |       |       |       |        |
| :        |                     |       |       |       |       |       |        |
| :        |                     |       |       |       |       |       |        |
| :        |                     |       |       |       |       |       |        |
|          |                     |       |       |       |       |       |        |
| :        |                     |       |       |       |       |       |        |
| 60       |                     |       |       |       |       |       |        |
| 60       |                     |       |       |       |       |       |        |
| 62       |                     |       |       |       |       |       |        |
| 63       |                     |       |       |       |       |       |        |

## Note 1, Schedule Nos. and Schedule Number Selection Input Pins

## Note 2, Control method of the inverter welding power supply

The explanations for each control method of the inverter welding power supply is as follows.

| Control<br>method                                                                                 | Feature                                                                                                    | Application                                                                                                    | Control mechanism                                                                                                    |
|---------------------------------------------------------------------------------------------------|----------------------------------------------------------------------------------------------------|----------------------------------------------------------------------------------------------------|----------------------------------------------------------------------------------------------------|
| PRIMARY LIMIT<br>Primary<br>constant-current<br>peak value control<br>(PWM peak value<br>control) | Requires no connection of<br>toroidal coil on the<br>secondary side of the<br>transformer. Requires<br>turns ratio setting of the<br>inverter transformer. The<br>loss inside the transformer<br>is not considered.<br>Compared to the effective<br>value control, the rise of<br>the current is fast, but the<br>effective current changes<br>depending on how large<br>the current ripple is. | Used for welding of<br>coated metal or dissimilar<br>metal.                                                                                                    | Sets the primary current<br>obtained by the set current and<br>the transformer turns ratio as<br>current limiter, and controls<br>pulse width so that the switching<br>is turned off when the primary<br>current detected by the current<br>sensor mounted into the power<br>supply has reached to the<br>current limiter. |
| SECONDRY RMS<br>Secondary<br>constant-current<br>control<br>(PWM effective<br>value control)*     | Compared to the primary<br>constant-current control,<br>the current accuracy is<br>high since the welding is<br>directly controlled, being<br>detecting the welding<br>current.                                                                                                    | Commonly used for general welding.                                                                                                    | Detects the welding current with<br>toroidal coil to compare the<br>measured current obtained by<br>calculating with each control<br>frequency to the set current, and<br>controls pulse width so that<br>there is no difference in these<br>values.                                                                       |
| VOLTAGE RMS<br>Secondary<br>constant-voltage<br>control<br>(PWM effective<br>value control)       | Controls with the voltage<br>between electrodes.<br>Provides welding without<br>expulsion by making<br>voltage from the rise<br>constant and reducing the<br>current.                                                                                                    | Used for welding of high<br>specific resistance<br>material, welding of high<br>contact resistance<br>workpiece such as cross<br>wire, and projection<br>welding, which has<br>resistance change in early<br>welding to reduce<br>explosion. | Detects the voltage between<br>electrodes with the voltage<br>detecting cable to compare the<br>measured current obtained by<br>calculating with each control<br>frequency to the set voltage,<br>and controls pulse width so that<br>there is no difference in these<br>values.                                           |

## Note 3, Thermo signal input of the external input/output signal

Only when TRANS SCAN is OFF, THERMOSTAT (Pin 22) for the thermo signal input of the external interface is enabled, and when the thermo signal input is open, "E-15 TRIP OF EXTERNAL THERMO ERROR" (External transformer thermos error) occurs.

When TRANS SCAN is not OFF, the thermo error is detected by the signal from the thermo sensor input to the welding transformer I/O connector through the separately sold SENS cable, not by the external interface.

Set when combining with our inverter welding transformer.

## (7) SETUP Screen

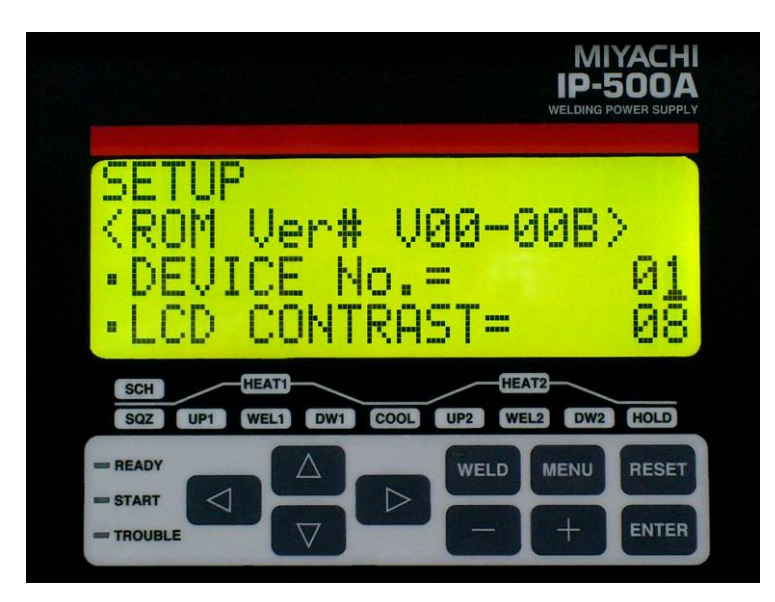

On the SETUP screen, the **IP-500A**'s basic setting and communication setting are performed.

The initial position of the cursor is the first digit of "DEVICE No.=  $\Box \Box$ " and the number blinks.

The 1<sup>st</sup> line shows the screen name "SETUP" (fixed).

The display of the 2<sup>nd</sup> to 6<sup>th</sup> lines is scrolled one line at a time by the cursor.

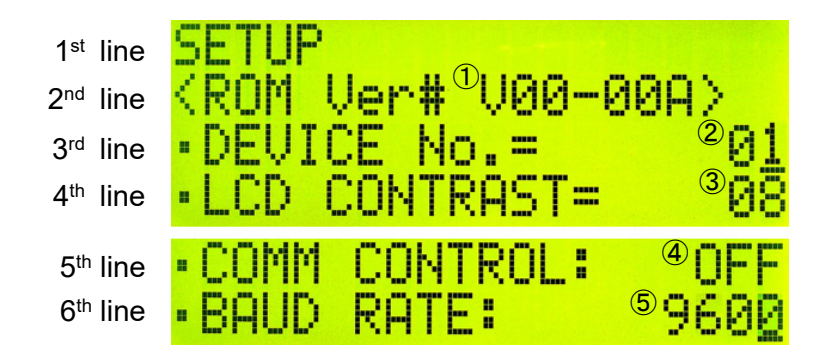

|   | Item Item contents D |                        | Display cont     | Display contents |  |
|---|----------------------|------------------------|------------------|------------------|--|
| 1 | ROM Ver#             | Program version        | V**-***          |                  |  |
|   | Setting item         | Setting contents       | Setting range    | Initial<br>value |  |
| 2 | DEVICE No.           | Device number          | 01 to 31         | 01               |  |
| 3 | LCD CONTRAST         | LCD contrast           | 01 to 16         | 08               |  |
| 4 | COMM CONTROL         | Communication function | OFF/>/<->        | OFF              |  |
| 5 | BAUD RATE            | Baud rate              | 9600/19200/38400 | 9600             |  |

## 1 ROM Ver#

The program version of the IP-500A is displayed. (\* Display only and no setting)

## 2 DEVICE No.

Input the identification No. of your Power Supply. The setting range is 1 to 31. If you have two or more Power Supply units, input 01 for the first one, 02 for the second one, 03 for the third one, and so on.

## ③ LCD CONTRAST

Sets the contrast of characters on the LCD display. The setting range is 1 to 16. The larger the value, the darker the character.

## (4) COMM CONTROL

Selects the communication function.

| Setting | Explanation            |
|---------|------------------------|
| OFF     | No communication       |
| >       | One-way communication  |
| <->     | Both-way communication |

## **⑤** BAUD RATE

Selects the external communication speed.

| Setting | Explanation                |
|---------|----------------------------|
| 9600    | Communication at 9600 bps  |
| 19200   | Communication at 19200 bps |
| 38400   | Communication at 38400 bps |

## (8) I/O CHECK Screen

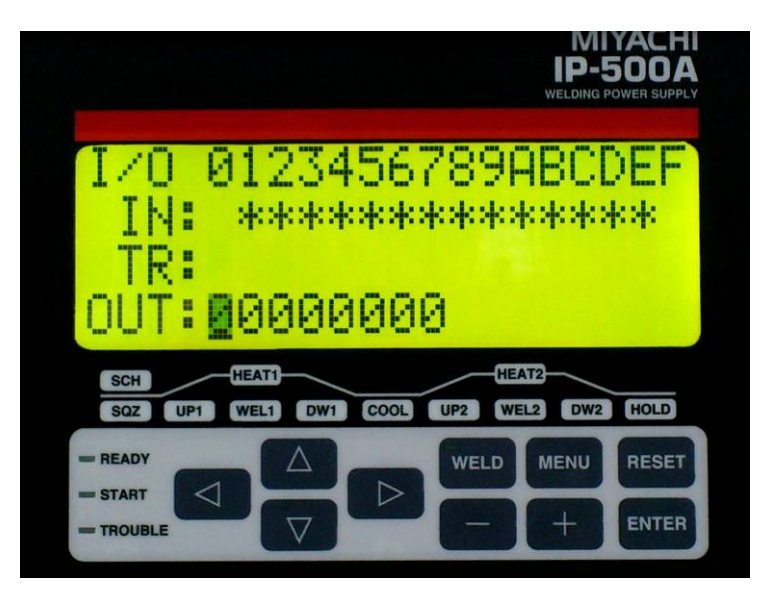

On the I/O CHECK screen, input/output of the external I/O is checked. When the ENTER, + and - keys are pressed simultaneously for a second, the I/O CHECK screen is displayed.

Can be moved from any of the following screens.

- SCHEDULE screen
- MONITOR screen
- MONITOR SET screen
- MONITOR MODE screen
- MODE SELECT screen
- SETUP screen

|   | Expression | Contents                                              | Explanation                            |
|---|------------|-------------------------------------------------------|----------------------------------------|
| 1 | IN         | Input signal of the external interface                | "*" for input ON and "(blank)" for OFF |
| 2 | TR         | Input signal of the welding transformer I/O connector | "*" for input ON and "(blank)" for OFF |
| 3 | OUT        | Output signal of the<br>external interface            | "1" for output ON and "0" for OFF      |

For the relationship between numbers and input signals of IN and TR and the relationship between numbers and output signals of OUT, see table below. When the MENU key is pressed, the SCHEDULE screen is displayed.

|              |               | Signal name   |               |                |                  |                |      |          |       |        |      |       |     |               |               |        |
|--------------|---------------|---------------|---------------|----------------|------------------|----------------|------|----------|-------|--------|------|-------|-----|---------------|---------------|--------|
| $\backslash$ | 0             | 1             | 2             | 3              | 4                | 5              | 6    | 7        | 8     | 9      | А    | В     | С   | D             | E             | F      |
| IN           | EMG<br>STOP   | 1ST           | 2ND           | SCH1           | SCH2             | SCH4           | SCH8 | SCH16    | SCH32 | PARITY | WELD | RESET | KEY | WELD1<br>STOP | WELD2<br>STOP | THERMO |
| TR           | TR1<br>THERMO | TR2<br>THERMO | TR3<br>THERMO | TR4<br>THERMO  | TR5<br>THERMO    |                |      |          |       |        |      |       |     |               |               |        |
| OUT          | READY         | GOOD          | END           | NG1<br>(ERROR) | NG2<br>(CAUTION) | WELD<br>SIGNAL | SOL  | (Unused) |       |        |      |       |     |               |               |        |

When the 1ST and 2ND signals is input, the display cannot be moved from the I/O CHECK screen to other screens.

The NG1 (ERROR) and NG2 (CAUTION) signals do not depend on the NG OUTPUT (error output setting) setting.

4. How to Operate Screens

## (9) INITIALIZE Screen

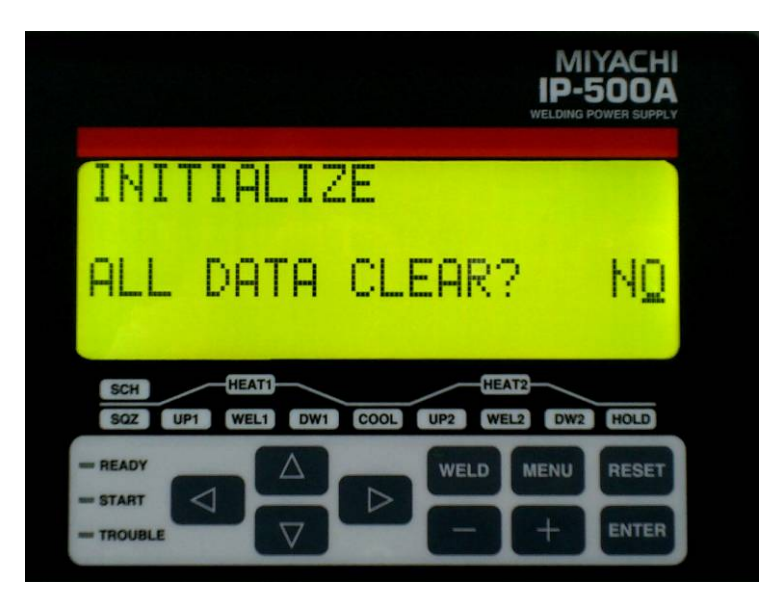

On the INITIALIZE screen, all data is initialized.

When the RESET, + and - keys are pressed simultaneously foe a second, the INITIALIZE screen is displayed.

Can be moved from any of the following screens.

- SCHEDULE screen
- MONITOR screen
- MONITOR SET screen
- MONITOR MODE screen
- MODE SELECT screen
- SETUP screen

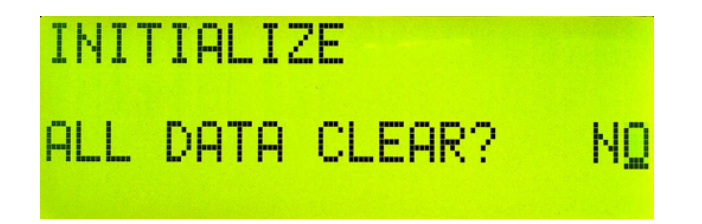

Select YES or NO that appears to the right of "ALL DATA CLEAR?" by pressing the + or - key and press the ENTER key.

Selecting NO and pressing the ENTER key displays the SCHEDULE screen without initialization.

Selecting YES and pressing the ENTER key starts the initialization.

When the initialization is complete, "DATA CLEAR FINISHED!" is displayed.

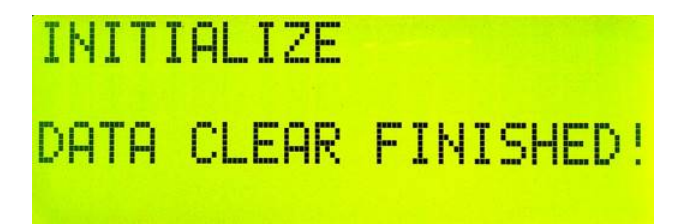

Press the MENU key or the cursor key to return to the SCHEDULE screen.

4. How to Operate Screens
### (10) SCHEDULE COPY Screen

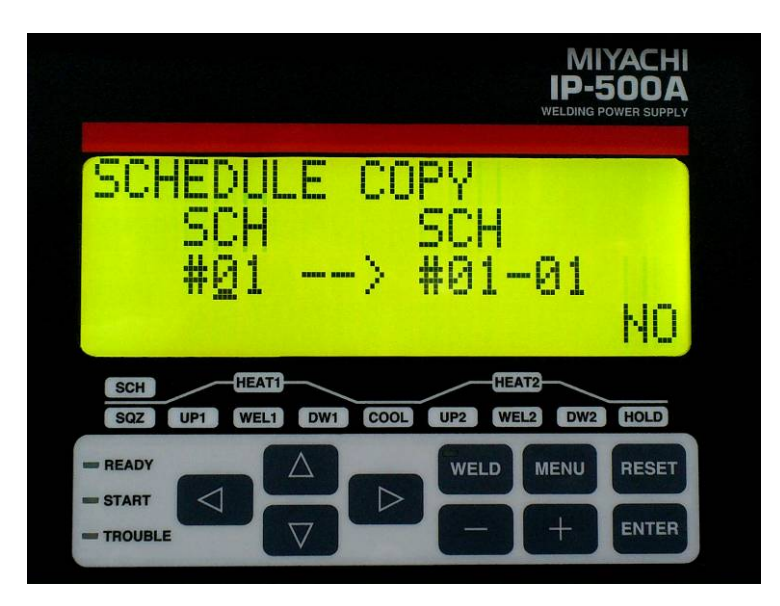

On the SCHEDULE COPY screen, schedules are copied.

When the MENU, + and - keys are pressed simultaneously for a second, the SCHEDULE COPY screen is displayed.

Can be moved from any of the following screens.

- SCHEDULE screen
- MONITOR screen
- MONITOR SET screen
- MONITOR MODE screen
- MODE SELECT screen
- SETUP screen

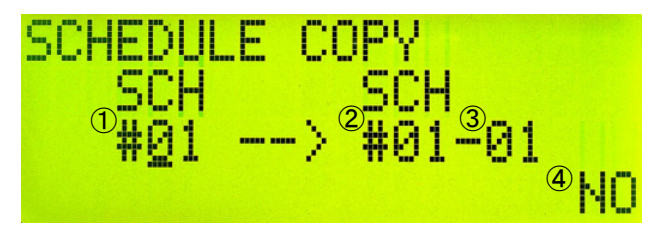

- ① Copy source SCH number: 01 to 63 (initial value: 01)
- (2) Copy destination SCH number at the start: 01 to 63 (initial value: 01)
- ③ Copy destination SCH number at the end: 01 to 63 (initial value: 01)
- ④ Copy start confirmation: YES or NO (initial value: NO) Press the + key for YES and the - key for NO.
- \* Set 2 and 3 so that  $2 \leq 3$ .

Selecting NO and pressing the ENTER key displays the SCHEDULE screen without copying.

Selecting YES and pressing the ENTER key starts copying.

When copying is complete, "SCH COPY FINISHED!!" is displayed.

#### 4. How to Operate Screens

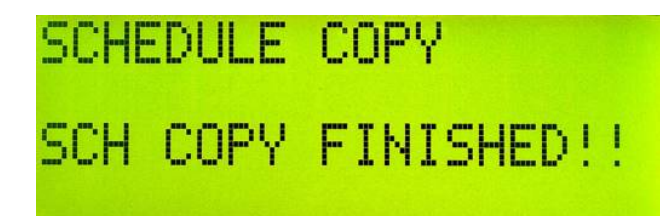

Press the MENU key or cursor key to return to the SCHEDULE screen.

- Example 1) When copying the schedule of SCH#01 to that of SCH#02 Set to "#01  $\rightarrow$  #02-02." Schedule of SCH#01 is copied to SCH#02.
- Example 2) When copying the schedule of SCH#01 to those of SCH#02 to SCH#05

Set to "#01  $\rightarrow$  #02-05." Schedule of SCH#01 is copied to SCH#02 to SCH#05.

### (11) ERROR Screen

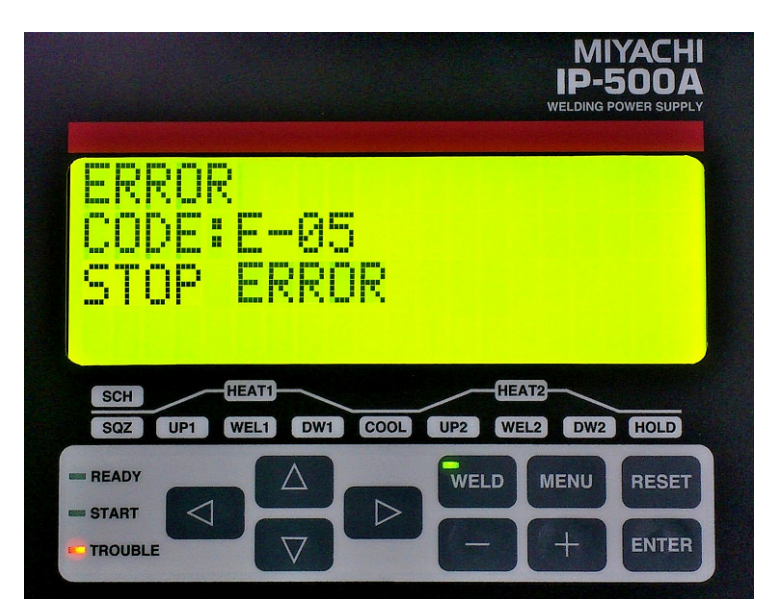

The ERROR screen is displayed when an error occurs. (See **13. (1) Fault Code list**.)

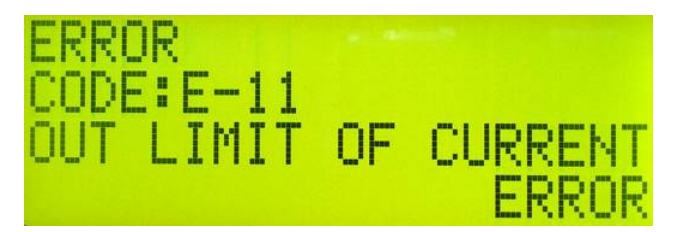

(Example: ERROR screen when E-11 has occurred)

While the ERROR screen is displayed, the buzzer sounds continuously. How to cancel the error differs depending on the RESTART (restart method) setting in the MODE SELECT screen. (See table below.)

| <b>RESTART</b> setting | How to reset errors                                                                                                    |  |  |
|------------------------|----------------------------------------------------------------------------------------------------|--|--|
| RESET                  | - RESET key                                                                                                    |  |  |
|                        | - RESET signal input                                                                                                    |  |  |
|                        | - RESET key                                                                                                    |  |  |
|                        | - RESET signal input                                                                                                    |  |  |
|                        | - When an error occurs after welding sequence ends, an error is canceled by the start signal (1ST and 2ND) is input and the next sequence starts. |  |  |
|                        | E-08 NO CURRENT ERROR (No-current error)                                                                                                    |  |  |
|                        | E-09 NO VOLTAGE ERROR (No-voltage error)                                                                                                    |  |  |
| NEXT START             | E-11 OUT LIMIT OF CURRENT ERROR (Outside upper/lower limit of current)                                                                            |  |  |
|                        | E-12 OUT LIMIT OF VOLTAGE ERROR (Outside upper/lower limit of voltage)                                                                            |  |  |
|                        | E-13 OUT LIMIT OF TIME ERROR (Outside upper/lower limit                                                                                           |  |  |
|                        | of weld time)                                                                                                    |  |  |
|                        | E-14 OUT LIMIT OF PULSE WIDTH ERROR (Outside upper/lower limit of pulse width)                                                                    |  |  |

#### 4. How to Operate Screens

# **5. Installation and Connection**

### (1) Installation Place

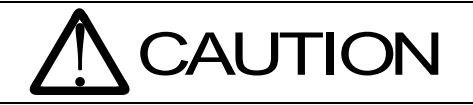

Install the Power Supply in a sure place at a level with the ground surface. If the product is operated in inclined or fallen form, a failure will occur.

When planning for the installation, allow at least the figured clearance on each side from the wall, as referred to the figures below, for improving the effect of heat release.

Allow at least 100 mm or more from the end of the wiring outlet projected at the output terminal cover in the rear potion of the **IP-500A**.

As the IP-500A should be air-cooled, do not install it in a closed area.

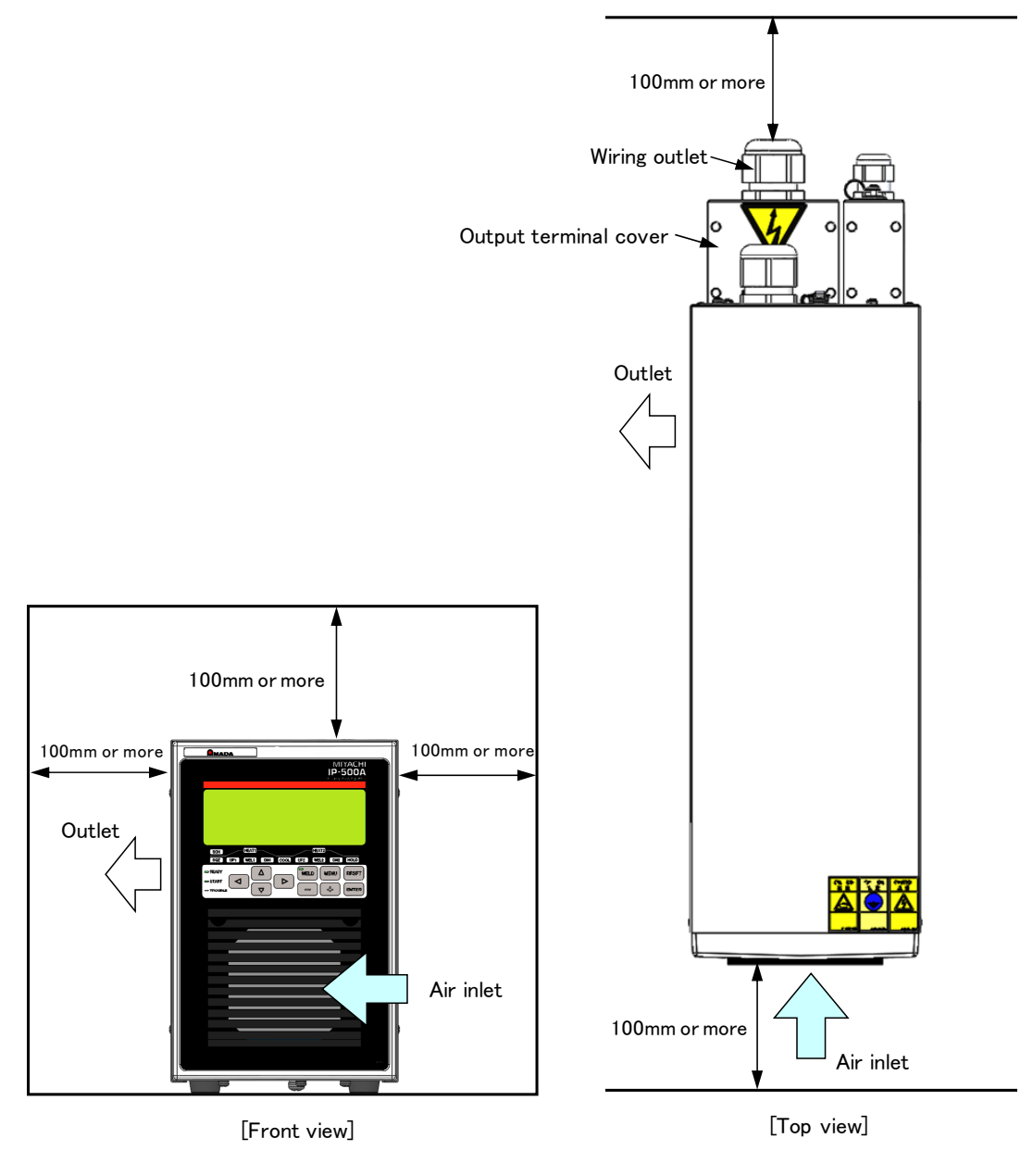

5. Installation and Connection

### (2) Grounding Work

Perform class C grounding work (grounding resistance: 10  $\Omega$  max., grounding wire:  $\phi 1.6$  min.).

### (3) Basic Connection

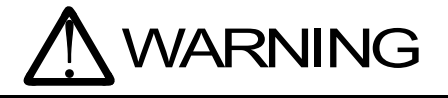

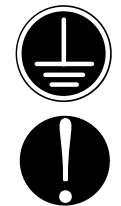

Be sure to ground the equipment. Be sure to install the terminal cover after wiring.

Be sure to install an earth leakage breaker on electricity input part to protect from an over current and electric leak.

#### Breaker rated current

Calculate the average Input current using output current (momentary maximum current) and duty cycle:

Average input current = I x 0.817 x  $\sqrt{\frac{\alpha}{100}}$ 

I : Primary output current (momentary maximum current) of IP-500A  $\alpha$  : Duty cycle (%)

Select the breaker rated current of at least the average input current above. Check the coordination of output current (momentary maximum current) and tripping time on the tripping characteristic curve of the breaker to select the appropriate breaker.

#### (Example)

Transformer secondary current = 5000 A / Duty cycle = 7% Transformer used: IT-H190A6, Set current: 5000 A, Duty cycle: 7%, and Transformer turns ratio: 50 : 1 (400 V)

Primary output current =  $5000 \div 50 = 100 \text{ A}$ 

$$100 \times 0.817 \times \sqrt{\frac{7}{100}} = 22 \text{ (A)}$$

Breaker of at least 22A (30A) must be selected.

5. Installation and Connection

#### **1** When using our transformer (IT-H190A6)

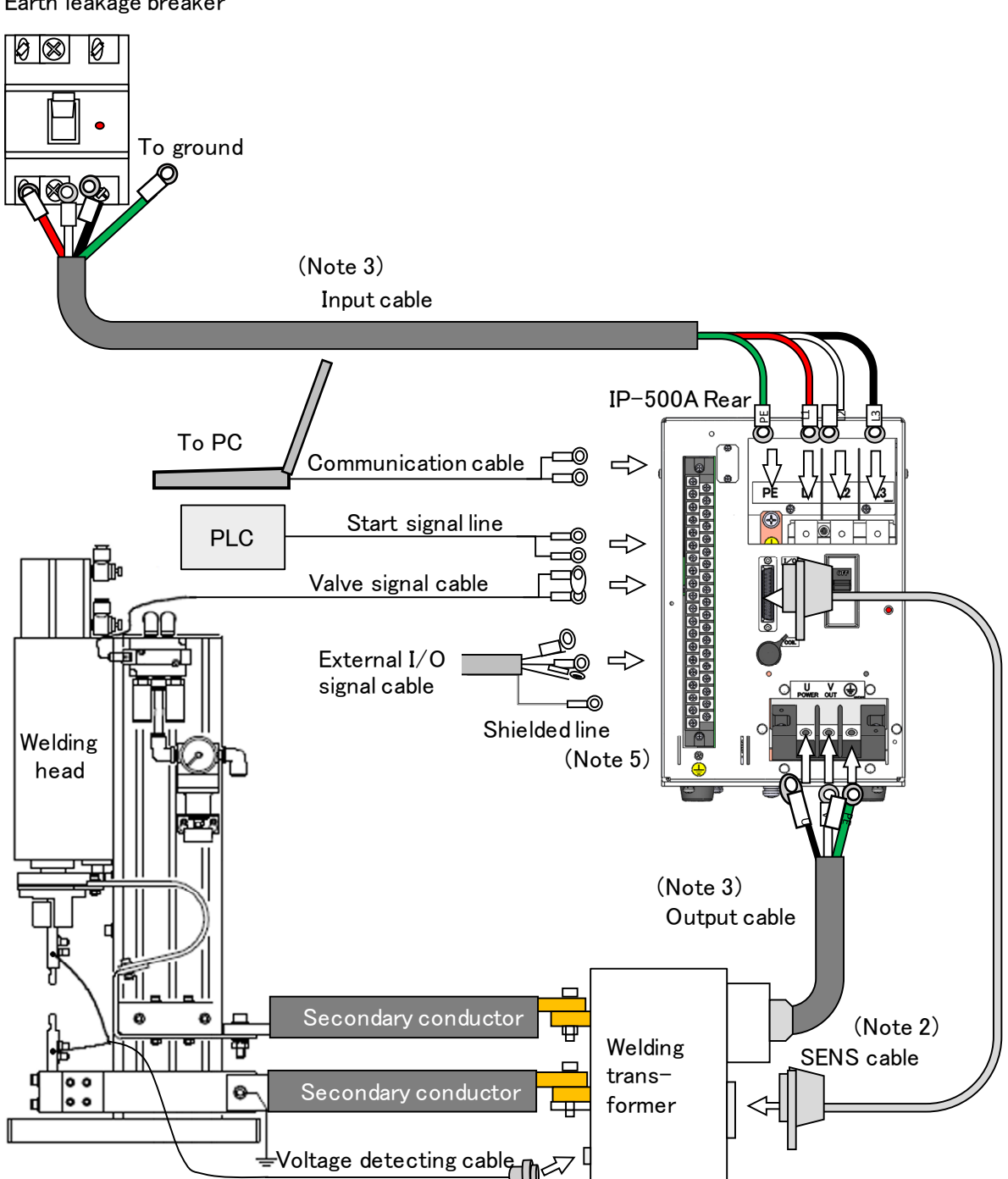

Earth leakage breaker

- (Note 1) All items other than the IP-500A are sold separately.
- (Note 2) Use the SENS cable SK-05741 specified by us.
- (Note 3) The screw of the power cable for the IP-500A is M8 (M6 for the PE terminal). The screw of the output cable is M6 for U, V and PE.
- (Note 4) On the MODE SELECT screen, set TRANS SCAN to 1-1.

Do not set it to OFF to enable the thermo signal of the welding transformer.

(Note 5) Do not connect the voltage detection wiring to V-SENS (Pins 38 and 39) of the input/output terminal strip.

5. Installation and Connection

#### <sup>②</sup> When using another manufacturer's transformer

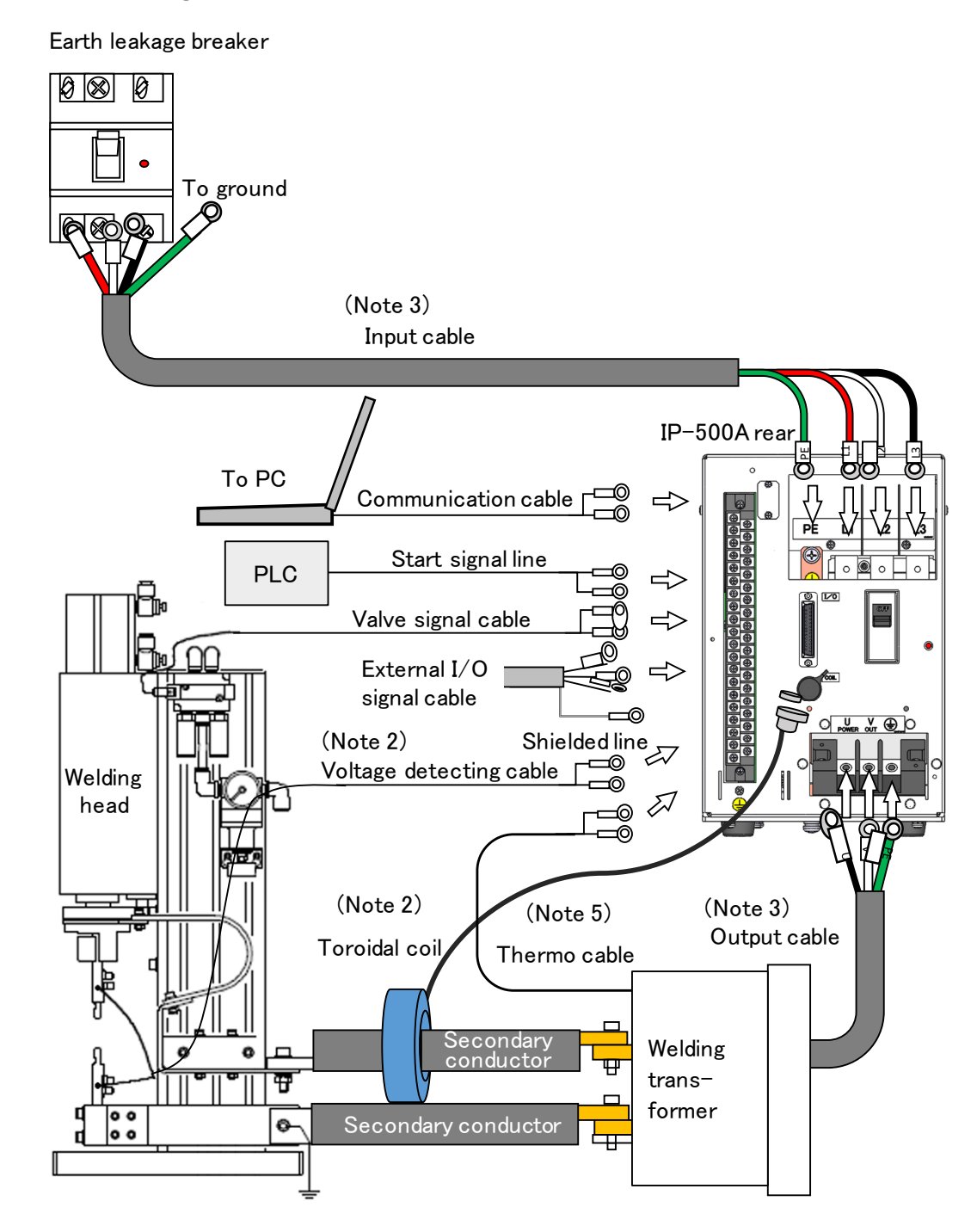

- (Note 1) All items other than the IP-500A are sold separately.
- (Note 2) In Secondary constant-current effective value control, attach the optional toroidal coil to the secondary conductor and connect it to the COIL connector. In Secondary constant-voltage effective value control, connect the voltage detecting cable neat the electrode and connect the other side to Pins 38 and 39 on the external input/output signal terminal strip.
- (Note 3) The screw of the power cable for the **IP-500A** is M8 (M6 for the PE terminal). The screw of the output cable is M6 for U, V and PE.
- (Note 4) On the MODE SELECT screen, set TRANS SCAN to OFF. (See 4. (6) (8).)
- (Note 5) Connect the transformer thermo signal line (Pins 21 and 22) of the external input/output signal pins. When the transformer thermo signal is not input (open state), "E-15 TRIP OF EXTERNAL THERMO ERROR" occurs.

#### 5. Installation and Connection

### (4) Connection Procedure

#### **1** When using our transformer (IT-H190A6)

 Connection to the transformer's input terminal block and the SENS cable Use the output cable to connect the welding power output terminal block on the Power Supply's rear panel with the welding transformer's input terminal block. (For the output cable specification, see 10. (2) Options.)

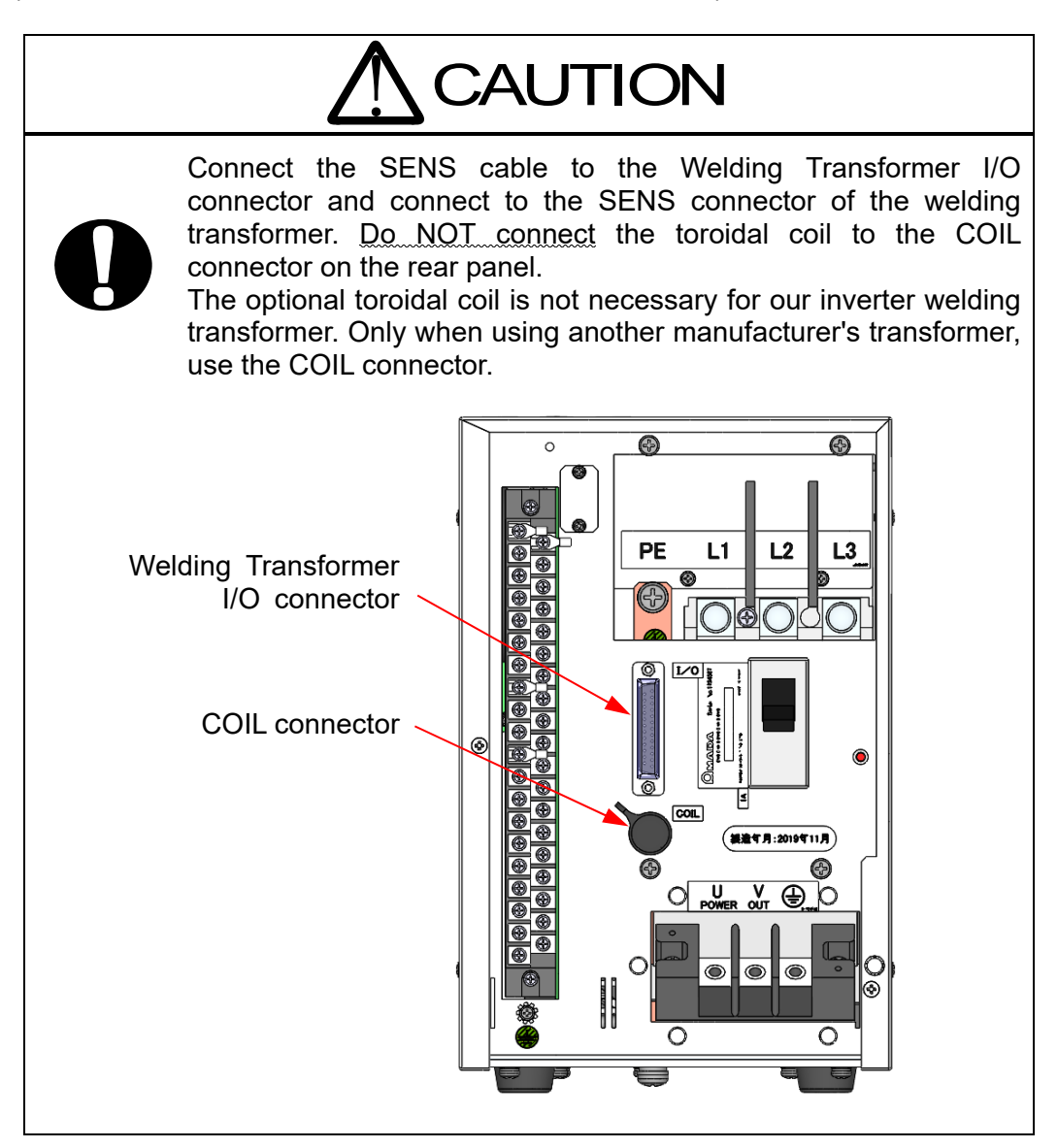

#### 2) Connecting the power cable

Connect the power supply to the Welding Power Supply Breaker on the rear panel using the input cable. (See **10. (2) Options**.) Ground the [**PE**] terminal.

3) Connecting the necessary cables to the Connecting terminal strip for External Input/Output Signal

Prepare a connecting cable referring to **6. Interface**.

#### **2** When using another manufacturer's transformer

#### 1) Connection to the welding transformer's input terminal block

Use the output cable to connect the welding power output terminal block on the Power Supply's rear panel with the welding transformer's input terminal block. For the connection to the welding transformer, refer to the operation manual for the welding transformer.

2) Connecting a toroidal coil for welding transformer secondary current detection

Connect a toroidal coil to the COIL connector on the rear panel.

- **3)** When there is thermo sensor in the welding transformer Connect to THERMOSTAT (Pin 22) of the external interface. (See **6. Interface**.)
- 4) When detecting the welding transformer secondary voltage Connect the voltage detecting cable to VOLT SENS (Pins 38 and 39) of the external interface. (See 6. Interface.)
- 5) Connecting the power cable

Connect the power supply to the Welding Power Supply Breaker on the rear panel using the input cable. (See **10. (2) Options**.) Ground the [**PE**] terminal.

6) Connecting the necessary cables to the Connecting terminal strip for External Input/Output Signal

Prepare a connecting cable referring to **6. Interface**.

## 6. Interface

### (1) Connection Diagram for External Input/Output Signals

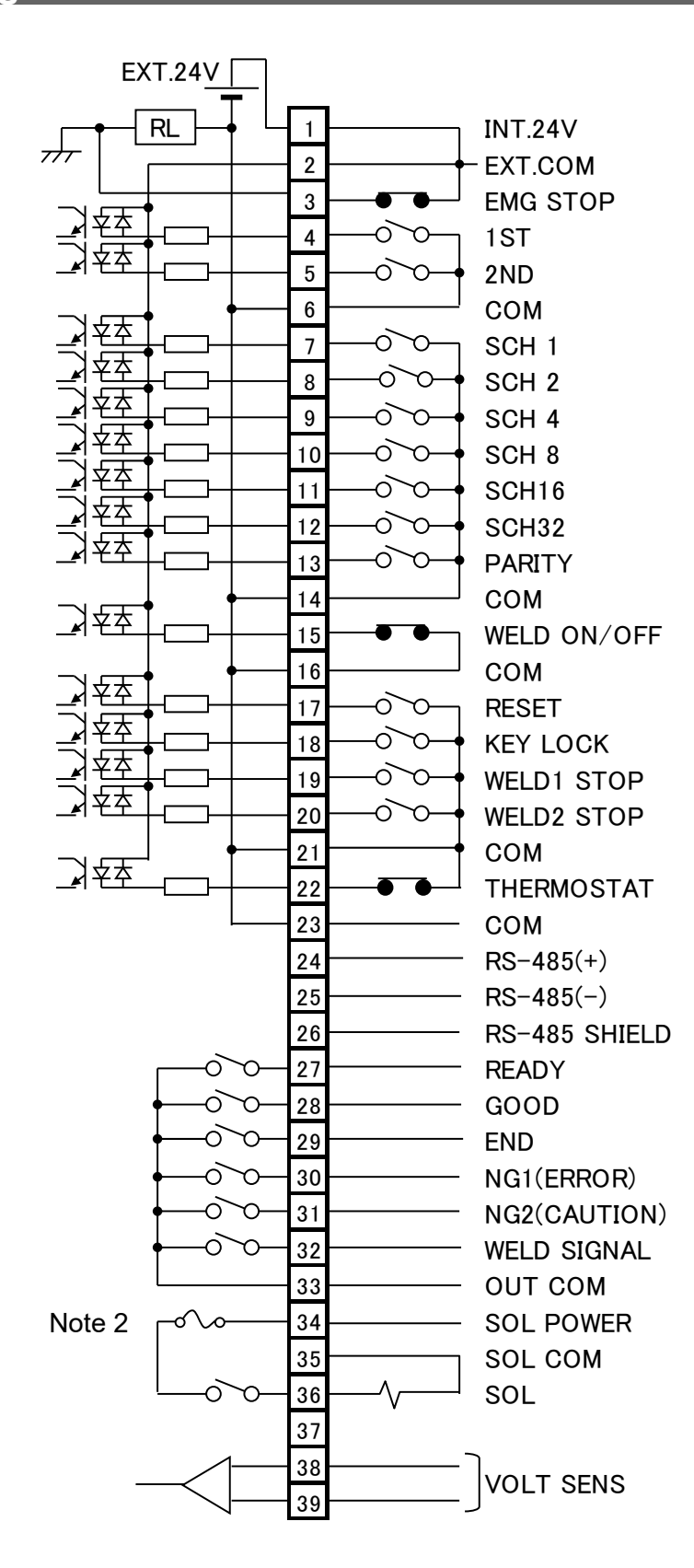

| Specifications of Terminal Strip for External Input/Output Signals |                          |  |
|--------------------------------------------------------------------|--------------------------|--|
| Crimp-on terminals allowed to be installed per a terminal          | 2 pieces max.            |  |
| Size of crimp-on terminal                                          | M3 or M3.5 (7.1 mm wide) |  |
| Recommended cable cross-section                                    | 0.2 mm <sup>2</sup> min. |  |

(Note 1) Use the shielded cable for the interface input/output cable and connect the shielded part to the screw for connecting shielded line on the rear panel.

(Note 2) The rated output of the solenoid valves SOL POWER (Pin 34) and SOL (Pin 36) is 24 V AC/DC or 120 V AC at 0.1 A. Do not connect the solenoid valve exceeding this.

| 6. Interface |
|--------------|
| 6-2          |

# (2) Description of External I/O Signals

| Pin No.                       | Name                                               | Description                                                                                                    |  |  |
|-------------------------------|----------------------------------------------------|----------------------------------------------------------------------------------------------------|--|--|
| 1                             | INT.24V                                            | Pin 1 is 24 V DC present. (Maximum rating: 24 V DC, 0.4 A)<br>Pin 2 is a COM pin for input circuits of the external interface.<br>When using a contact or open collector (sink type) PLC<br>(programmable logic controller) as an input signal (e.g., for<br>startup or schedule selection), connect pins 1 and 2.                                                                                                    |  |  |
| 2                             | EXT.COM                                            | open pin 1 and connect pin 2 and the positive or negative pin of<br>the 24 V DC power supply.<br><b>Caution</b><br>Do not use pin 1 unless connecting it to pin 2 or 3, or connecting<br>pin 34 to drive the solenoid valve. Failure to observe this<br>precaution will result in malfunction.                                                                                                    |  |  |
| 3                             | STOP                                               | Stop pin. Normally, connect pins 3 and 1.Opening this pin will cause "E-05 STOP ERROR" to occur,<br>stopping operation.Open this pin when you wish to stop the sequence halfway<br>through when using starting signal self-hold input.20 ms or more is required for receiving the input signal.CautionThis has not an emergency stop function.If you need an emergency stop function, separately install the<br>circuit to cut off the power to the Power Supply. |  |  |
| 4                             | 1ST                                                | 1ST input pin. Closing this pin will close SOL of pin 36. Since<br>the welding sequence does not start, you can adjust or check<br>the force position.<br>When the 2ND pin is closed after this, a welding can be done at<br>the most appropriate force position.<br>The start signal stabilizing time can be changed in the range of<br>1 to 20 ms. (Also applied to the 2ND signal.)                                                                            |  |  |
| 5                             | 2ND                                                | 2ND input pin. Closing this pin will start the welding sequence.<br>The start signal stabilizing time can be changed in the range of<br>1 to 20 ms. (Also applied to the 1ST signal.)                                                                                                    |  |  |
| 6<br>14<br>16<br>21<br>23     | СОМ                                                | COM pin. This pin is internally connected to the GND chassis.                                                                                                    |  |  |
| 7<br>8<br>9<br>10<br>11<br>12 | SCH 1<br>SCH 2<br>SCH 4<br>SCH 8<br>SCH16<br>SCH32 | Schedule number selection input pins.<br>Select the schedule number by the binary combination of<br>closed pin numbers.<br>The schedule number selected by the I/O connectors has<br>precedence over that selected on screen. If you wish to select<br>the schedule number through on-screen manipulation, leave all<br>pins 7 to 12 open.<br>(See <b>4. (6)</b> Note 1, Schedule Nos. and Schedule Selection<br>Pins.)                                           |  |  |

| Pin No. | Name            | Description                                                                                                    |  |  |
|---------|-----------------|----------------------------------------------------------------------------------------------------|--|--|
| 13      | PARITY          | Parity input pin.<br>This pin allows for detection of a wire break in the schedule<br>number selection signal lines. Be sure that the total number of<br>closed schedule number selection input pins of pins 7 to 12 and<br>parity signal lines is always odd. (See <b>4. (6)</b> Note 1, Schedule<br>Nos. and Schedule Selection Pins.)                                                                                                    |  |  |
| 15      | WELD<br>ON/OFF  | <ul> <li>Weld ON/OFF input pin. Close this pin to turn ON the WELD</li> <li>ON/OFF signal, and open it to turn it OFF.</li> <li>Leaving this pin open will shut off welding current even when the sequence operation is performed. Use this pin, for example, to start the sequence experimentally.</li> <li>20 ms or more is required for receiving the input signal.</li> </ul>                                                                                                    |  |  |
| 17      | RESET           | Error/caution reset input pin.<br>Eliminate the cause of error or caution and close this pin to<br>reset the error/caution indication and NG1 (ERROR) signal (Pin<br>30) output/NG2 (CAUTION) signal (Pin 31) output.<br>20 ms or more is required for receiving the input signal                                                                                                    |  |  |
| 18      | KEY LOCK        | Program inhibit input pin.<br>Closing this pin will not allow you to change all settings.                                                                                                    |  |  |
| 19      | WELD1 STOP      | WELD1 stop input pin.<br>Closing this pin during the WELD1 sequence will switch the<br>sequence to COOL (skip function). This does not work when<br>this pin is closed during a sequence other than WELD1.<br>When this pin is closed before startup, "E-06 WELDING STOP<br>ERROR" occurs after the start signal is input.<br>When this pin is closed before WELD1 welding start after<br>startup, the current is supplied for at least a control cycle and<br>WELD1 is stopped to switch the sequence to COOL  |  |  |
| 20      | WELD2 STOP      | WELD2 stop input pin.<br>Closing this pin during the WELD2 sequence will switch the<br>sequence to HOLD (skip function). This does not work when<br>this pin is closed during a sequence other than WELD2.<br>When this pin is closed before startup, "E-06 WELDING STOP<br>ERROR" occurs after the start signal is input.<br>When this pin is closed before WELD2 welding start after<br>startup, the current is supplied for at least a control cycle and<br>WELD2 is stopped to switch the sequence to HOLD. |  |  |
| 22      | THERMOSTAT      | <ul> <li>Thermo signal pin when using another manufacture's inverter transformer.</li> <li>Connect to the transformer thermostat or diode thermostat.</li> <li>Opening the pin will result in a thermostat error.</li> <li>20 ms or more is required for receiving the input signal.</li> </ul>                                                                                                    |  |  |
| 24      | RS485 (+)       | RS485 (+) pin for external communication.                                                                                                    |  |  |
| 25      | RS485 (-)       | RS485 (-) pin for external communication.                                                                                                    |  |  |
| 26      | RS485<br>SHIELD | RS485 shield pin for external communication.                                                                                                    |  |  |
| 27      | READY           | <ul> <li>Welding ready signal output pin.</li> <li>This pin is closed when all the following are satisfied:</li> <li>(1) The WELD lamp on the panel lights up.</li> <li>(2) The WELD ON/OFF input of the external interface is closed.</li> <li>(3) No error occurs.</li> <li>(4) The welding sequence is not in progress.</li> <li>(5) The external communication is not in progress.</li> </ul>                                                                                                    |  |  |

#### IP-500A

| Pin No. | Name             | Description                                                                                                    |  |  |  |
|---------|------------------|----------------------------------------------------------------------------------------------------|--|--|--|
| 28      | GOOD             | Welding normal signal output pin.<br>This pin is closed when the measured value is within the range<br>set in the MONITOR SET screen after a welding sequence<br>ends.<br>Setting range of output time: 0 to 200 ms (Output is kept in 0<br>ms.)<br>(See <b>4. (6) (5)GOOD/END TIME</b> .) (See <b>8. Timing Chart</b> .)<br>The contact is roted at 24// PC at 20 mA (comisenducted relation)                                                                                                    |  |  |  |
| 29      | END              | Welding end signal output pin.<br>This pin is closed each time when a sequence ends.<br>Setting range of output time: 0 to 200 ms (Output is kept in 0<br>ms.)<br>(See <b>4. (6) ⑤GOOD/END TIME</b> .) (See <b>8. Timing Chart</b> .)<br>The contact is rated at 24 V DC at 20 mA (semiconductor relay)                                                                                                    |  |  |  |
| 30      | NG1 (ERROR)      | <ul> <li>Error signal output pin. This signal is output when any of the following applies:</li> <li>when abnormality such as "E-05 STOP ERROR" occurs in the welding power supply</li> <li>when RESET is set for RESTART and the measured value is outside the range set on the MONITOR SET screen after the welding sequence ends.</li> <li>when RESET is set for RESTART and "E-08 NO CURRENT ERROR" or "E-09 NO VOLTAGE ERROR" occurs.</li> <li>If an error signal is output, operation will halt until the RESET key or the RESET signal (Pin 17) is input. (See 4. (6)  RESTART.)</li> <li>When N.O. is set for NG OUTPUT, the pin is open with the power turned on, but becomes closed with an error occurring.</li> <li>When N.C. is set for NG OUTPUT, the pin is closed with the power turned on, but becomes open with an error occurring.</li> <li>(See 4. (6)  MG OUTPUT.)</li> <li>The contact is rated at 24 V DC at 20 mA (semiconductor relay).</li> </ul> |  |  |  |
| 31      | NG2<br>(CAUTION) | <ul> <li>Caution signal output pin. This signal is output when any of the following applies:</li> <li>when NEXT START is set for RESTART and the measured value is outside the range set on the MONITOR SET screen after the welding sequence ends.</li> <li>when NEXT START is set for RESTART and "E-08 NO CURRENT ERROR" or "E-09 NO VOLTAGE ERROR" occurs.</li> <li>If a caution signal is output, operation will halt until the RESET key or the RESET signal (Pin 17) is input. Also, the welding sequence can be restarted by inputting the start signal 1ST (Pin 4) or 2ND (Pin 5). (See 4. (6) ⑦RESTART.)</li> <li>When N.O. is set for NG OUTPUT, the pin is open with the power turned on, but becomes closed with an error occurring. When N.C. is set for NG OUTPUT, the pin is closed with the power turned on, but becomes open with an error occurring. (See 4. (6) ⑥NG OUTPUT.)</li> </ul>                                                                |  |  |  |

| Pin No.          | Name           | Description                                                                                                    |  |  |
|------------------|----------------|----------------------------------------------------------------------------------------------------|--|--|
| 32               | WELD<br>SIGNAL | Welding timing signal output pin.<br>This pin is closed during welding (WELD1, WELD2). This is not<br>output during COOL. When the weld time is set for WELD1 or<br>WELD2, this pin is closed even if WELD ON/OFF is started with<br>OFF. (See <b>8. Timing Chart</b> .)<br>The contact is rated at 24 V DC at 20 mA (semiconductor relay).                                 |  |  |
| 33               | OUT COM        | Common pin for output pins.                                                                                                    |  |  |
| 34               | SOL POWER      | Power input pin to drive the solenoid valve.<br>Input 120 V AC or 24 V AC/DC power.                                                                                                    |  |  |
| 35 <sup>*1</sup> | SOL COM        | COM pin for the solenoid valve.                                                                                                    |  |  |
| <b>36</b> *²     | SOL            | Solenoid valve output pin.<br>These pins are closed for the duration of the 1ST (Pin 4) input<br>and the 2ND (Pin 5) input. Output between SQZ and HOLD.<br>(For details of operation, see <b>8. Timing Chart</b> .)<br>The contact is rated at 120 V AC or 24 V AC/DC at 0.1 A<br>(semiconductor relay). Use a solenoid valve with a current<br>capacity of 0.1 A or less. |  |  |
| 37               | (Unused)       | Not used.                                                                                                    |  |  |
| 38<br>39         | VOLT SENS      | Welding transformer secondary voltage input pins.<br>Connect to the electrodes of the welding head during<br>constant-voltage control or when monitoring the welding<br>transformer secondary voltage.                                                                                                    |  |  |

\*1 When using 24 V DC solenoid, install diodes on measures to prevent surge voltage. Example) When inputting + to Pin 36 and – to Pin 35

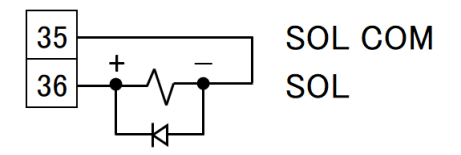

\*2 When solenoid valves are activated by the use of an internal power supply

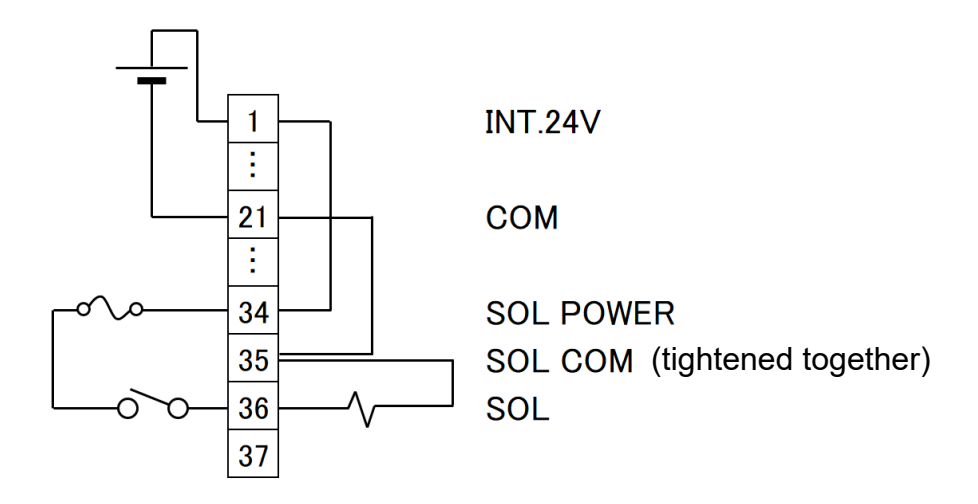

### (3) Connection of Input Signals

 Connection with equipment having a contact input Connect pins 1 and 2.

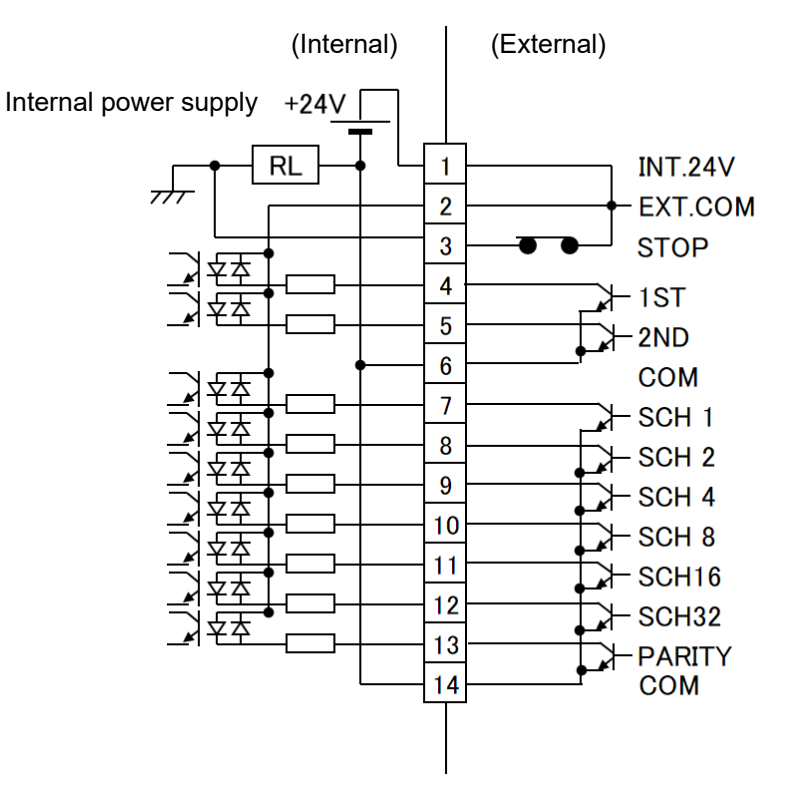

Connection with equipment featuring NPN open collector output (when using internal power supply) Connect pins 1 and 2.

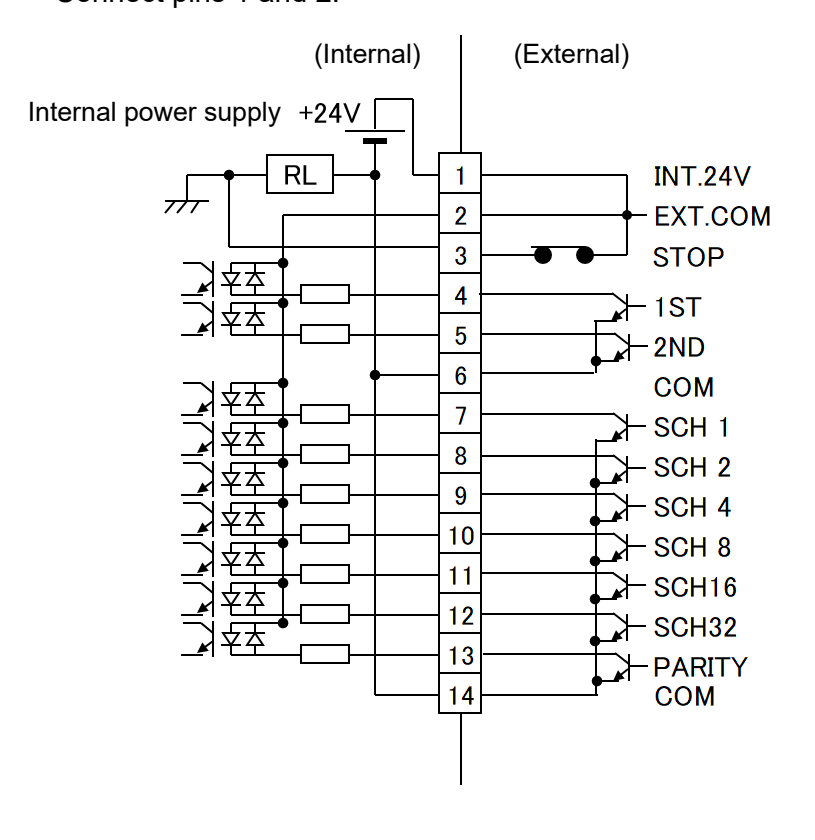

③ Connection with equipment featuring PNP current output (when using external power supply)

Connect the negative side of an external 24 V DC power supply to pin 2.

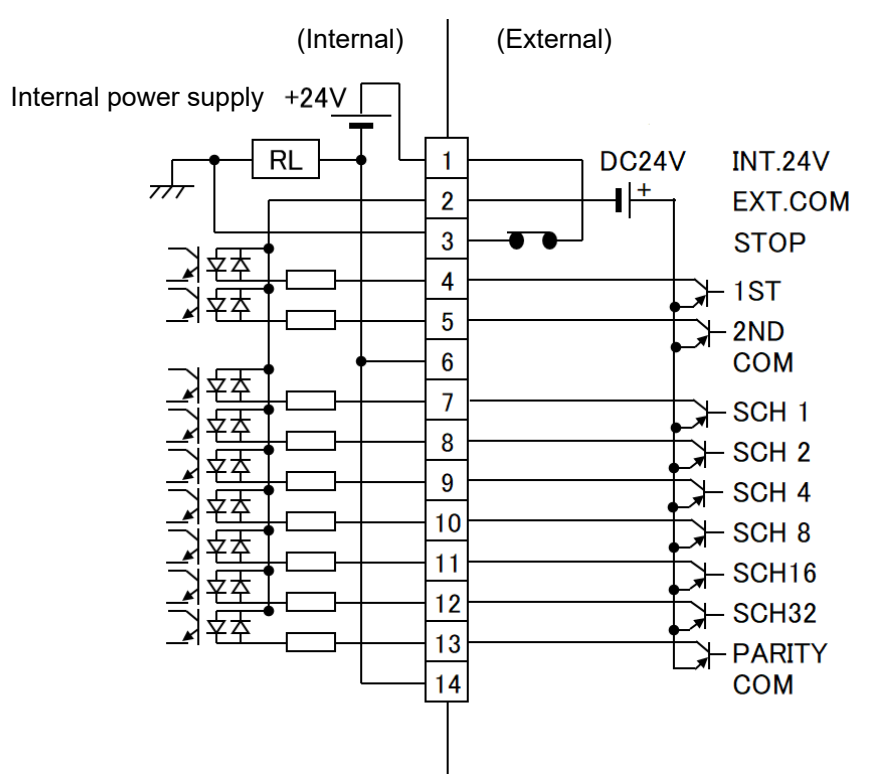

④ Connection with equipment featuring NPN open collector output (when using external power supply)

Connect the positive side of an external 24 V DC power supply to pin 2.

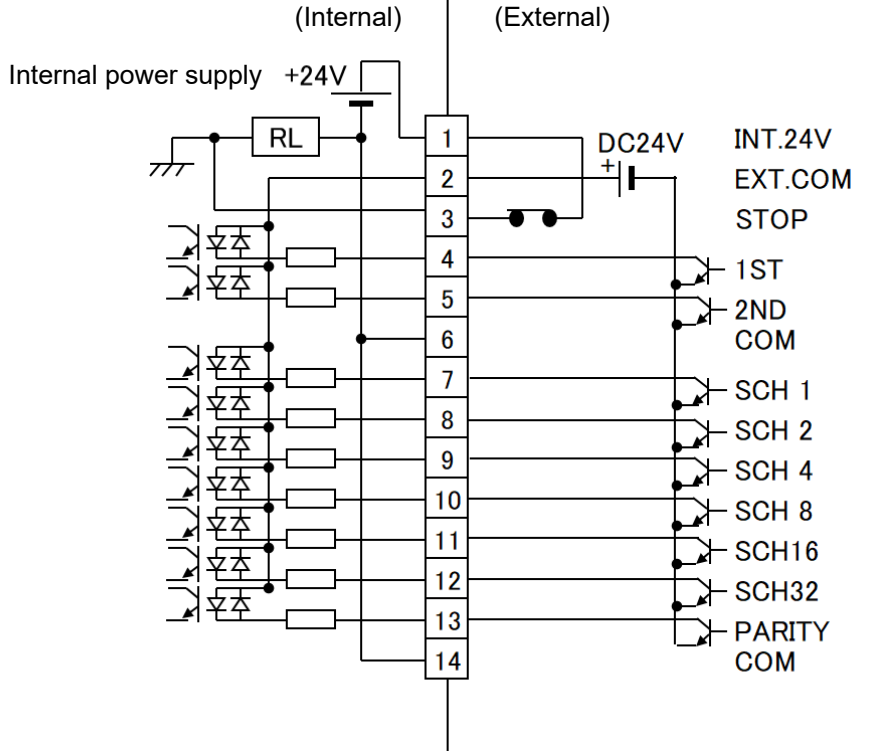

(Note) The circuit between pins 1-2-3, 15-16, and 22-23 are closed when shipped. Disconnect unnecessary jumper wires referring to each connection.

6. Interface

# 7. Basic Operation

#### (1) Turn on the welding power

① Pull up the breaker lever at the rear of the **IP-500A** to turn on the welding power.

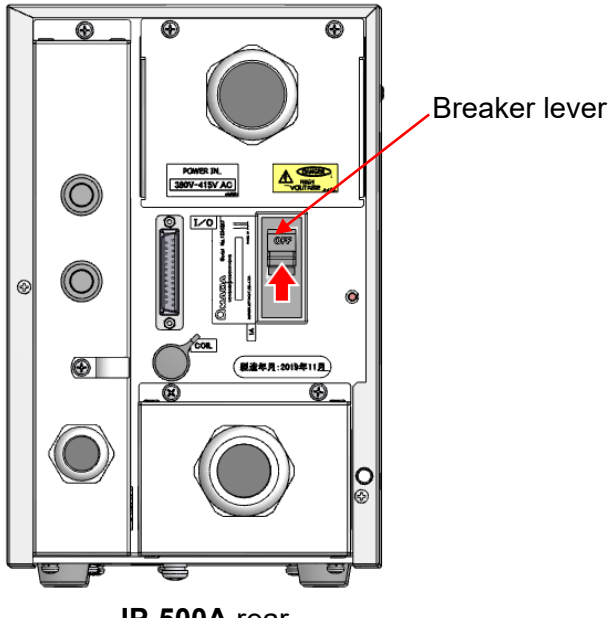

IP-500A rear

After power-on, the STARTING screen appears at the LCD display.
 Also, the READY lamp blinks for 10 seconds, then goes off after 10 seconds.
 However, when the lighting conditions of the READY lamp are satisfied, it comes on.

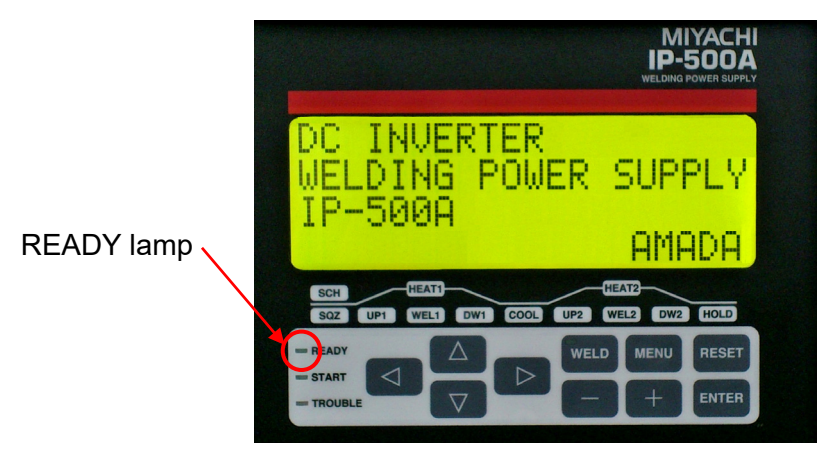

STARTING screen

(2) Set the welding schedule (See 4. (2) SCHEDULE Screen.)

- ① Press the MENU key to call the SCHEDULE screen.
- ② Set each item. Set it a little lower than the standard for the first welding.

#### (3) Start the operation

Input the start signal while the READY lamp is NOT on, and check each sequential operation.

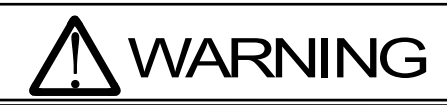

When confirming the operation, check that the SQZ time (squeeze time) is sufficient. If the welding current flows before the welding electrode force becomes sufficient, spatters are produced.

2 Set a workpiece and weld it.

Turn on the WELD key on the front panel and the external interface WELD ON/OFF (Pin 15).

Check that the READY lamp lights up, then supply the welding current. At this time, confirm that the welding current is flowing normally by checking the WELD lamp and the MONITOR screen.

- ③ Re-set the schedule so that the workpiece will be welded adequately.
- ④ When welding plural workpieces according to plural schedules, change the schedule number and set a new time and welding current.
- Set the upper and lower limits of the welding current and the weld time on the MONITOR SET screen for each schedule number if necessary. (See 4. (4) MONITOR SET Screen.)

#### (4) Turn off the welding power

① Push down the breaker lever at the rear of the **IP-500A** to turn off the welding power.

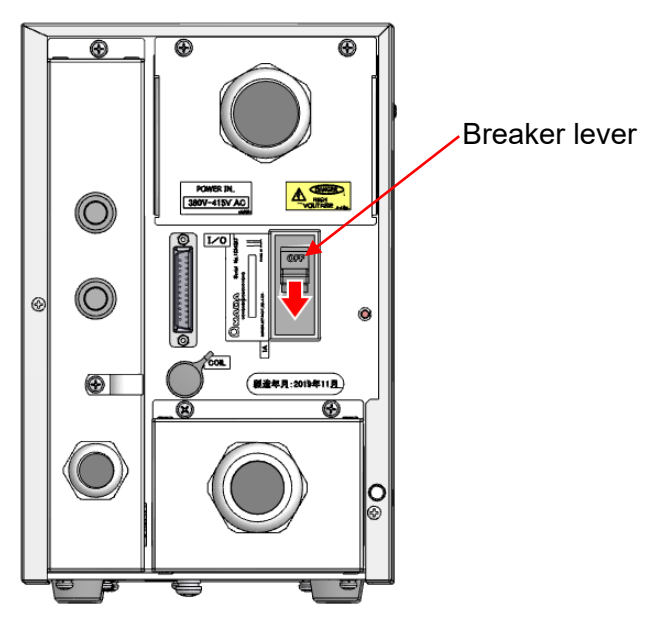

IP-500A rear

2 Panel LEDs and the LCD display go off.

# 8. Timing Chart

### (1) Basic Sequence

Shown below is a basic sequence when TRANS SCAN is set to OFF.

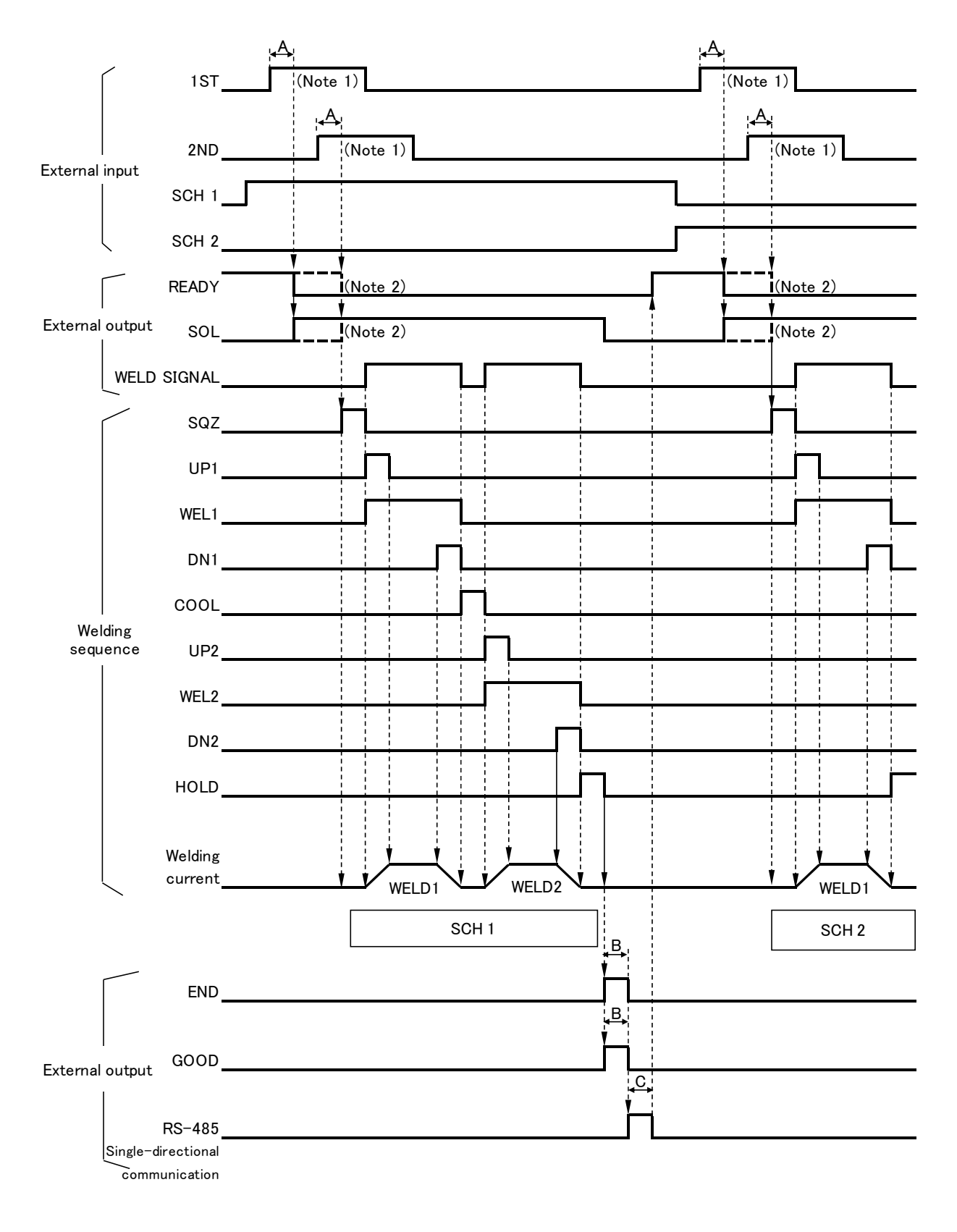

A: ST.DELAY TIME (Start signal stabilizing time. See 4. (6) ②ST.DELAY TIME.)

19200

38400

B: GOOD/END TIME (GOOD/END signal output time. See **4. (6) (5)GOOD/END TIME**.) C: Single-directional communication output time

40 ms max.

20 ms max.

 COMM CONTROL (\*1)
 BAUD RATE (\*2)
 Communication output time

 OFF
 0 ms

 -->
 9600
 80 ms max.

(\*1) See 4. (7) ④COMM CONTROL.

(\*2) See 4. (7) **5**BAUD RATE.

(Single-directional communication)

- Note 1: When LATCHED is selected for ST.SIGNAL (See **4. (6) ③ST.SIGNAL**.) and the 2ND input is open during SQZ, the sequence stops.
- Note 2: When the welding starts using 2ND only, see the timing indicated by the line "----."

### (2) Sequence when the Monitor Judgment is NG

Operation when the monitor judgment is NG depending on the RESTART setting (See **4. (6) (7)RESTART**.) changes as follows. (The TRANS SCAN setting (See **4. (6) (8)TRANS SCAN**.) is OFF.)

① When RESTART is set to RESET

A sample weld sequence is shown, which represents the occasion where NG1 (ERROR) is output when a monitored value goes out of the range between the upper and lower limit set in the MONITOR SET screen.

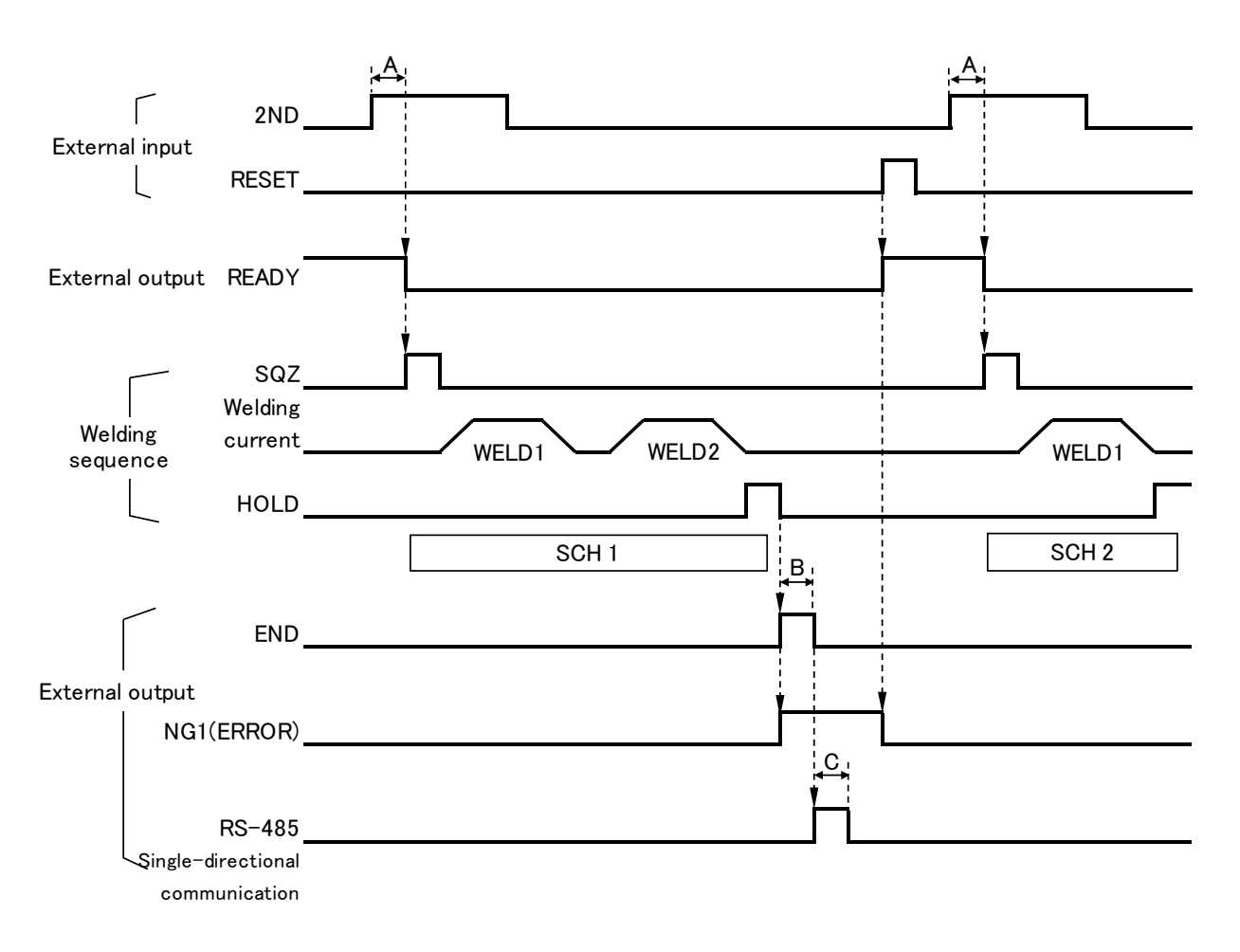

- A: ST.DELAY TIME (Start signal stabilizing time. See 4. (6) ②ST.DELAY TIME.)
- B: GOOD/END TIME (GOOD/END signal output time. See **4. (6) (5)GOOD/END TIME**.) C: Single-directional communication output time

| COMM CONTROL (*1)   | BAUD RATE (*2) | Communication output time |
|---------------------|----------------|---------------------------|
| OFF                 | -              | 0 ms                      |
| >                   | 9600           | 80 ms max.                |
| (Single-directional | 19200          | 40 ms max.                |
| communication)      | 38400          | 20 ms max.                |

- (\*1) See 4. (7) ④COMM CONTROL.
- (\*2) See 4. (7) **5**BAUD RATE.

2 When RESTART is set to NEXT START

A sample weld sequence is shown, which represents the occasion where the CAUTION signal is output when a monitored value goes out of the range between the upper and lower limit set in the MONITOR SET screen.

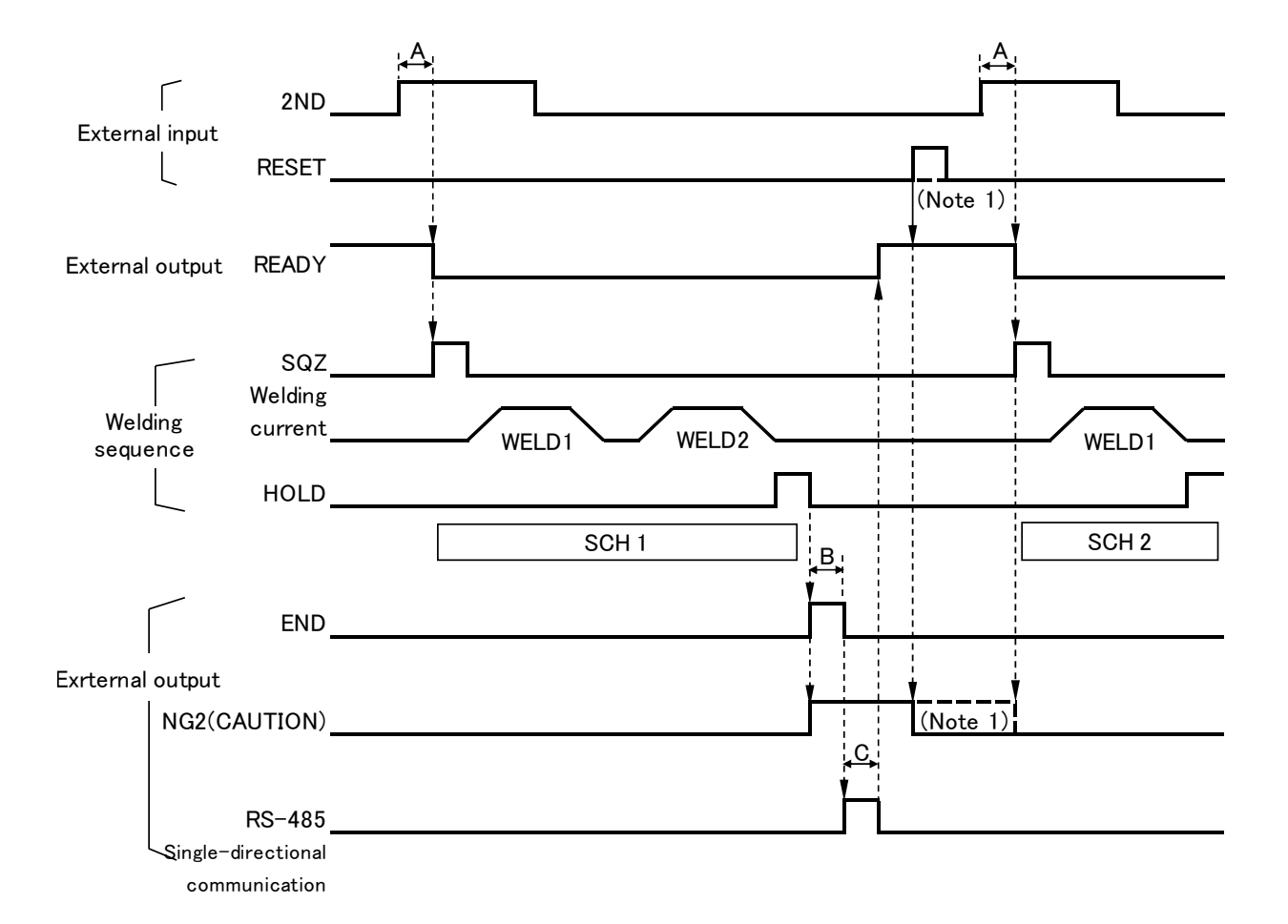

A: ST.DELAY TIME (Start signal stabilizing time. See 4. (6) (2) ST.DELAY TIME.)

B: GOOD/END TIME (GOOD/END signal output time. See **4. (6) (5)GOOD/END TIME**.) C: Single-directional communication output time

| COMM CONTROL (*1)   | BAUD RATE (*2) | Communication output time |
|---------------------|----------------|---------------------------|
| OFF                 | -              | 0 ms                      |
| >                   | 9600           | 80 ms max.                |
| (Single-directional | 19200          | 40 ms max.                |
| communication)      | 38400          | 20 ms max.                |

(\*1) See 4. (7) ④COMM CONTROL.

(\*2) See 4. (7) **5**BAUD RATE.

Note 1: NG2 (CAUTION) is output until the RESET or the next 2ND is input. (The line "----" indicates the timing when 2ND is input.)

### (3) Occurrence of an Error during Welding Sequence

A sample weld sequence is shown, which represents the occasion where an error (\*1) occurs.

When an error occurs, a weld sequence is not performed after that.

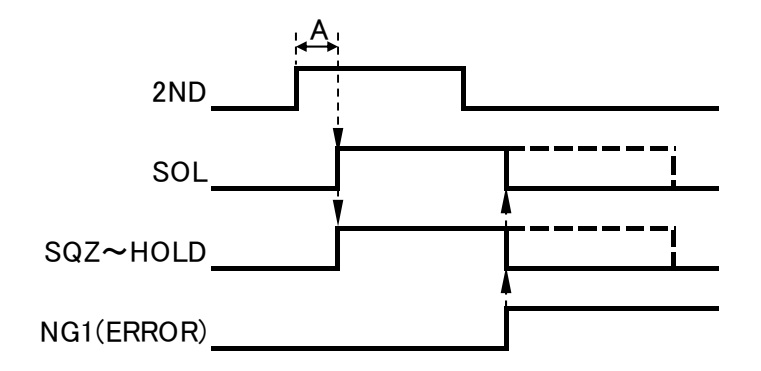

A: ST.DELAY TIME (Start signal stabilizing time)

(\*1) The relevant error codes are as follows. Error code: E-01 to 03, E-05, E-08 to 10, and E-15 to 16 (For details of error codes, see 13. Troubleshooting.)

### (4) Sequence in TRANS SCAN

Shown below is the sequence when using the **IP-500A** in combination with the transformer selector **MA-650A**. (For details of function, see **4. (6) (B)TRANS SCAN**.)

Sequence when TRANS SCAN is set to 1-5 (SCH2 is selected)

| External input SCH2                           |                                                                                         |
|-----------------------------------------------|-----------------------------------------------------------------------------------------|
| READY                                         |                                                                                         |
| External output SOL<br>Transformer switch 1~5 | SCH2's SCH3's SCH4's SCH5's SCH6's<br>TRANS No. TRANS No. TRANS No. TRANS No. TRANS No. |
| Welding sequence<br>(SQ7~HOLD)                | D     E     E     E     E       SCH2     SCH3     SCH4     SCH5     SCH6                |
|                                               |                                                                                         |
| External output GOOD                          |                                                                                         |
| RS-485<br>Single-directional<br>communication | ř                                                                                       |

A: ST.DELAY TIME (Start signal stabilizing time. See **4. (6) (2)ST.DELAY TIME**.) B: GOOD/END TIME (GOOD/END signal output time. See **4. (6) (5)GOOD/END TIME**.) C: Single-directional communication output time

| COMM CONTROL (*1)   | BAUD RATE (*2) | Communication output time |
|---------------------|----------------|---------------------------|
| OFF                 | -              | 0 ms                      |
| >                   | 9600           | 80 ms max.                |
| (Single-directional | 19200          | 40 ms max.                |
| communication)      | 38400          | 20 ms max.                |

(\*1) See 4. (7) **(COMM CONTROL**.

(\*2) See 4. (7) **5**BAUD RATE.

D: 3 ms

E: 13 ms max.

# (5) Sequence when the Monitor Judgment of TRANS SCAN is NG

Operation when the monitor judgment is NG depending on the RESTART setting (See **4. (6) (7)RESTART**.) changes as follows. (The TRANS SCAN setting (See **4. (6) (8)TRANS SCAN**) is not OFF.)

1 When RESTART is set to RESET

When the monitor judgment is NG in SCH3, NG1 (ERROR) is output without performing the welding sequence of SCH4 or later.

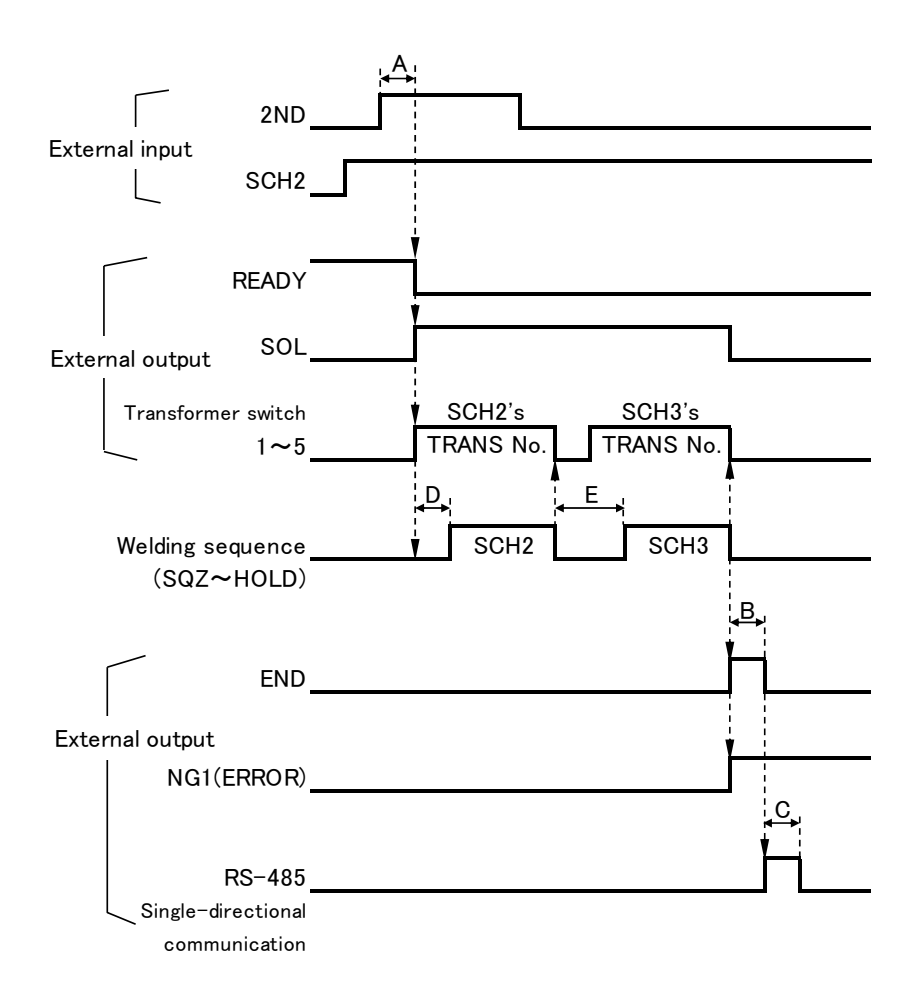

- A: ST.DELAY TIME (Start signal stabilizing time. See **4. (6) (2)ST.DELAY TIME**.)
- B: GOOD/END TIME (GOOD/END signal output time. See **4. (6) (5)GOOD/END TIME**.) C: Single-directional communication output time

| COMM CONTROL (*1)   | BAUD RATE (*2) | Communication output time |
|---------------------|----------------|---------------------------|
| OFF                 | -              | 0 ms                      |
| >                   | 9600           | 80 ms max.                |
| (Single-directional | 19200          | 40 ms max.                |
| communication)      | 38400          | 20 ms max.                |

(\*1) See 4. (7) ④COMM CONTROL.

(\*2) See 4. (7) **5**BAUD RATE.

② When RESTART is set to NEXT START

Even when the monitor judgment is NG in SCH3, the welding sequence is performed to the last SCH6 and NG2 (CAUTION) is output.

| External input                   | <u></u>                                                                    |            |
|----------------------------------|----------------------------------------------------------------------------|------------|
| READY                            | Ţ                                                                          |            |
| External output SOL              | ļ                                                                          |            |
| Transformer switch               | SCH2's SCH3's SCH4's SCH5's SCH6's TRANS No. TRANS No. TRANS No. TRANS No. |            |
| Welding sequence                 | D E E E E E E E E E E E E E E E E E E E                                    | 3.         |
|                                  | ج<br>ا                                                                     | 1          |
| <br>External output              |                                                                            |            |
| NG2(CAUTION)                     |                                                                            | C          |
| RS-485                           |                                                                            | <u>}-i</u> |
| Single-directional communication |                                                                            |            |

- A: ST.DELAY TIME (Start signal stabilizing time. See 4. (6) ②ST.DELAY TIME.)
- B: GOOD/END TIME (GOOD/END signal output time. See **4. (6) (5)GOOD/END TIME**.) C: Single-directional communication output time

| COMM CONTROL (*1)   | BAUD RATE (*2) | Communication output time |
|---------------------|----------------|---------------------------|
| OFF                 | -              | 0 ms                      |
| >                   | 9600           | 80 ms max.                |
| (Single-directional | 19200          | 40 ms max.                |
| communication)      | 38400          | 20 ms max.                |

(\*1) See 4. (7) ④ COMM CONTROL.

(\*2) See 4. (7) **5**BAUD RATE.

# **9. External Communication Function**

### (1) Introduction

The **IP-500A** can be used to set schedules from an externally-connected personal computer (abbreviated as PC) or to read monitored data and several kind of status data.

Prepare the program and its development environment for controlling the Power Supply on the customer side.

#### (2) Data Transmission

- Transmission Mode RS-485, Asynchronous, Half-Duplex
- ② Transmission Rate Select either of the followings at BAUD RATE in the SETUP screen: 9600, 19200, 38400 bps
- ③ Data Format

| Start bit  | 1    |
|------------|------|
| Data bit   | 8    |
| Stop bit   | 1    |
| Parity bit | Even |

Character Code
 ASCII

### (3) Configuration

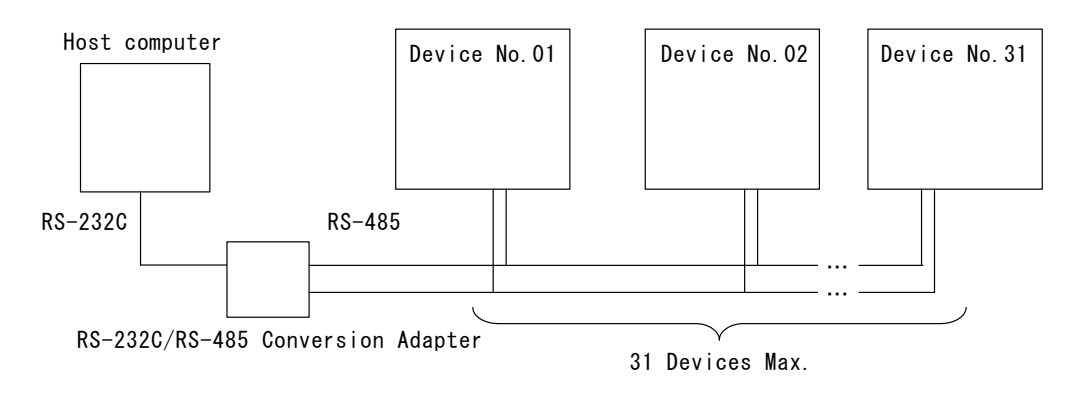

- (Note 1) When controlling two or more devices with one host computer, register the device No. for each device. Set Device No. at the SETUP screen in **7. Basic Operation**.
- (Note 2) Do not assign one number to more than one device. Also, do not send data simultaneously from two or more devices in the single-directional communication mode. Otherwise, data collision and inappropriate system operations may result.
- (Note 3) The RS-232C/RS-485 conversion adapter is not included in the accessories. It is required to prepare the adapter at customer's side.

### (4) Protocol (Single-Directional Communication)

Single-directional communication mode (when the setting of **4. (7) (4)COMM CONTROL** is -->)

Data is output one-sidedly from the **IP-500A** after each welding or a fault has occurred.

① Monitor data

Commands transmitted from the IP-500A to the host computer are as follows:

|    | ltem                   | Display | Range          | Length |
|----|------------------------|---------|----------------|--------|
| 1  | Device number          | nn      | 01 to 31       | 2      |
| 2  | Delimiter              | ,       |                | 1      |
| 3  | Schedule number        | nn      | 01 to 63       | 2      |
| 4  | Delimiter              | ,       |                | 1      |
| 5  | Weld time of WELD1     | nnnms   | 000 to 999ms   | 5      |
| 6  | Delimiter              | ,       |                | 1      |
| 7  | Current value of WELD1 | n.nnkA  | 0.00 to 9.99kA | 6      |
| 8  | Delimiter              | ,       |                | 1      |
| 9  | Voltage value of WELD1 | n.nnV   | 0.00 to 9.99V  | 5      |
| 10 | Delimiter              | ,       |                | 1      |
| 11 | Pulse width of WELD1   | nn.n%   | 10.0 to 99.9%  | 5      |
| 12 | Delimiter              | ,       |                | 1      |
| 13 | Weld time of WELD2     | nnnms   | 000 to 999ms   | 5      |
| 14 | Delimiter              | ,       |                | 1      |
| 15 | Current value of WELD2 | n.nnkA  | 0.00 to 9.99kA | 6      |
| 16 | Delimiter              | ,       |                | 1      |
| 17 | Voltage value of WELD2 | n.nnV   | 0.00 to 9.99V  | 5      |
| 18 | Delimiter              | ,       |                | 1      |
| 19 | Pulse width of WELD2   | nn.n%   | 10.0 to 99.9%  | 5      |
| 20 | Return code            | [CR]    | (0x0d)         | 1      |
| 21 | Feed code              | [LF]    | (0x0a)         | 1      |

Communication example:

"IP-500A  $\rightarrow$  Host computer"

01,63,199ms,1.99kA,1.00V,59.9%,299ms,2.99kA,2.00V,69.9%[CR][LF]

9. External Communication Function

#### 2 Error code

Commands transmitted from the **IP-500A** to the host computer when an error has occurred in the **IP-500A** are as follows:

|     | Item                                                                                                    | Display | Range      | Length |
|-----|----------------------------------------------------------------------------------------------------|---------|------------|--------|
| 1   | Device number                                                                                                    | nn      | 01 to 31   | 2      |
| 2   | Delimiter                                                                                                    | 3       |            | 1      |
| 3   | Schedule number                                                                                                    | nn      | 01 to 63   | 2      |
| 4   | Delimiter                                                                                                    | ,       |            | 1      |
| 5   | Error code 1 (*1)                                                                                                    | Enn     | E01 to E17 | 3      |
| 6   | Delimiter (*1)                                                                                                    | ,       |            | 1      |
|     | (*1) When two or more error codes occur, all error codes are transmitted in order of "occurred error code 1", "delimiter", "occurred error code 2", … "occurred error code N". (See Communication example.) |         |            |        |
| 7   | Error code 2 (*1)                                                                                                    | Enn     | E01 to E17 | 3      |
| 8   | Delimiter (*1)                                                                                                    | ,       |            | 1      |
| •   | •                                                                                                    |         |            |        |
| •   | •                                                                                                    |         |            |        |
| •   | •                                                                                                    | Γ       | Γ          |        |
| n   | Error code N                                                                                                    | Enn     | E01 to E17 | 3      |
| n+1 | Delimiter (*1)                                                                                                    | 3       |            | 1      |
| n+2 | Return code                                                                                                    | [CR]    | (0x0d)     | 1      |
| n+3 | Feed code                                                                                                    | [LF]    | (0x0a)     | 1      |

(\*1) See table.

(For details of error codes, see (6) Data Code Table ③Error code.)

(\*2) Error codes are transmitted when errors are detected. For the monitored value error, however, the error is transmitted after the monitored data is transmitted.

Communication example:

- i) When an error code occurs (Device number: 01, Schedule number: 63) "IP-500A → Host computer" 01,63,E04,[CR][LF]
- When three error codes occur (Device number: 01, Schedule number: 63)
   "IP-500A → Host computer" 01,63,E04,E05,E06,[CR][LF]

③ Monitor data when TRANS SCAN is set

When TRANS SCAN is set to 1-2, 1-3, 1-4, or 1-5 to perform welding with two or more welding transformers connected, the **IP-500A** transmits the monitor data of all schedules in a batch after welding.

For the output monitor data, see 9. (4) ①Monitor data.

For details of TRANS SCAN function, see 4. (6) (8) TRANS SCAN.

Setting TRANS SCAN to 1-1 or OFF results in the same behavior as **9. (4)** (1) **Monitor data**.

Communication example:

The following i) to iii) are examples when TRANS SCAN is set to 1-5 and welding is started using SCH2.

- i) When the welding sequence is complete normally (no error occurs) "IP-500A  $\rightarrow$  Host computer" 01,02,100ms,1.10kA,1.50V,40.0%,200ms,2.10kA,1.70V,60.0%[CR][LF] 01,03,100ms,1.20kA,1.52V,42.5%,200ms,2.20kA,1.72V,62.5%[CR][LF] 01,04,100ms,1.30kA,1.54V,45.0%,200ms,2.30kA,1.74V,65.0%[CR][LF] 01,05,100ms,1.40kA,1.56V,47.5%,200ms,2.40kA,1.76V,67.5%[CR][LF] 01,06,100ms,1.50kA,1.58V,50.0%,200ms,2.50kA,1.78V,70.0%[CR][LF]
- When the setting is SCH4 and "E-11 OUT LIMIT OF CURRENT ERROR" (Outside upper/lower limit of current) occurs (When the RESTART setting (\*1) is NEXT START) "IP-500A → Host computer" 01,02,100ms,1.10kA,1.50V,40.0%,200ms,2.10kA,1.70V,60.0%[CR][LF] 01,03,100ms,1.20kA,1.52V,42.5%,200ms,2.20kA,1.72V,62.5%[CR][LF] 01,04,100ms,3.00kA,2.00V,80.0%,200ms,3.00kA,2.00V,80.0%[CR][LF] 01,05,100ms,1.40kA,1.56V,47.5%,200ms,2.40kA,1.76V,67.5%[CR][LF] 01,06,100ms,1.50kA,1.58V,50.0%,200ms,2.50kA,1.78V,70.0%[CR][LF] 01,04,E11,[CR][LF]
- When the setting is SCH4 and "E-11 OUT LIMIT OF CURRENT ERROR" (Outside upper/lower limit of current) occurs (When the RESTART setting (\*1) is RESET)
   "IP-500A → Host computer" 01,02,100ms,1.10kA,1.50V,40.0%,200ms,2.10kA,1.70V,60.0%[CR][LF] 01,03,100ms,1.20kA,1.52V,42.5%,200ms,2.20kA,1.72V,62.5%[CR][LF] 01,04,100ms,3.00kA,2.00V,80.0%,200ms,3.00kA,2.00V,80.0%[CR][LF] 01,04,E11,[CR][LF]
- (\*1) For the RESTART function, see **4. (6) (7)RESTART**.

#### (5) Protocol (Bi-Directional Communication)

Bi-directional communication mode (when the setting of **4.** (7) ④ COMM CONTROL is <-->)

Monitor data can be read and schedule data can be read or written according to the command on the host computer side.

Data which can be read or written in the bi-directional communication of the **IP-500A** are as follows:

- ① Reading the model name and the ROM version
- 2 Reading the schedule data
- ③ Writing the schedule data
- ④ Reading the specified item
- (5) Writing the specified item
- 6 Reading the error status
- $\bigcirc$  Error reset by the external communication

When the read/write command is sent from the host computer, the **IP-500A** sends back data.

Do not send the next command until the data is sent back or the timeout time passes when sending command.

When using a write command, a newly set data is returned from the **IP-500A** for check.

When a wrong data is written, a currently set value is returned for check. (When a part of telegraphic message is wrong, normal data is converted and sent back, and the wrong data returns the original set value.)

Do not perform the bi-directional communication during setting operation or until the READY signal is output.

① Reading the model name and the ROM version

The model number and program version of the specified device number or all connected devices are read.

### <Reading request data> (Host computer $\Rightarrow$ **IP-500A**)

Commands transmitted from the host computer to the **IP-500A** are as follows:

|   | Item               | Display | Range    | Length |
|---|--------------------|---------|----------|--------|
| 1 | Start code         | #       |          | 1      |
| 2 | Device number (*1) | nn      | 01 to 31 | 2      |
| 3 | Read code          |         |          | 1      |
| 4 | Return code        | [CR]    | (0x0d)   | 1      |
| 5 | Feed code          | [LF]    | (0x0a)   | 1      |

(\*1) When specifying "\*\*" for the device number and requesting reading, all devices connected respond.
 When all devices respond, a time lag till the response time is the number of devices × 100 ms.

<Output data for reading request> (**IP-500A**  $\Rightarrow$  Host computer) Commands transmitted from the **IP-500A** to the host computer are as follows:

|   | Item            | Display      | Range    | Length |
|---|-----------------|--------------|----------|--------|
| 1 | Start code      | !            |          | 1      |
| 2 | Device number   | nn           | 01 to 31 | 2      |
| 3 | Delimiter       | :            |          | 1      |
| 4 | Model number    | IP-500A      |          | 7      |
| 5 | Delimiter       | ,            |          | 1      |
| 6 | Program version | Vnn-nnn (*2) |          | 7      |
| 7 | Return code     | [CR]         | (0x0d)   | 1      |
| 8 | Feed code       | [LF]         | (0x0a)   | 1      |

(\*2) In "Vnn-nnn", "V" is fixed, the trailing "n" is alphabet, and other "n"s are numbers.

Communication example:

Reading the model name of the **IP-500A** and the ROM version (Device number: 01)

"Host computer  $\rightarrow$  **IP-500A**" #01I[CR][LF]

"IP-500A  $\rightarrow$  Host computer" !01: IP-500A,V00-00A[CR][LF] 2 Reading the schedule data

All contents of the schedule data of the specified device number or a common schedule data are read.

<Reading request data> (Host computer  $\Rightarrow$  **IP-500A**) Commands transmitted from the host computer to the **IP-500A** are as follows:

|   | Item                 | Display | Range      | Length |
|---|----------------------|---------|------------|--------|
| 1 | Start code           | #       |            | 1      |
| 2 | Device number        | nn      | 01 to 31   | 2      |
| 3 | Read code            | R       |            | 1      |
| 4 | Schedule number (*1) | ***     | 000 to 063 | 3      |
| 5 | Delimiter            | *       |            | 1      |
| 6 | Return code          | [CR]    | (0x0d)     | 1      |
| 7 | Feed code            | [LF]    | (0x0a)     | 1      |

(\*1) When specifying "000" for the schedule number and requesting reading, a common schedule data (see (6) Data Code Table ①Schedule data) is read.

<Output data for reading request> (**IP-500A**  $\Rightarrow$  Host computer) Commands transmitted from the **IP-500A** to the host computer are as follows:

|   | Item                                                             | Display | Range      | Length |
|---|------------------------------------------------------------------|---------|------------|--------|
| 1 | Start code                                                       | !       |            | 1      |
| 2 | Device number                                                    | nn      | 01 to 31   | 2      |
| 3 | Schedule number                                                  | ***     | 000 to 063 | 3      |
| 4 | Delimiter                                                        | :       |            | 1      |
| 5 | <output data="" for="" reading="" request=""> (*2) (*3)</output> |         |            |        |
| 6 | Return code                                                      | [CR]    | (0x0d)     | 1      |
| 7 | Feed code                                                        | [LF]    | (0x0a)     | 1      |

- (\*2) For the order of the output data, see (6) Data Code Table ①Schedule data.
- (\*3) The output data is separated by "," for each parameter. (See Communication example.)

Communication example:

Reading schedule data of the IP-500A (common schedule data) (Device number: 01)
 "Host computer → IP-500A"
 #01R000\*[CR][LF]

"IP-500A → Host computer" !01000: 50,0.10,0.10,10,0,0,10,1,0,100,0,1,0,08,0,2[CR][LF]  ii) Reading schedule data of the IP-500A (data for each schedule number) (Device number: 01, Schedule number: 02)
 "Host computer → IP-500A" #01R002\*[CR][LF]

"IP-500A  $\rightarrow$  Host computer"

!01002: 0000ms,00ms,000ms,00ms,00ms,000ms,000ms,000ms,000ms, 0.20kA,0.20kA,0.20V,0.20V,1,050.0,1,999ms,000ms,9.99kA,0.00kA, 9.99V,0.00V,100%,999ms,000ms,9.99kA,0.00kA,9.99V,0.00V,100%[CR][LF]
③ Writing the schedule data

All parameters of the schedule data or a common schedule data of the specified device number are written.

#### <Writing request data> (Host computer $\Rightarrow$ IP-500A)

Commands transmitted from the host computer to the IP-500A are as follows:

|   | Item                                                                                    | Display      | Range      | Length |
|---|-----------------------------------------------------------------------------------------|--------------|------------|--------|
| 1 | Start code                                                                              | #            |            | 1      |
| 2 | Device number                                                                           | nn           | 01 to 31   | 2      |
| 3 | Write code                                                                              | W            |            | 1      |
| 4 | Schedule number (*1)                                                                    | ***          | 000 to 063 | 3      |
| 5 | Delimiter                                                                               | :            |            | 1      |
| 6 | <data requesting="" td="" writing<=""><td>g&gt; (*2) (*3)</td><td></td><td></td></data> | g> (*2) (*3) |            |        |
| 7 | Return code                                                                             | [CR]         | (0x0d)     | 1      |
| 8 | Feed code                                                                               | [LF]         | (0x0a)     | 1      |

(\*1) When specifying "000" for schedule number and requesting writing, a common schedule data (see **(6) Data Code Table** ①Schedule data) is written.

- (\*2) Separate the data requesting writing by "," for each parameter. (See Communication example.)
- (\*3) For the order of the data requesting writing, see (6) Data Code Table ① Schedule data.

<Output data for writing request> (**IP-500A**  $\Rightarrow$  Host computer)

|   | Item                                                                                                    | Display                 | Range      | Length |
|---|----------------------------------------------------------------------------------------------------|-------------------------|------------|--------|
| 1 | Start code                                                                                               | !                       |            | 1      |
| 2 | Device number                                                                                            | nn                      | 01 to 31   | 2      |
| 3 | Schedule number                                                                                          | ***                     | 000 to 063 | 3      |
| 4 | Delimiter                                                                                                | :                       |            | 1      |
| 5 | <output data="" for="" td="" writing<=""><td>request&gt; (*3) (*4) (*5)</td><td>)</td><td></td></output> | request> (*3) (*4) (*5) | )          |        |
| 6 | Return code                                                                                              | [CR]                    | (0x0d)     | 1      |
| 7 | Feed code                                                                                                | [LF]                    | (0x0a)     | 1      |

(\*3) For the order of data output for writing request, see (6) Data Code Table ① Schedule data.

- (\*4) The output data is separated by "," for each parameter. (See Communication example.)
- (\*5) When the writing of data outside the settable range is requested, the data before being written is returned as it is.

Communication example:

i) Writing schedule data of the IP-500A (common schedule data) (Device number: 01)
 "Host computer → IP-500A"
 #01W000: 50,0.10,0.10,10,0,0,10,1,0,100,0,1,0,16[CR][LF]

"**IP-500A** → Host computer" !01000: 50,0.10,0.10,10,0,0,10,1,0,100,0,1,0,16,0,2[CR][LF]

Writing schedule data of the IP-500A (data for each schedule number) (Device number: 01, Schedule number: 02)
 "Host computer → IP-500A"
 #01W002: 1101ms,42ms,150ms,50ms,02ms,05ms,023ms,10ms,112ms, 1.50kA,0.80kA,1.20V,0.60V,1,064.5,1,989ms,001ms,6.98kA,0.20kA, 8.96V,3.21V,056%,111ms,021ms,1.01kA,1.22kA,9.99V,0.67V,090%[CR][LF]

"IP-500A  $\rightarrow$  Host computer"

!01002: 1101ms,42ms,150ms,50ms,02ms,05ms,023ms,10ms,112ms, 1.50kA,0.80kA,1.20V,0.60V,1,064.5,1,989ms,001ms,6.98kA,0.20kA, 8.96V,3.21V,056%,111ms,021ms,1.01kA,1.22kA,9.99V,0.67V,090%[CR][LF] ④ Reading the specified item

An optional parameter of the schedule data of the specified device number is read.

<Reading request data> (Host computer  $\Rightarrow$  **IP-500A**) Commands transmitted from the host computer to the **IP-500A** are as follows:

|   | ltem                | Display | Range      | Length |
|---|---------------------|---------|------------|--------|
| 1 | Start code          | #       |            | 1      |
| 2 | Device number       | nn      | 01 to 31   | 2      |
| 3 | Read code           | R       |            | 1      |
| 4 | Schedule number     | ***     | 001 to 063 | 3      |
| 5 | Specified code (*1) | ***     |            | 3      |
| 6 | Return code         | [CR]    | (0x0d)     | 1      |
| 7 | Feed code           | [LF]    | (0x0a)     | 1      |

(\*1) The specified code consists of the first character is alphabet and the remaining two characters are number. For the specified code list, see (6) Data Code Table ②Specified item.

<Output data for reading request> (**IP-500A**  $\Rightarrow$  Host computer) Commands transmitted from the **IP-500A** to the host computer are as follows:

|   | Item                                                                                           | Display        | Range      | Length |
|---|------------------------------------------------------------------------------------------------|----------------|------------|--------|
| 1 | Start code                                                                                     | !              |            | 1      |
| 2 | Device number                                                                                  | nn             | 01 to 31   | 2      |
| 3 | Schedule number                                                                                | ***            | 001 to 063 | 3      |
| 4 | Specified code (*1)                                                                            | ***            |            | 3      |
| 5 | Delimiter                                                                                      | :              |            | 1      |
| 6 | <output data="" for="" reading<="" td=""><td>g request&gt;(*2)</td><td></td><td></td></output> | g request>(*2) |            |        |
| 7 | Return code                                                                                    | [CR]           | (0x0d)     | 1      |
| 8 | Feed code                                                                                      | [LF]           | (0x0a)     | 1      |

(\*2) Data corresponding to the parameter specified when requesting reading is output. For details of the output data, see (6) Data Code Table ②Specified item.

Communication example:

Reading Weld 1 current (HEAT1) of the IP-500A (Device number: 01, Schedule number: 10)
 "Host computer → IP-500A"
 #01R010H01[CR][LF]

"IP-500A → Host computer" !01010H01: 5.00kA[CR][LF] ii) Reading Weld 1 time (WEL1) of the IP-500A (Device number: 01, Schedule number: 10)
 "Host computer → IP-500A"
 #01R010T02[CR][LF]

"IP-500A  $\rightarrow$  Host computer" !01010T02: 100ms[CR][LF] (5) Writing the specified item

An optional parameter of the schedule data of the specified device number is written.

<Writing request data> (Host computer  $\Rightarrow$  IP-500A)

Commands transmitted from the host computer to the IP-500A are as follows:

|   | ltem                                                                               | Display                   | Range      | Length |
|---|------------------------------------------------------------------------------------|---------------------------|------------|--------|
| 1 | Start code                                                                         | #                         |            | 1      |
| 2 | Device number                                                                      | Device number nn 01 to 31 |            | 2      |
| 3 | Write code                                                                         | W                         |            | 1      |
| 4 | Schedule number                                                                    | ***                       | 001 to 063 | 3      |
| 5 | Specified code (*1)                                                                | ***                       |            | 3      |
| 6 | Delimiter                                                                          | :                         |            |        |
| 7 | <data requesting="" td="" writing<=""><td>g&gt; (*2)</td><td></td><td></td></data> | g> (*2)                   |            |        |
| 8 | Return code                                                                        | [CR]                      | (0x0d)     | 1      |
| 9 | Feed code                                                                          | [LF]                      | (0x0a)     | 1      |

(\*1) The specified code consists of the first character is alphabet and the remaining two characters are number. For the specified code list, see (6) Data Code Table ②Specified item.

(\*2) The set value of the parameter to write is input. For the range of inputtable value, see (6) Data Code Table ②Specified item.

<Output data for writing request> (IP-500A  $\Rightarrow$  Host computer) Commands transmitted from the IP-500A to the host computer are as follows:

|   | Item                                                                                               | Display            | Range      | Length |
|---|----------------------------------------------------------------------------------------------------|--------------------|------------|--------|
| 1 | Start code                                                                                         | !                  |            | 1      |
| 2 | Device number                                                                                      | nn                 | 01 to 31   | 2      |
| 3 | Schedule number                                                                                    | ***                | 001 to 063 | 3      |
| 4 | Specified code                                                                                     | ***                |            | 3      |
| 5 | Delimiter                                                                                          | :                  |            | 1      |
| 6 | <output data="" for="" td="" writing<=""><td>request&gt; (*3) (*4)</td><td></td><td></td></output> | request> (*3) (*4) |            |        |
| 7 | Return code                                                                                        | [CR]               | (0x0d)     | 1      |
| 8 | Feed code                                                                                          | [LF]               | (0x0a)     | 1      |

(\*3) The set value of the parameter specified when requesting writing is output.

(\*4) When the writing of data outside the settable range is requested, the data before being written is returned as it is.

Communication example:

Writing Weld 1 current (HEAT1) of the IP-500A (Device number: 01, Schedule number: 10)
 "Host computer → IP-500A"
 #01W010H01: 5.00kA[CR][LF]

"IP-500A → Host computer" !01010H01: 5.00kA[CR][LF]

Writing Weld 1 time (WEL1) of the IP-500A (Device number: 01, Schedule number: 10)
 "Host computer → IP-500A"
 #01W010T02: 100ms[CR][LF]

"IP-500A → Host computer" !01010T02: 100ms[CR][LF] 6 Reading the error status

The abnormal state of the **IP-500A** is read.

<Reading request data> (Host computer  $\Rightarrow$  **IP-500A**) Commands transmitted from the host computer to the **IP-500A** are as follows:

|   | Item           | Display | Range    | Length |
|---|----------------|---------|----------|--------|
| 1 | Start code     | #       |          | 1      |
| 2 | Device number  | nn      | 01 to 31 | 2      |
| 3 | Read code      | R       |          | 1      |
| 4 | Specified code | E99     |          | 3      |
| 5 | Return code    | [CR]    | (0x0d)   | 1      |
| 6 | Feed code      | [LF]    | (0x0a)   | 1      |

<Output data for reading request> (**IP-500A**  $\Rightarrow$  Host computer) Commands transmitted from the **IP-500A** to the host computer are as follows:

|     | Item                                                                                                    | Display | Range        | Length |
|-----|----------------------------------------------------------------------------------------------------|---------|--------------|--------|
| 1   | Start code                                                                                                    | !       |              | 1      |
| 2   | Device number                                                                                                    | nn      | 01 to 31     | 2      |
| 3   | Specified code                                                                                                    | E99     |              | 3      |
| 4   | Delimiter                                                                                                    | :       |              | 1      |
| 5   | Error code 1 (*1)                                                                                                    | nn      | 00, 03 to 17 | 2      |
| 6   | Delimiter (*1)                                                                                                    | ,       |              | 1      |
|     | (*1) When two or more error codes occur, all error codes are transmitted in order of "occurred error code 1", "delimiter", "occurred error code 2", … "occurred error code N". (See Communication example.) |         |              |        |
| 7   | Error code 2 (*1)                                                                                                    | nn      | 00, 03 to 17 | 2      |
| 8   | Delimiter (*1)                                                                                                    | ,       |              | 1      |
| •   | •                                                                                                    |         |              |        |
| •   | •                                                                                                    |         |              |        |
| •   | •                                                                                                    | Γ       | I            |        |
| n   | Error code N (*1)                                                                                                    | nn      | 00, 03 to 17 | 2      |
| n+1 | Delimiter (*1)                                                                                                    | ,       |              | 1      |
| n+2 | Return code                                                                                                    | [CR]    | (0x0d)       | 1      |
| n+3 | Feed code                                                                                                    | [LF]    | (0x0a)       | 1      |

(\*1) See table.

For details of error codes, see (6) Data Code Table ③Error code.

Communication example:

Reading the abnormal state of the IP-500A (an error code occurred) (Device number: 01)
 "Host computer → IP-500A"
 #01RE99[CR][LF]

"IP-500A  $\rightarrow$  Host computer" !01E99:16,[CR][LF]

 ii) Reading the abnormal state of the IP-500A (three error codes occurred) (Device number: 01)
 "Host computer → IP-500A" #01RE99[CR][LF]

"**IP-500A** → Host computer" !01E99:11,12,13,[CR][LF]  $\bigcirc$  Error reset by the external communication

The IP-500A can reset errors by the external communication.

<Request data of error reset by the external communication> (Host computer ⇒ IP-500A)

Commands transmitted from the host computer to the IP-500A are as follows:

|   | Item           | Display | Range    | Length |
|---|----------------|---------|----------|--------|
| 1 | Start code     | #       |          | 1      |
| 2 | Device number  | nn      | 01 to 31 | 2      |
| 3 | Read code      | R       |          | 1      |
| 4 | Specified code | E00     |          | 3      |
| 5 | Return code    | [CR]    | (0x0d)   | 1      |
| 6 | Feed code      | [LF]    | (0x0a)   | 1      |

<Output data for error reset by the external communication> (IP-500A  $\Rightarrow$  Host computer)

Commands transmitted from the IP-500A to the host computer are as follows:

|   | Item              | Display | Range    | Length |
|---|-------------------|---------|----------|--------|
| 1 | Start code        | !       |          | 1      |
| 2 | Device number     | nn      | 01 to 31 | 2      |
| 3 | Specified code    | E00     |          | 3      |
| 4 | Delimiter         | :       |          | 1      |
| 5 | Error code 1 (*1) | 00      |          | 2      |
| 6 | Return code       | [CR]    | (0x0d)   | 1      |
| 7 | Feed code         | [LF]    | (0x0a)   | 1      |

(\*1) For details of error codes, see (6) Data Code Table ③Error code.

Communication example:

 i) Error reset by the external communication of the IP-500A (Device number: 01) "Host computer → IP-500A" #01RE00[CR][LF]

"IP-500A  $\rightarrow$  Host computer" !01E00: 00[CR][LF]

## (6) Data Code Table

1 Schedule data

| ◇Common | schedule | data | <schedule< th=""><th>number:</th><th>&lt;000&gt;</th></schedule<> | number: | <000> |
|---------|----------|------|-------------------------------------------------------------------|---------|-------|
|         |          |      |                                                                   |         |       |

|     | ltem             | Contents                            | Display | Range                                                           | Length |
|-----|------------------|-------------------------------------|---------|-----------------------------------------------------------------|--------|
| 1   | NO CURR.TIME     | No-current detection<br>ignore time | nn      | 00 to 99                                                        | 2      |
| 2   | NO CURR.LEV.     | No-current detection level          | n.nn    | 0.00 to 9.99                                                    | 4      |
| 3   | NO VOLT.LEV.     | No-voltage detection level          | n.nn    | 0.00 to 9.99                                                    | 4      |
| 4   | MON.FST TIME     | Monitor start time                  | nn      | 00 to 15                                                        | 2      |
| 5   | MON.SLOPE        | Monitor slope<br>measurement mode   | n       | 0: EXCLUDE<br>1: INCLUDE                                        | 1      |
| 6   | PARITY CHECK     | Parity check                        | n       | 0: OFF<br>1: ON                                                 | 1      |
| 7   | ST.DELAY TIME    | Start signal stabilizing time       | nn      | 01 to 20                                                        | 2      |
| 8   | ST.SIGNAL        | Start mode                          | n       | 0: LATCHED<br>1: PULSED                                         | 1      |
| 9   | CTRL             | Control method                      | n       | 0: PRIMARY<br>LIMIT<br>1: SECONDARY<br>RMS<br>2: VOLTAGE RMS    | 1      |
| 10  | GOOD/END<br>TIME | GOOD/END signal output time         | nnn     | 000 to 200                                                      | 3      |
| 11  | NG OUTPUT        | Error output setting                | n       | 0: N.O.<br>1: N.C.                                              | 1      |
| 12  | RESTART          | Restart method selection            | n       | 0: NEXT START<br>1: RESET                                       | 1      |
| 13  | TRANS SCAN       | Transformer scan                    | n       | 0: OFF<br>1: 1-1<br>2: 1-2<br>3: 1-3<br>4: 1-4<br>5: 1-5        | 1      |
| 14  | LCD<br>CONTRAST  | LCD contrast                        | nn      | 01 (bright) to 16<br>(dark)                                     | 2      |
| 15* | COMM<br>CONTROL  | Communication direction             | n       | 0: OFF<br>1:> (single<br>direction)<br>2: <-><br>(bi-direction) | 1      |
| 16* | BAUD RATE        | Baud rate                           | n       | 0: 9600<br>1: 19200<br>2: 38400                                 | 1      |

(\*) Items inhibited from setting (When writing the schedule data, data 1 to 14 can be written.)

|    | ltem          | Contents                          | Character<br>string | Range             | Length |
|----|---------------|-----------------------------------|---------------------|-------------------|--------|
| 1  | SQZ[ms]       | Squeeze time                      | nnnms               | 0000 to 9999      | 6      |
| 2  | UP1[ms]       | Upslope 1 time                    | nnms                | 00 to 99          | 4      |
| 3  | WEL1[ms]      | Weld 1 time                       | nnnms               | 000 to 999        | 5      |
| 4  | DN1[ms]       | Downslope 1 time                  | nnms                | 00 to 99          | 4      |
| 5  | COOL[ms]      | Cooling time                      | nnms                | 00 to 99          | 4      |
| 6  | UP2[ms]       | Upslope 2 time                    | nnms                | 00 to 99          | 4      |
| 7  | WEL2[ms]      | Weld 2 time                       | nnnms               | 000 to 999        | 5      |
| 8  | DN2[ms]       | Downslope 2 time                  | nnms                | 00 to 99          | 4      |
| 9  | HOLD[ms]      | Hold time                         | nnnms               | 000 to 999        | 5      |
| 10 | HEAT1[kA]     | Weld 1 current                    | n.nnkA              | 0.20 to 5.00      | 6      |
| 11 | HEAT2[kA]     | Weld 2 current                    | n.nnkA              | 0.20 to 5.00      | 6      |
| 12 | HEAT1[V]      | Weld 1 voltage                    | n.nnV               | 0.20 to 9.99      | 5      |
| 13 | HEAT2[V]      | Weld 2 voltage                    | n.nnV               | 0.20 to 9.99      | 5      |
| 14 | TRANS<br>No.  | Transformer number                | n                   | 1 to 5            | 1      |
| 15 | TURN<br>RATIO | Transformer turns ratio           | nnn.n               | 001.0 to<br>199.9 | 5      |
| 16 | GAIN          | Control gain                      | n                   | 1 to 9            | 1      |
| 17 | 1H-[ms]       | Upper limit of Weld 1 time        | nnnms               | 000 to 999        | 5      |
| 18 | 1L-[ms]       | Lower limit of Weld 1 time        | nnnms               | 000 to 999        | 5      |
| 19 | 1H-[kA]       | Upper limit of Weld 1 current     | n.nnkA              | 0.00 to 9.99      | 6      |
| 20 | 1L-[kA]       | Lower limit of Weld 1 current     | n.nnkA              | 0.00 to 9.99      | 6      |
| 21 | 1H-[V]        | Upper limit of Weld 1 voltage     | n.nnV               | 0.00 to 9.99      | 5      |
| 22 | 1L-[V]        | Lower limit of Weld 1 voltage     | n.nnV               | 0.00 to 9.99      | 5      |
| 23 | 1H-[%]        | Upper limit of Weld 1 pulse width | nnn%                | 010 to 100        | 4      |
| 24 | 2H-[ms]       | Upper limit of Weld 2 time        | nnnms               | 000 to 999        | 5      |
| 25 | 2L-[ms]       | Lower limit of Weld 2 time        | nnnms               | 000 to 999        | 5      |
| 26 | 2H-[kA]       | Upper limit of Weld 2 current     | n.nnkA              | 0.00 to 9.99      | 6      |
| 27 | 2L-[kA]       | Lower limit of Weld 2 current     | n.nnkA              | 0.00 to 9.99      | 6      |
| 28 | 2H-[V]        | Upper limit of Weld 2 voltage     | n.nnV               | 0.00 to 9.99      | 5      |
| 29 | 2L-[V]        | Lower limit of Weld 2 voltage     | n.nnV               | 0.00 to 9.99      | 5      |
| 30 | 2H-[%]        | Upper limit of Weld 2 pulse width | nnn%                | 010 to 100        | 4      |

♦Data for each schedule number <Schedule number: 001 to 063>

② Specified item

| Specified code |    | ltem     | Contents         | Character<br>string | Range        | Length |
|----------------|----|----------|------------------|---------------------|--------------|--------|
|                | 01 | UP1[ms]  | Upslope 1 time   | nnms                | 00 to 99     | 4      |
|                | 02 | WEL1[ms] | Weld 1 time      | nnnms               | 000 to 999   | 5      |
|                | 03 | DN1[ms]  | Downslope 1 time | nnms                | 00 to 99     | 4      |
|                | 04 | UP2[ms]  | Upslope 2 time   | nnms                | 00 to 99     | 4      |
| Т              | 05 | WEL2[ms] | Weld 2 time      | nnnms               | 000 to 999   | 5      |
|                | 06 | DN2[ms]  | Downslope 2 time | nnms                | 00 to 99     | 4      |
|                | 11 | SQZ[ms]  | Squeeze time     | nnnnms              | 0000 to 9999 | 6      |
|                | 12 | COOL[ms] | Cooling time     | nnms                | 00 to 99     | 4      |
|                | 13 | HOLD[ms] | Hold time        | nnnms               | 000 to 999   | 5      |

### ♦Schedule time setting

### ♦Welding current setting

| Specified<br>code |    | ltem      | Contents       | Character<br>string | Range        | Length |
|-------------------|----|-----------|----------------|---------------------|--------------|--------|
| ц                 | 01 | HEAT1[kA] | Weld 1 current | n.nnkA              | 0.20 to 5.00 | 6      |
| п                 | 02 | HEAT2[kA] | Weld 2 current | n.nnkA              | 0.20 to 5.00 | 6      |

### ♦Welding voltage setting

| Specified<br>code |    | ltem     | Contents       | Character<br>string | Range        | Length |
|-------------------|----|----------|----------------|---------------------|--------------|--------|
| V                 | 01 | HEAT1[V] | Weld 1 voltage | n.nnV               | 0.20 to 9.99 | 5      |
| v                 | 02 | HEAT2[V] | Weld 2 voltage | n.nnV               | 0.20 to 9.99 | 5      |

### ♦Other setting

| Specified code |    | ltem          | Contents                | Character<br>string | Range          | Length |
|----------------|----|---------------|-------------------------|---------------------|----------------|--------|
| 01             |    | TRANS<br>No.  | Transformer number      | n                   | 1 to 5         | 1      |
| 0              | 02 | TURN<br>RATIO | Transformer turns ratio | nnn.n               | 001.0 to 199.9 | 5      |
|                | 03 | GAIN          | Control gain            | n                   | 1 to 9         | 1      |

| Specified code |    | ltem   | Contents                            | Character<br>string | Range        | Length |
|----------------|----|--------|-------------------------------------|---------------------|--------------|--------|
|                | 01 | 1-[ms] | Monitor value of Weld 1 time        | nnnms               | 000 to 999   | 5      |
|                | 02 | 1-[kA] | Monitor value of Weld 1 current     | n.nnkA              | 0.00 to 9.99 | 6      |
|                | 03 | 1-[V]  | Monitor value of Weld 1<br>voltage  | n.nnV               | 0.00 to 9.99 | 5      |
| 5.4            | 04 | 1-[%]  | Monitor value of Weld 1 pulse width | nn.n%               | 00.0 to 99.9 | 5      |
| IVI            | 11 | 2-[ms] | Monitor value of Weld 2 time        | nnnms               | 000 to 999   | 5      |
|                | 12 | 2-[kA] | Monitor value of Weld 2 current     | n.nnkA              | 0.00 to 9.99 | 6      |
|                | 13 | 2-[V]  | Monitor value of Weld 2 voltage     | n.nnV               | 0.00 to 9.99 | 5      |
|                | 14 | 2-[%]  | Monitor value of Weld 2 pulse width | nn.n%               | 00.0 to 99.9 | 5      |

Monitor data (Reading only) (\*1) (\*2)

(\*1) When the TRANS SCAN setting is not 1-1 or OFF, specify the schedule number to read the monitor data each time.

(\*2) When there is no monitor data, "0" is transmitted.

| Specified code |    | ltem    | Contents                          | Character<br>string | Range        | Length |
|----------------|----|---------|-----------------------------------|---------------------|--------------|--------|
|                | 01 | 1H-[ms] | Upper limit of Weld 1 time        | nnnms               | 000 to 999   | 5      |
|                | 02 | 1L-[ms] | Lower limit of Weld 1 time        | nnnms               | 000 to 999   | 5      |
|                | 03 | 1H-[kA] | Upper limit of Weld 1 current     | n.nnkA              | 0.00 to 9.99 | 6      |
|                | 04 | 1L-[kA] | Lower limit of Weld 1 current     | n.nnkA              | 0.00 to 9.99 | 6      |
|                | 05 | 1H-[V]  | Upper limit of Weld 1 voltage     | n.nnV               | 0.00 to 9.99 | 5      |
|                | 06 | 1L-[V]  | Lower limit of Weld 1 voltage     | n.nnV               | 0.00 to 9.99 | 5      |
| N              | 07 | 1H-[%]  | Upper limit of Weld 1 pulse width | nnn%                | 010 to 100   | 4      |
|                | 11 | 1H-[ms] | Upper limit of Weld 1 time        | nnnms               | 000 to 999   | 5      |
|                | 12 | 1L-[ms] | Lower limit of Weld 1 time        | nnnms               | 000 to 999   | 5      |
|                | 13 | 1H-[kA] | Upper limit of Weld 1 current     | n.nnkA              | 0.00 to 9.99 | 6      |
|                | 14 | 1L-[kA] | Lower limit of Weld 1 current     | n.nnkA              | 0.00 to 9.99 | 6      |
|                | 15 | 1H-[V]  | Upper limit of Weld 1 voltage     | n.nnV               | 0.00 to 9.99 | 5      |
|                | 16 | 1L-[V]  | Lower limit of Weld 1 voltage     | n.nnV               | 0.00 to 9.99 | 5      |
|                | 17 | 1H-[%]  | Upper limit of Weld 1 pulse width | nnn%                | 010 to 100   | 4      |

♦Upper/lower limit judgment setting

③ Error code

| S | Specified code |                                                                                                    | Item                                   | Contents                                       | Data                       | Char-<br>acter<br>string   | Length                     |                            |                            |                            |                            |                            |                            |                                    |                                            |                                            |                            |                      |    |  |  |
|---|----------------|----------------------------------------------------------------------------------------------------|----------------------------------------|------------------------------------------------|----------------------------|----------------------------|----------------------------|----------------------------|----------------------------|----------------------------|----------------------------|----------------------------|----------------------------|------------------------------------|--------------------------------------------|--------------------------------------------|----------------------------|----------------------|----|--|--|
|   | 00             | Error<br>reset                                                                                                    | -                                      | -                                              | 00                         |                            |                            |                            |                            |                            |                            |                            |                            |                                    |                                            |                                            |                            |                      |    |  |  |
|   |                |                                                                                                    | -                                      | No error                                       | 00                         |                            |                            |                            |                            |                            |                            |                            |                            |                                    |                                            |                                            |                            |                      |    |  |  |
|   |                |                                                                                                    | E-03 MEMORY ERROR                      | Memory error                                   | 03                         |                            |                            |                            |                            |                            |                            |                            |                            |                                    |                                            |                                            |                            |                      |    |  |  |
|   |                |                                                                                                    | E-04 PARITY ERROR                      | Parity error                                   | 04                         |                            |                            |                            |                            |                            |                            |                            |                            |                                    |                                            |                                            |                            |                      |    |  |  |
|   |                |                                                                                                    | E-05 STOP ERROR                        | Stop error                                     | 05                         |                            |                            |                            |                            |                            |                            |                            |                            |                                    |                                            |                                            |                            |                      |    |  |  |
|   |                |                                                                                                    | E-06 WELDING STOP<br>ERROR             | Weld stop error                                | 06                         |                            |                            |                            |                            |                            |                            |                            |                            |                                    |                                            |                                            |                            |                      |    |  |  |
|   |                |                                                                                                    | E-07 SCHEDULE SET<br>ERROR             | Schedule setting<br>error                      | 07                         | 07<br>08                   |                            |                            |                            |                            |                            |                            |                            |                                    |                                            |                                            |                            |                      |    |  |  |
|   |                | Reading<br>99 Reading<br>error<br>status<br>E-10 O<br>ERROF<br>CURRE<br>E-11 O<br>CURRE<br>E-12 O<br>VOLTA<br>E-13 O<br>ERROF | E-08 NO CURRENT ERROR                  | No-current error                               | 08                         |                            |                            |                            |                            |                            |                            |                            |                            |                                    |                                            |                                            |                            |                      |    |  |  |
|   |                |                                                                                                    | Reading<br>99 error<br>status          | E-09 NO VOLTAGE ERROR                          | No-voltage error           | 09                         |                            |                            |                            |                            |                            |                            |                            |                                    |                                            |                                            |                            |                      |    |  |  |
|   |                |                                                                                                    |                                        | Reading<br>error<br>status                     | Reading<br>error<br>status | Reading<br>error<br>status | Reading<br>error<br>status | Reading<br>error<br>status | Reading<br>error<br>status | Reading<br>error<br>status | Reading<br>error<br>status | Reading<br>error<br>status | Reading<br>error<br>status | Reading<br>error                   |                                            |                                            | E-10 OVER CURRENT<br>ERROR | Overvoltage<br>error | 10 |  |  |
| Е | 99             |                                                                                                    |                                        |                                                |                            |                            |                            |                            |                            |                            |                            |                            |                            |                                    | E-11 OUT LIMIT OF<br>CURRENT ERROR         | Outside<br>upper/lower limit<br>of current | 11                         | nn                   | 2  |  |  |
|   |                |                                                                                                    |                                        |                                                |                            |                            |                            |                            |                            |                            |                            |                            |                            | E-12 OUT LIMIT OF<br>VOLTAGE ERROR | Outside<br>upper/lower limit<br>of voltage | 12                                         |                            |                      |    |  |  |
|   |                |                                                                                                    | E-13 OUT LIMIT OF TIME<br>ERROR        | Outside<br>upper/lower limit<br>of time        | 13                         |                            |                            |                            |                            |                            |                            |                            |                            |                                    |                                            |                                            |                            |                      |    |  |  |
|   |                |                                                                                                    | E-14 OUT LIMIT OF PULSE<br>WIDTH ERROR | Outside<br>upper/lower limit<br>of pulse width | 14                         | -                          |                            |                            |                            |                            |                            |                            |                            |                                    |                                            |                                            |                            |                      |    |  |  |
|   |                |                                                                                                    | E-15 TRIP OF EXTERNAL<br>THERMO ERROR  | External thermos error                         | 15                         |                            |                            |                            |                            |                            |                            |                            |                            |                                    |                                            |                                            |                            |                      |    |  |  |
|   |                |                                                                                                    | E-16 TRIP OF INTERNAL<br>THERMO ERROR  | Internal thermos<br>error                      | 16                         |                            |                            |                            |                            |                            |                            |                            |                            |                                    |                                            |                                            |                            |                      |    |  |  |
|   |                |                                                                                                    | E-17 COMM SET ERROR                    | Communication<br>setting error                 | 17                         |                            |                            |                            |                            |                            |                            |                            |                            |                                    |                                            |                                            |                            |                      |    |  |  |

# **10. Specifications**

# (1) Specifications

| Model No.                            | IP-500A-00-00                                                                                                    |                                                                                                    |  |  |  |
|--------------------------------------|----------------------------------------------------------------------------------------------------|----------------------------------------------------------------------------------------------------|--|--|--|
| Input voltage<br>range               | 3-phase, 380 to 415 V AC ±                                                                                                    | 10% (50/60 Hz)                                                                                                    |  |  |  |
| Max. output<br>current               | 200 A (peak value)                                                                                                    | 200 A (peak value)                                                                                                    |  |  |  |
| Maximum capacity                     | 112 kVA (input voltage at 41                                                                                                    | 5 V AC)                                                                                                    |  |  |  |
| Rating capacity                      | 42 kVA (input voltage at 415                                                                                                    | 5 V AC)                                                                                                    |  |  |  |
| Control frequency                    | 2 kHz                                                                                                    |                                                                                                    |  |  |  |
| Number of schedules                  | 63                                                                                                    |                                                                                                    |  |  |  |
| Control method                       | Primary constant-current peak value control<br>Secondary constant-current effective value control<br>Secondary constant-voltage effective value control                                                                                                    |                                                                                                    |  |  |  |
| Setting range                        | SQZ/ squeeze time<br>UP1/ upslope 1 time<br>WEL1/ weld 1 time<br>DN1/ downslope 1 time<br>COOL/ cooling time<br>UP2/ upslope 2 time<br>WEL2/ weld 2 time<br>DN2/ downslope 2 time<br>HOLD/ hold time<br>HEAT1/ weld 1 current<br>(voltage)<br>HEAT2/ weld 2 current | 0000 to 9999 ms<br>00 to 99 ms<br>000 to 999 ms<br>00 to 99 ms<br>00 to 99 ms<br>00 to 99 ms<br>000 to 999 ms<br>000 to 999 ms<br>000 to 999 ms<br>0.20 to 5.00 kA (0.20 to 9.99 V)<br>(Note 1)<br>0.20 to 5.00 kA (0.20 to 9.99 V) |  |  |  |
| Transformer turns                    | (voltage)                                                                                                    | (Note 1)                                                                                                    |  |  |  |
| ratio                                | 1 to 0                                                                                                    |                                                                                                    |  |  |  |
| Monitor                              | Current<br>Voltage<br>Time<br>Pulse width                                                                                                    | 0.00 to 9.99 kA<br>0.00 to 9.99 V<br>000 to 999 ms<br>00.0 to 99.9%                                                                                                    |  |  |  |
| Transformer<br>number                | 1 to 5                                                                                                    | ·                                                                                                    |  |  |  |
| State indicator LED                  | LED READY lamp<br>TROUBLE lamp<br>START lamp<br>WELD lamp                                                                                                    |                                                                                                    |  |  |  |
| Number of valves                     | 1                                                                                                    |                                                                                                    |  |  |  |
| Communication method                 | RS-485                                                                                                    |                                                                                                    |  |  |  |
| Cooling method                       | Forced air-cooled                                                                                                    |                                                                                                    |  |  |  |
| Operating<br>environment<br>(Note 2) | Ambient temperature<br>Humidity<br>Altitude                                                                                                    | +5 to +40°C<br>90% max. (no condensation)<br>1000 m max.                                                                                                    |  |  |  |

#### IP-500A

| Transportation and      | Ambient temperature -10 to +55°C                                                                                                 |                                                                                                    |  |  |  |
|-------------------------|----------------------------------------------------------------------------------------------------|----------------------------------------------------------------------------------------------------|--|--|--|
| storage conditions      | Humidity                                                                                                    | 90% max. (no condensation)                                                                                                    |  |  |  |
| Heat-resistant<br>class | E                                                                                                    |                                                                                                    |  |  |  |
| Case protection         | IP20                                                                                                    |                                                                                                    |  |  |  |
|                         | Overcurrent                                                                                                    | 150 A Fuse                                                                                                    |  |  |  |
| Protective              | No-current                                                                                                    | <ul> <li>The supply of current is stopped in the following cases:</li> <li>a. When a primary current is not detected in Primary constant-current peak value control.</li> <li>b. When a secondary current is not detected in Secondary constant-current effective value control.</li> </ul> |  |  |  |
|                         | No-voltage                                                                                                    | Under Secondary constant-voltage<br>effective value control, the supply<br>of current is stopped when a<br>secondary voltage cannot be<br>detected.                                                                                                    |  |  |  |
|                         | Temperature                                                                                                    | Overheating of power unit of<br>inverter and welding transformer<br>are detected.                                                                                                    |  |  |  |
|                         | Self-diagnostic error                                                                                                    | Setting data (e.g., schedule settings) are diagnosed.                                                                                                    |  |  |  |
| Setting accuracy        | Within ±3% of full scale (No                                                                                                    | ote 3)                                                                                                    |  |  |  |
| Repetition<br>accuracy  | Within 4% of full scale (Note 3)                                                                                                 |                                                                                                    |  |  |  |
| Outline<br>dimensions   | 269 (H) mm × 172 (W) mm × 576.5 (D) mm (Not including projection)<br>269 (H) mm × 172 (W) mm × 616 (D) mm (Including projection) |                                                                                                    |  |  |  |
| Mass                    | Approx. 17 kg                                                                                                    |                                                                                                    |  |  |  |
| Accessory               | Operation manual: 1 copy                                                                                                    |                                                                                                    |  |  |  |

(Note 1) 0.20 to 5.00 kA for Primary constant-current peak value control and Secondary constant-current effective value control,
 0.20 to 9.99 V for Secondary constant-voltage effective value control,
 The setting range of the primary current is welding current setting range ÷ transformer turns ratio ≤ 200 A or less

- (Note 2) Use this product in the environment without conductive dust. If conductive dust enters in the product, this may result in a failure, electric shock, or fire. When using this product in this environment, make contact with us.
- (Note 3) Using the fixed load and the specified transformer.
  - The weld time is 100 ms. The measurement range is from 60 to 100 ms.
  - The voltage may be out of the range due to the induced electromotive force.

## (2) Options (Sold Separately)

### ① Input Cables

If a customer procures the cable by oneself, prepare it in accordance with the following right-hand specifications.

| Model No.  | Length | ] | Sp                   | pecifications                  |
|------------|--------|---|----------------------|--------------------------------|
| PK-1176990 | 2 m    |   | Rated voltage        | 600 V AC min.                  |
| PK-1176991 | 5 m    |   | Section area         | 14 mm <sup>2</sup> min.        |
| PK-1176992 | 10 m   |   | No. of cores         | 4                              |
| PK-1176993 | 15 m   |   | Cable dia.           | 25 mm max.                     |
| PK-1176994 | 20 m   |   | Crimp-on<br>terminal | LOAD side: M8<br>LINE side: M6 |
| PK-1176995 | 2 m    |   | Rated voltage        | 600 V AC min.                  |
| PK-1176996 | 5 m    |   | Section area         | 14 mm <sup>2</sup> min.        |
| PK-1176997 | 10 m   |   | No. of cores         | 4                              |
| PK-1176998 | 15 m   |   | Cable dia.           | 25 mm max.                     |
| PK-1176999 | 20 m   |   | Crimp-on<br>terminal | LOAD and LINE sides:<br>M8     |

#### **② Output Cables**

If a customer procures the cable by oneself, prepare it in accordance with the following right-hand specifications.

| Туре                   | Model No.  | Length |              | Specifications |                         |  |  |
|------------------------|------------|--------|--------------|----------------|-------------------------|--|--|
| For                    | PK-1173690 | 2 m    | \            | Rated voltage  | 600 V AC min.           |  |  |
| transformer<br>with M6 | PK-1173691 | 5 m    | $   \rangle$ | Section area   | 14 mm <sup>2</sup> min. |  |  |
| terminal               | PK-1173692 | 10 m   |              | No. of cores   | 3                       |  |  |

#### **③ SENS Cables**

| Туре                          | Model No.    |      |  |  |
|-------------------------------|--------------|------|--|--|
| For our dedicated transformer | SK-05741-002 | 2 m  |  |  |
|                               | SK-05741-005 | 5 m  |  |  |
|                               | SK-05741-010 | 10 m |  |  |

### ④ Others

| ltem              | Model No.                           | Length |
|-------------------|-------------------------------------|--------|
| ISO toroidal agil | MB-400M<br>(Approx. 120 mm in dia.) | Cable, |
| 150 toroidal coll | MB-800M                             | 3 m    |
|                   | (Approx. 250 mm in dia.)            |        |

#### IP-500A

## (3) Duty Cycle Graph

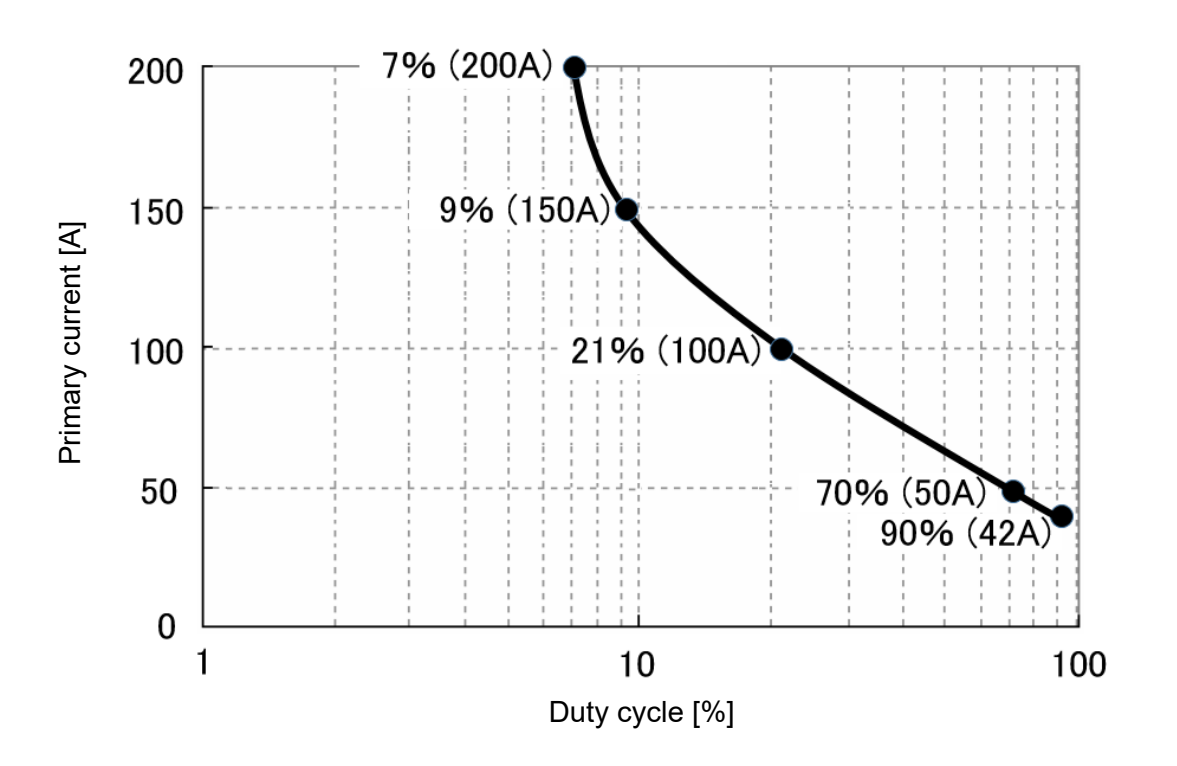

\* Maximum weld time: 1998 ms, ambient temperature: 40°C

## (4) Schematic

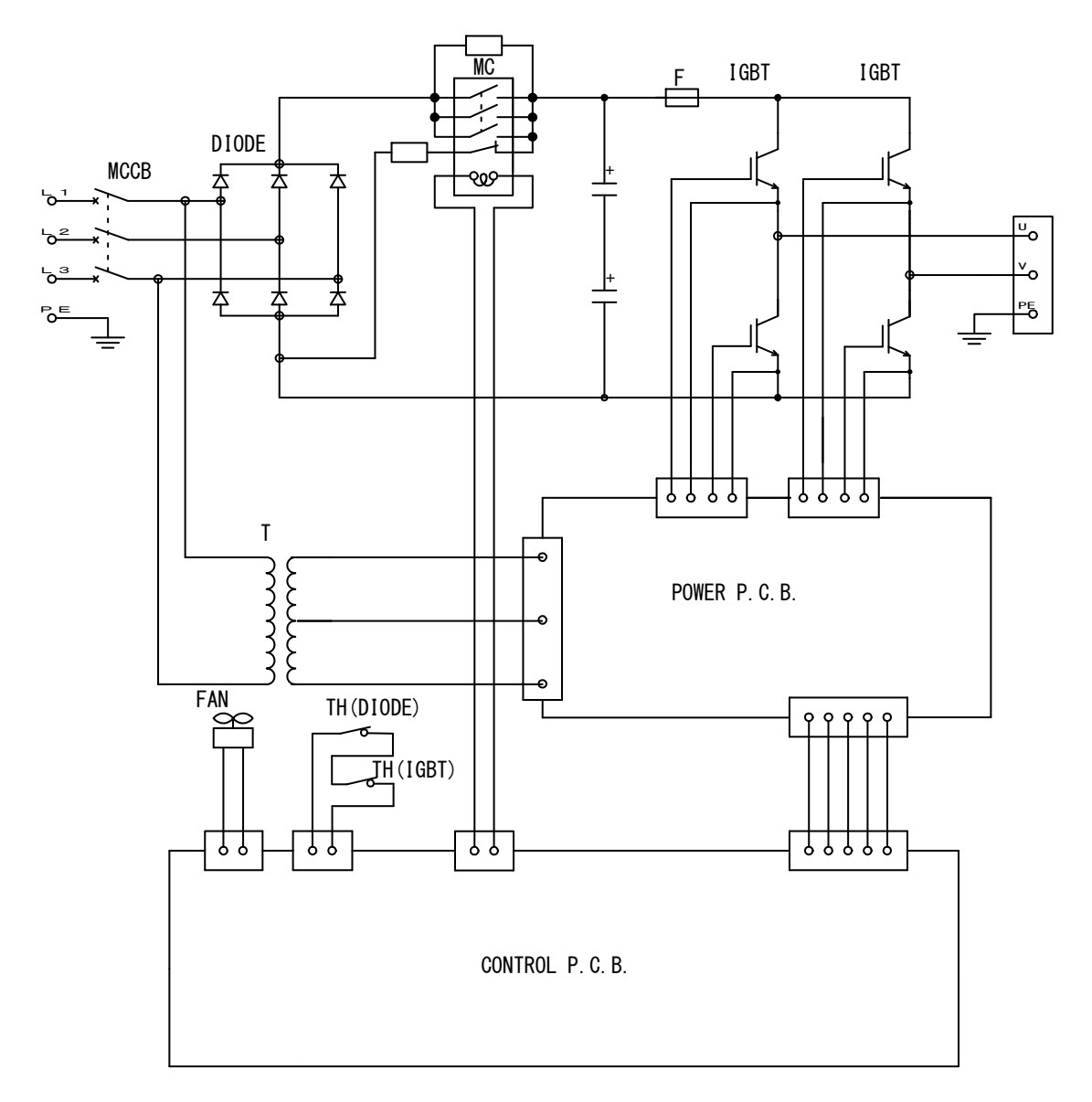

# **11. Outline Drawing**

(Dimensions in mm)

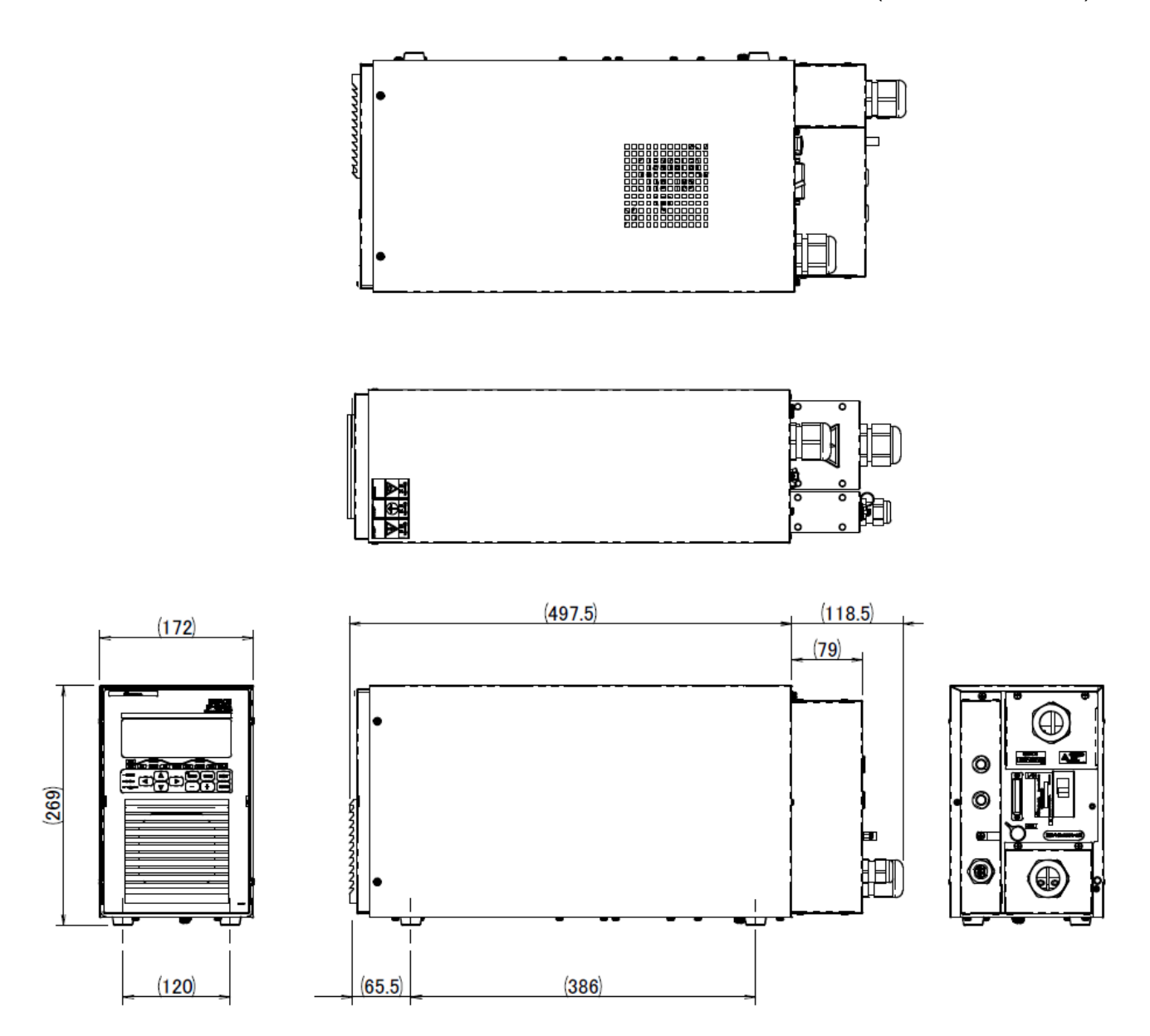

# **12.** Maintenance

### (1) Cleaning and Replacement of Filter

The IP-500A has filters at its intake.

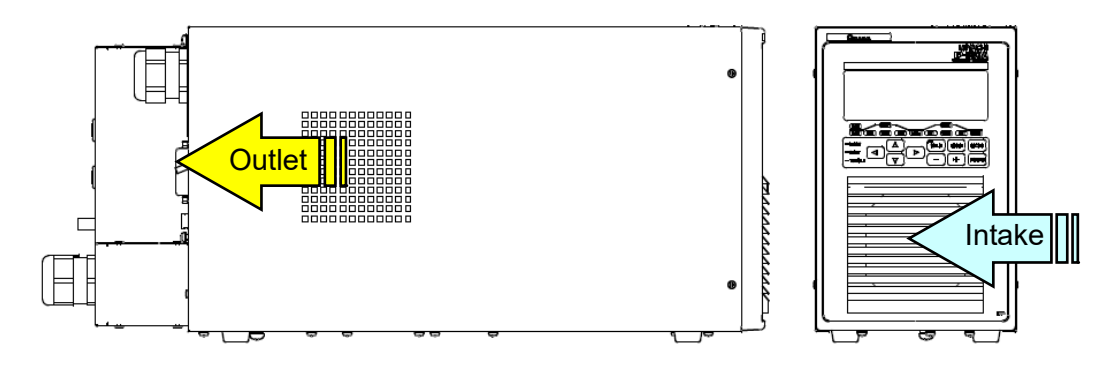

Clean the filter once a month.

When cleaning it, cleanse with neutral detergent water.

If it gets badly stained, replace it with a new one.

(The replacement filter's name is filter and its item number is 1211672.)

If the filter is clogged, air does not flow enough, causing internal temperature to rise and malfunction.

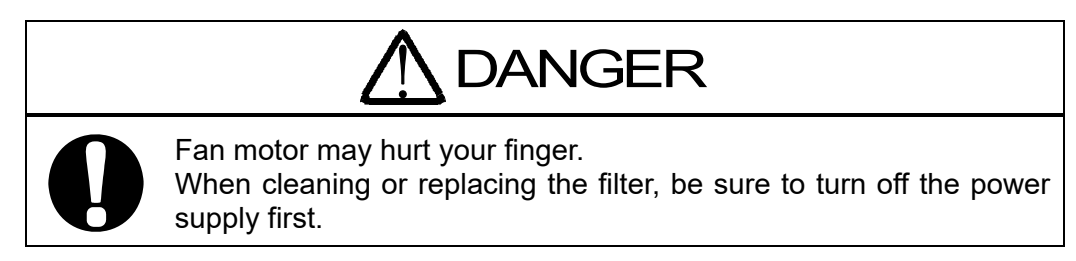

Observe the following procedures.

① Insert a screwdriver into holes on bottom of filter to remove the filter cover.

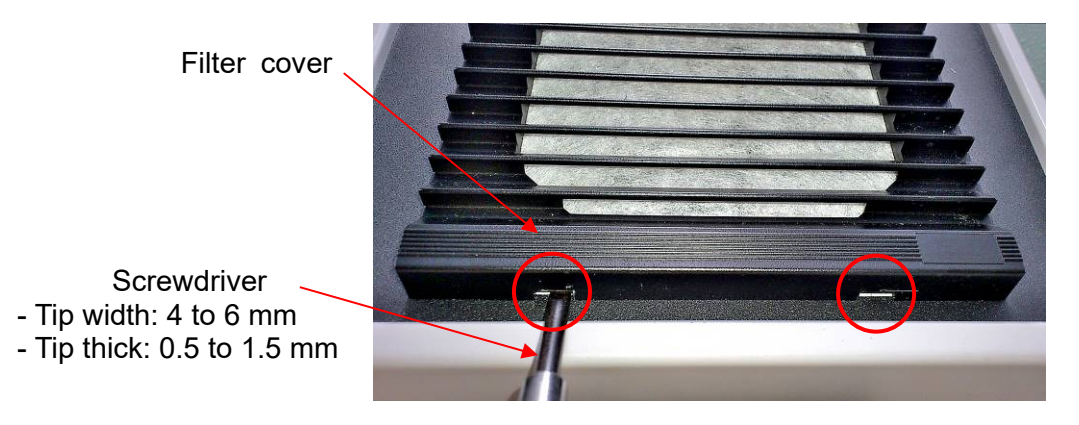

Pilter is inside the filter cover.
 Remove it and cleanse with neutral detergent water.

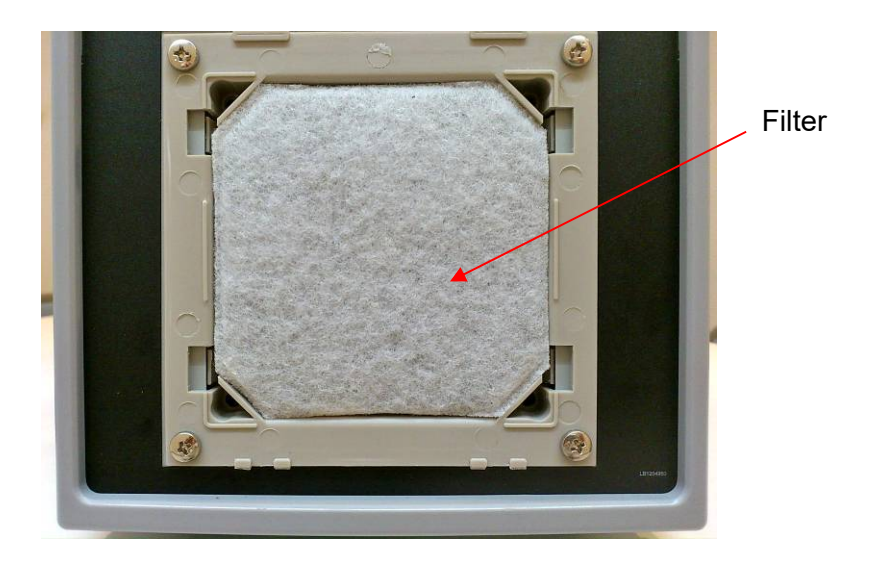

③ After drying the filter, return it (a new one when replacing) onto the filter cover. Secure the filter cover to the intake.

### 12. Maintenance

# **13. Troubleshooting**

### (1) Fault Code List

In the event of a problem with the Power Supply, the operation panel displays the fault code and message.

In such cases, read this section carefully, then inspect the equipment and take the necessary countermeasures. If you have any questions, consult us or your distributor.

| Fault<br>code | Error message         | Cause                                                                                                    | Measures                                                                                                    |
|---------------|-----------------------|----------------------------------------------------------------------------------------------------|----------------------------------------------------------------------------------------------------|
| E-01          | SYSTEM<br>ERROR       | Error has been detected on control system of <b>IP-500A</b> .                                                                                                    | Once turn off power and turn on again. If this error is displayed again, repair is required. Contact us.                                                                                                    |
| E-02          | RAM MEMORY<br>ERROR   | Monitor data or schedule number<br>data stored in memory are broken<br>down.                                                                                                    | <ul> <li>Check all the settings. If the data in memory is damaged, the following are possible causes:</li> <li>Generation of powerful power supply or electrostatic noise</li> <li>Abnormal supply voltage resulting, for example, from lightening or induced lightening</li> </ul>                                        |
| E-03          | MEMORY<br>ERROR       | The welding schedule data is<br>different from the programmed one.                                                                                                    | Initialize memory. (See <b>4. (9)</b><br><b>INITIALIZE Screen</b> .)<br>If the error occurs again after<br>initialization, the Power Supply<br>needs repair. Contact us.<br>It would be useful to record the<br>settings in preparation for data<br>damage. To print the settings, use<br><b>14. Schedule Data Table</b> . |
| E-04          | PARITY ERROR          | Cable to input start signal is broken,<br>and a parity check error is detected.                                                                                                    | Check start signal input cable.                                                                                                    |
| E-05          | STOP ERROR            | <ol> <li>External stop input signal (STOP,<br/>Pin 3) is open.</li> <li>Power supply for external input<br/>(INT.24V, Pin 1) is not connected<br/>to stop input signal (STOP).</li> </ol>                                                                                                    | <ol> <li>Rectify cause of stop, and then<br/>close stop circuit.</li> <li>Check external input signal for<br/>proper connection.</li> </ol>                                                                                                    |
| E-06          | WELDING STOP<br>ERROR | The start signal is input while the welding stop signal (WELD1/2 STOP, Pin 19/20) is input.                                                                                                    | Check the welding stop input signal.<br>(See <b>6. (2) Description of External</b><br><b>I/O Signals</b> .)                                                                                                    |
| E-07          | SCHEDULE SET<br>ERROR | <ul> <li>Condition settings in the SCHEDULE screen are not proper.</li> <li>1. Primary current of turns ratio is out of range of the following formula:</li> <li>5 ≤ <u>HEAT setting</u> ≤ 200</li> <li>2. The WELD1 and WELD2 values are all "0."</li> <li>3. The total time of upslope (UP) and downslope (DN) is longer than WELD.</li> </ul> | Correct each setting.                                                                                                    |

### IP-500A

| Fault<br>code | Error message                           | Cause                                                                                                    | Measures                                                                                                    |
|---------------|-----------------------------------------|----------------------------------------------------------------------------------------------------|----------------------------------------------------------------------------------------------------|
| E-08          | NO CURRENT<br>ERROR                     | <ol> <li>The welding current is no detected.</li> <li>NO CURR.LEV. is high.</li> <li>Fuse inside the equipment is<br/>blown.</li> <li>When using another<br/>manufacturer's inverter<br/>transformer, toroidal coil is not<br/>connected (in Secondary<br/>constant-current effective control).</li> <li>IP-500A starts welding before<br/>force is applied to the head.</li> <li>Force of welding electrode is not<br/>sufficient.</li> </ol> | <ol> <li>Set a lower NO CURR.LEV. (See         <ol> <li>(5) MONITOR MODE Screen.)</li> <li>The fuse needs replacement.<br/>Contact us.</li> <li>Connect toroidal coil, referring to                 <ol> <li>Installation and Connection.</li> <li>Adjust the timing so that the start<br/>signal of IP-500A is input after<br/>force is applied to workpiece.</li> <li>Adjust force.</li> </ol> </li> </ol> </li> </ol> |
| E-09          | NO VOLTAGE<br>ERROR                     | <ol> <li>No detection of the voltage across<br/>welding electrodes.</li> <li>NO VOLT.LEV. is high.</li> <li><b>IP-500A</b> starts welding before<br/>force is applied to the head.</li> </ol>                                                                                                    | <ol> <li>Make sure that the cable<br/>detecting the voltage across<br/>welding electrodes is connected.</li> <li>Set a lower NO VOLT.LEV. (See<br/>4. (5) MONITOR MODE Screen.)</li> <li>Adjust the timing so that the start<br/>signal of IP-500A is input after<br/>force is applied to workpiece.</li> </ol>                                                                                                    |
| E-10          | OVER<br>CURRENT<br>ERROR                | Primary current of the transformer above 220 A is detected.                                                                                                    | <ol> <li>Check for welding transformer<br/>and welding electrode problems.</li> <li>Check that the toroidal coil or the<br/>voltage detecting cable is<br/>connected in the secondary<br/>control.</li> </ol>                                                                                                    |
| E-11          | OUT LIMIT OF<br>CURRENT<br>ERROR        | Welding current is out of setting<br>range of upper/lower limit on the<br>MONITOR SET screen.                                                                                                    | Check for stained welding electrode or loose cable connection.                                                                                                    |
| E-12          | OUT LIMIT OF<br>VOLTAGE<br>ERROR        | Secondary voltage is out of setting range of upper/lower limit on the MONITOR SET screen.                                                                                                    | Check for stained welding electrode and low electrode force.                                                                                                    |
| E-13          | OUT LIMIT OF<br>TIME ERROR              | Weld time is out of setting range of upper/lower limit on the MONITOR SET screen.                                                                                                    | Check the welding stop input<br>(WELD1/2 STOP, Pin 19/20) of the<br>external interface.                                                                                                    |
| E-14          | OUT LIMIT OF<br>PULSE WIDTH<br>ERROR    | Pulse width of welding current is out<br>of setting range of upper/lower limit<br>on the MONITOR SET screen.                                                                                                    | <ol> <li>Check that the transformer<br/>capacity is sufficient.</li> <li>Check workpiece and welding<br/>electrode.</li> </ol>                                                                                                    |
| E-15          | TRIP OF<br>EXTERNAL<br>THERMO<br>ERROR  | <ol> <li>Temperature of welding<br/>transformer rises and external<br/>thermostat input circuit opens.</li> <li>When using our inverter<br/>transformer, the SENS cable is not<br/>connected.</li> <li>When using another<br/>manufacturer's inverter<br/>transformer, Transformer thermo<br/>signal line is not connected to the<br/>transformer thermo signal input<br/>pin (THERMOSTAT, Pin 22) is not<br/>connected.</li> </ol>            | <ol> <li>Lower temperature of transformer.<br/>When using water-cooled<br/>transformer, properly adjust<br/>temperature and flow rate of<br/>cooling water.</li> <li>Check the SENS cable for proper<br/>connection.</li> <li>Check the transformer thermo<br/>signal line for proper connection.</li> </ol>                                                                                                    |
| E-16          | I RIP OF<br>INTERNAL<br>THERMO<br>ERROR | Internal temperature of equipment rises and thermostat for power transistor in power unit is open.                                                                                                    | Ensure that the duty cycle does not<br>exceed the specified value. (See <b>10.</b><br>(3) Duty Cycle.)                                                                                                    |

### IP-500A

| Fault<br>code | Error message     | Cause                                                                                                    | Measures                                 |
|---------------|-------------------|----------------------------------------------------------------------------------------------------|------------------------------------------|
| E-17          | COMM SET<br>ERROR | When writing data in bi-directional<br>communication mode at external<br>communication, data which is out of<br>the range is written or data format is<br>wrong. | Check the write data or the data format. |

# **14. Schedule Data Table**

### (1) SCHEDULE Screen

| Setting screen | Setting item    | Unit | Initial | SCH | SCH | SCH | SCH | SCH |
|----------------|-----------------|------|---------|-----|-----|-----|-----|-----|
|                |                 |      | value   |     |     |     |     |     |
| SCHEDULE       | UP1             | ms   | 00      |     |     |     |     |     |
|                | WEL1            | ms   | 000     |     |     |     |     |     |
|                | DN1             | ms   | 00      |     |     |     |     |     |
|                | HEAT1 (PRI,SCD) | kA   | 0.20    |     |     |     |     |     |
|                | (VLT)           | V    | 0.20    |     |     |     |     |     |
|                | UP2             | ms   | 00      |     |     |     |     |     |
|                | WEL2            | ms   | 000     |     |     |     |     |     |
|                | DN2             | ms   | 00      |     |     |     |     |     |
|                | HEAT2 (PRI,SCD) | kA   | 0.20    |     |     |     |     |     |
|                | (VLT)           | V    | 0.20    |     |     |     |     |     |
|                | SQZ             | ms   | 0000    |     |     |     |     |     |
|                | COOL            | ms   | 00      |     |     |     |     |     |
|                | HOLD            | ms   | 000     |     |     |     |     |     |
|                | TRANS No.       | -    | 1       |     |     |     |     |     |
|                | TURN RATIO      | -    | 001.0   |     |     |     |     |     |
|                | GAIN            | -    | 1       |     |     |     |     |     |

### (2) MONITOR SET Screen

| Setting screen | Setti | ng item | Unit | Initial | SCH | SCH | SCH | SCH | SCH |
|----------------|-------|---------|------|---------|-----|-----|-----|-----|-----|
|                |       |         |      | value   |     |     |     |     |     |
| MONITOR SET    | WEL1  | 1H-[ms] | ms   | 999     |     |     |     |     |     |
|                |       | 1H-[kA] | kA   | 9.99    |     |     |     |     |     |
|                |       | 1H-[V]  | V    | 9.99    |     |     |     |     |     |
|                |       | 1H-[%]  | %    | 100     |     |     |     |     |     |
|                |       | 1L-[ms] | ms   | 000     |     |     |     |     |     |
|                |       | 1L-[kA] | kA   | 0.00    |     |     |     |     |     |
|                |       | 1L-[V]  | V    | 0.00    |     |     |     |     |     |
|                | WEL2  | 2H-[ms] | ms   | 999     |     |     |     |     |     |
|                |       | 2H-[kA] | kA   | 9.99    |     |     |     |     |     |
|                |       | 2H-[V]  | V    | 9.99    |     |     |     |     |     |
|                |       | 2H-[%]  | %    | 100     |     |     |     |     |     |
|                |       | 2L-[ms] | ms   | 000     |     |     |     |     |     |
|                |       | 2L-[kA] | kA   | 0.00    |     |     |     |     |     |
|                |       | 2L-[V]  | V    | 0.00    |     |     |     |     |     |

### (3) MONITOR MODE Screen

| Setting screen | Setting item | Unit | Initial value | Setting |
|----------------|--------------|------|---------------|---------|
| MONITOR MODE   | NO CURR.TIME | ms   | 99            |         |
|                | NO CURR.LEV. | kA   | 0.00          |         |
|                | NO VOLT.LEV. | V    | 0.00          |         |
|                | MON.FST TIME | ms   | 15            |         |
|                | MON.SLOPE    | -    | EXCLUDE       |         |

### (4) MODE SELECT Screen

| Setting screen | Setting item  | Unit | Initial value | Setting |
|----------------|---------------|------|---------------|---------|
| MODE SELECT    | PARITY CHECK  | -    | OFF           |         |
|                | ST.DELAY TIME | ms   | 20            |         |
|                | ST.SIGNAL     | -    | LATCHED       |         |
|                | CTRL          | -    | PRIMARY LIMIT |         |
|                | GOOD/END TIME | ms   | 200           |         |
|                | NG OUTPUT     | -    | N.C.          |         |
|                | RESTART       | -    | RESET         |         |
|                | TRANS SCAN    | -    | OFF           |         |

### (5) SETUP Screen

| Setting screen | Setting item | Initial value | Setting |
|----------------|--------------|---------------|---------|
| SETUP          | DEVICE No.   | 01            |         |
|                | LCD CONTRAST | 08            |         |
|                | COMM CONTROL | OFF           |         |
|                | BAUD RATE    | 9600          |         |